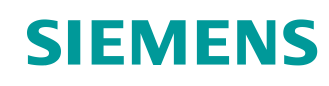

## Documentação de aprendizado/treinamento Siemens Automation Cooperates with Education (SCE) | a partir da versão V15.1

**TIA Portal Módulo 102-101** Tecnologia de sensores RFID com RF210R IO-Link, ET 200SP e SIMATIC S7-1500

siemens.com/sce

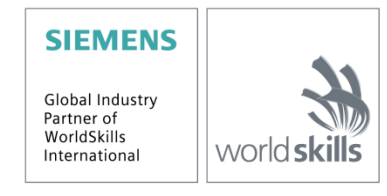

#### Pacotes de treinamento SCE correspondentes a esta documentação de aprendizado/ treinamento

Identificação industrial tecnologia de sensores SIMATIC RFID

- Sistema SIMATIC RF200 RFID IO-Link Nº de pedido: 6GT2096-5AA00-0AA0
- Sistema SIMATIC RF200 RFID PROFINET Nº de pedido: 6GT2096-3AA00-0AA0
- Sistema SIMATIC RF200 RFID IO-Link Nº de pedido: 6GT2096-5AA00-0AA0
- Sistema SIMATIC RF300 RFID PROFINET Nº de pedido: 6GT2096-1AA00-0AA0

Periféricos descentralizados SIMATIC ET 200SP

- SIMATIC ET 200SP Digital Nº de pedido: 6ES7155-6AU00-0AB0
- SIMATIC ET 200SP Digital com módulo de entrada ENERGY METER PN
- Nº de pedido: 6ES7155-6AU00-0AB1
- SIMATIC ET 200SP Digital com módulo de comunicação IO-LINK MASTER V1.1 PN Nº de pedido: 6ES7155-6AU00-0AB2
- SIMATIC ET 200SP Digital com módulo de comunicação CM AS-i MASTER ST PN Nº de pedido: 6ES7155-6AU00-0AB3
- SIMATIC ET 200SP extensão dos conjuntos analógicos Nº de pedido: 6ES7155-6AU00-0AB6

#### **Controladores SIMATIC**

- SIMATIC ET 200SP Distributed Controller CPU 1512SP F-1 PN Safety Nº de pedido: 6ES7512-1SK00-4AB2
- SIMATIC CPU 1516F PN/DP Safety com Software Nº de pedido: 6ES7516-3FN00-4AB2
- SIMATIC S7 CPU 1516-3 PN/DP com Software Nº de pedido: 6ES7516-3AN00-4AB3
- SIMATIC CPU 1512C PN com Software e PM 1507 Nº de pedido: 6ES7512-1CK00-4AB1
- SIMATIC CPU 1512C PN com Software, PM 1507 e CP 1542-5 (CP PROFIBUS) Nº de pedido: 6ES7512-1CK00-4AB2
- SIMATIC CPU 1512C PN com Software Nº de pedido: 6ES7512-1CK00-4AB6
- SIMATIC CPU 1512C PN-1 sem fonte de alimentação / com CP para PROFIBUS DP Nº de pedido: 6ES7512-1CK00-4AB7

#### Software para treinamento SIMATIC STEP 7

- SIMATIC STEP 7 Professional V1.15 licença única
- Nº de pedido: 6ES7822-1AA05-4YA5
- SIMATIC STEP 7 Professional V15.1 6 users Nº de pedido: 6ES7822-1BA05-4YA5
- SIMATIC STEP 7 Professional V15.1 6 users Upgrade Nº de pedido: 6ES7822-1AA05-4YE5
- SIMATIC STEP 7 Professional V15.1 20 licenças para estudante Nº de pedido: 6ES7822-1AC05-4YA5

#### SIMATIC Panels e WinCC Advanced Software

 SIMATIC TP700 Comfort Colour Panel Nº de pedido: 6AV2133-4AF00-0AA0

- TP1500 Comfort Colour Panel
   Nº de pedido: 6AV2133-4BF00-0AA0
- SIMATIC WinCC Advanced V15 6 users Nº de pedido: 6AV2102-0AA05-0AS5
- SIMATIC WinCC Advanced V15 6 users Upgrade Nº de pedido: 6AV2102-4AA05-0AS5
- SIMATIC WinCC Advanced V15 20 licenças para estudante Nº de pedido: 6AV2102-0AA05-0AS7

Note que os pacotes de treinamento podem ser substituídos por pacotes atualizados quando necessário. Um resumo dos pacotes SCE atualmente disponíveis pode ser encontrado em: <u>siemens.com/sce/tp</u>

#### Treinamentos avançados

Para treinamentos avançados SCE Siemens regionais, entre em contato com o parceiro SCE da sua região:

siemens.com/sce/contact

#### Outras informações sobre SCE

siemens.com/sce

#### Nota sobre o uso

A documentação de treinamento SCE para plataforma de engenharia TIA Totally Integrated Automation foi elaborada para o programa "Siemens Automation Cooperates with Education (SCE)" especificamente para fins educacionais em instituições públicas de ensino e F&E. A Siemens não assume nenhuma responsabilidade sobre o conteúdo.

Este documento só pode ser usado para o treinamento inicial em produtos/sistemas da Siemens.

Ou seja, pode ser total ou parcialmente copiado e entregue aos aprendizes/estudantes para uso como parte de seu treinamento/estágio. A divulgação, assim como a reprodução, deste documento e a comunicação de seu conteúdo são permitidas nos estabelecimentos de treinamento e ensino públicos para fins de treinamento ou como parte do estágio.

As exceções demandam a aprovação por escrito da Siemens. Enviar todos os pedidos a scesupportfinder.i-ia@siemens.com.

As violações estão sujeitas a indenização por danos. Todos os direitos, inclusive da transferência, são reservados, particularmente para o caso de registro de patente ou marca registrada.

A utilização em cursos para clientes industriais é expressamente proibida. O uso comercial dos documentos não é autorizado.

Agradecemos à TU de Dresden, especialmente ao Prof. Dr.-Ing. Leon Urbas da empresa Michael Dziallas Engineering e a todas as pessoas envolvidas pelo auxílio na elaboração desta documentação de treinamento SCE Tutorial/treinamento.

# LISTA DE CONTEÚDO

| 1 |    | Objetivo                          |                                                                                           |      |  |  |
|---|----|-----------------------------------|-------------------------------------------------------------------------------------------|------|--|--|
| 2 |    | Pré-requisito                     |                                                                                           |      |  |  |
| 3 |    | Hardwares e softwares necessários |                                                                                           |      |  |  |
| 4 |    | Teoria                            |                                                                                           | 8    |  |  |
|   | 4. | 1 IO-                             | Link Master CM 4xIO-Link                                                                  | 8    |  |  |
|   |    | 4.1.1                             | Propriedades técnicas                                                                     | 8    |  |  |
|   |    | 4.1.2                             | Descrição do IO-Link Master CM 4xIO-Link                                                  | 9    |  |  |
|   |    | 4.1.3                             | Indicadores de status e erro                                                              | 9    |  |  |
|   |    | 4.1.4                             | Troca de dispositivo IO-Link Master CM 4xIO-Link com elemento de codificação eletrô<br>10 | nico |  |  |
|   | 4. | 2 Sof                             | tware S7-PCT-Port Configuration Tool                                                      | 11   |  |  |
|   |    | 4.2.1                             | Propriedades da S7-PCT-Port Configuration Tool                                            | 11   |  |  |
|   | 4. | 3 Leit                            | tor SIMATIC RF210R IO-Link                                                                | 12   |  |  |
|   |    | 4.3.1                             | Dados técnicos do RF200 IO-Link-Reader                                                    | 13   |  |  |
|   |    | 4.3.2                             | Janela de transmissão e distância de escrita/leitura                                      | 14   |  |  |
|   |    | 4.3.3                             | Trabalhar em operação estática e dinâmica                                                 | 15   |  |  |
|   |    | 4.3.4                             | Diretrizes de instalação                                                                  | 15   |  |  |
|   |    | 4.3.5                             | Cabo de conexão                                                                           | 16   |  |  |
|   |    | 4.3.6                             | Configuração do pin RF200-Reader com interface IO-Link                                    | 16   |  |  |
|   |    | 4.3.7                             | Configuração da conexão do IO-Link Master da Siemens                                      | 16   |  |  |
|   | 4. | 4 Bib                             | lioteca IOL_READ_WRITE_DATA_LIB_V3.1 (LRfidIOL_V15)                                       | 17   |  |  |
|   |    | 4.4.1                             | Blocos da biblioteca                                                                      | 17   |  |  |
|   |    | 4.4.2                             | "LRfidIOL_Read"                                                                           | 18   |  |  |
|   |    | 4.4.3                             | FB "LRfidIOL_Write"                                                                       | 19   |  |  |
|   |    | 4.4.4                             | FB "LRfidIOL_Antenna"                                                                     | 20   |  |  |
| 5 |    | Tarefa                            |                                                                                           | 21   |  |  |
| 6 |    | Planejar                          | nento                                                                                     | 22   |  |  |
| 7 |    | Instrução                         | o estruturada passo a passo                                                               | 23   |  |  |
|   | 7. | 1 Des                             | sarquivando um projeto                                                                    | 23   |  |  |

|   | 7.2  | ET 200SP: Inserir e parametrizar IO-Link-Master                             | . 25 |
|---|------|-----------------------------------------------------------------------------|------|
|   | 7.3  | Carregar a configuração do hardware e atribuir nome ao dispositivo          | . 27 |
|   | 7.4  | Inserir e parametrizar o sensor RFIDRF210R IO-Link com Device-Tool (S7-PCT) | . 31 |
|   | 7.5  | Configure os tipos de dados para raw e user data                            | . 36 |
|   | 7.6  | Blocos de dados para a leitura e escrita de dados RFID                      | . 37 |
|   | 7.7  | Blocos da biblioteca IOL_READ_WRITE_DATA_LIB_V3.1                           | . 39 |
|   | 7.8  | Bloco de função "Leitura_Escrita_RFID_Dados"                                | . 40 |
|   | 7.9  | Testando a aplicação com o watch table_RFID                                 | . 48 |
|   | 7.10 | Acesso aos dados com um Panel TP700 Comfort                                 | . 49 |
|   | 7.11 | Arquivar o projeto                                                          | . 57 |
|   | 7.12 | Checklist – passo a passo                                                   | . 58 |
| 8 | Exe  | rcício                                                                      | . 59 |
|   | 8.1  | Tarefa – Exercício                                                          | . 59 |
|   | 8.2  | Planejamento                                                                | . 60 |
|   | 8.3  | Checklist – Exercício                                                       | . 60 |
| 9 | Info | rmações adicionais                                                          | . 61 |

# Tecnologia de sensores RFID com RF210R IO-LINK em ET 200SP e SIMATIC S7-1500

# 1 Objetivo

Nas páginas a seguir, é mostrado como, em um projeto com SIMATIC S7-1500 e ET 200SP, um sensor RFID RF210R IO-Link pode ser colocado em funcionamento em um módulo IO-Link e, com o auxílio dos blocos da biblioteca "IOL\_READ\_WRITE\_DATA\_LIB\_V3.1", dados podem ser escritos e lidos em um suporte de dados móvel. A operação dos processos de leitura e escrita ocorre por uma visualização em um SIMATIC Panel TP700 Comfort, que precisa ser criado do mesmo modo.

# 2 Pré-requisito

Este capítulo se baseia no capítulo Configuração de Hardware Descentralizada com SIMATIC S7-1500 e ET 200SP no PROFINET. Para a execução deste capítulo, é possível rever o seguinte projeto:

"SCE\_EN\_012-201 Distributed Hardware Configuration S7-1500 ET 200SP PN.....zap15".

Além disso, é necessário ter conhecimentos prévios dos fundamentos de programação no TIA Portal, manipulação dos blocos de dados e criação de uma visualização do processo para um SIMATIC Panel TP700 Comfort com WinCC Advanced.

## 3 Hardwares e softwares necessários

- 1 Estação de Engenharia: Pré-requisitos são hardware e sistema operacional (outras informações, vide Readme nos DVDs TIA Portal Installations)
- 2 Software STEP 7 Professional no TIA Portal a partir de V15.1
- 3 Software WinCC Advanced no TIA Portal a partir da V15.1
- 4 Software S7-PCT-Port Configuration Tool a partir da V3.5
- 5 Comando SIMATIC S7-1500, por exemplo, CPU 1516F-3 PN/DP a partir de Firmware V2.5 com Memory Card
- 6 Periféricos descentralizados ET 200SP para PROFINET com 16DI/16DO e 2AI/1AO e IO-Link Master

#### Exemplo de configuração:

Módulo de Interface IM155-6PN HF com Bus-Adapter BA 2xRJ45 2x módulo periférico 8x entradas digitais DI 8x24VDC HF 2x módulo periférico 8x entradas digitais DQ 8x24VDC/0.5A HF 2x módulo periférico 2x entradas analógicas AI 2xU/I 2,4-wire HS Módulo periférico 2x entradas analógicas AQ 2xU/I HS Módulo de comunicação IO-Link Master CM 4xIO-Link a partir do Firmware V2.1 Módulo de servidor

- 7 Reader da Família RF200 com interface IO-Link, por exemplo, SIMATIC RF210R IO-Link com cabo de leitura e transponder RFID
- 8 SIMATIC Panel TP700 Comfort
- 9 Conexão Ethernet entre Estação de Engenharia e controlador entre controlador e periféricos descentralizados ET 200SP e entre periféricos descentralizados ET 200SP e Panel TP700 Comfort

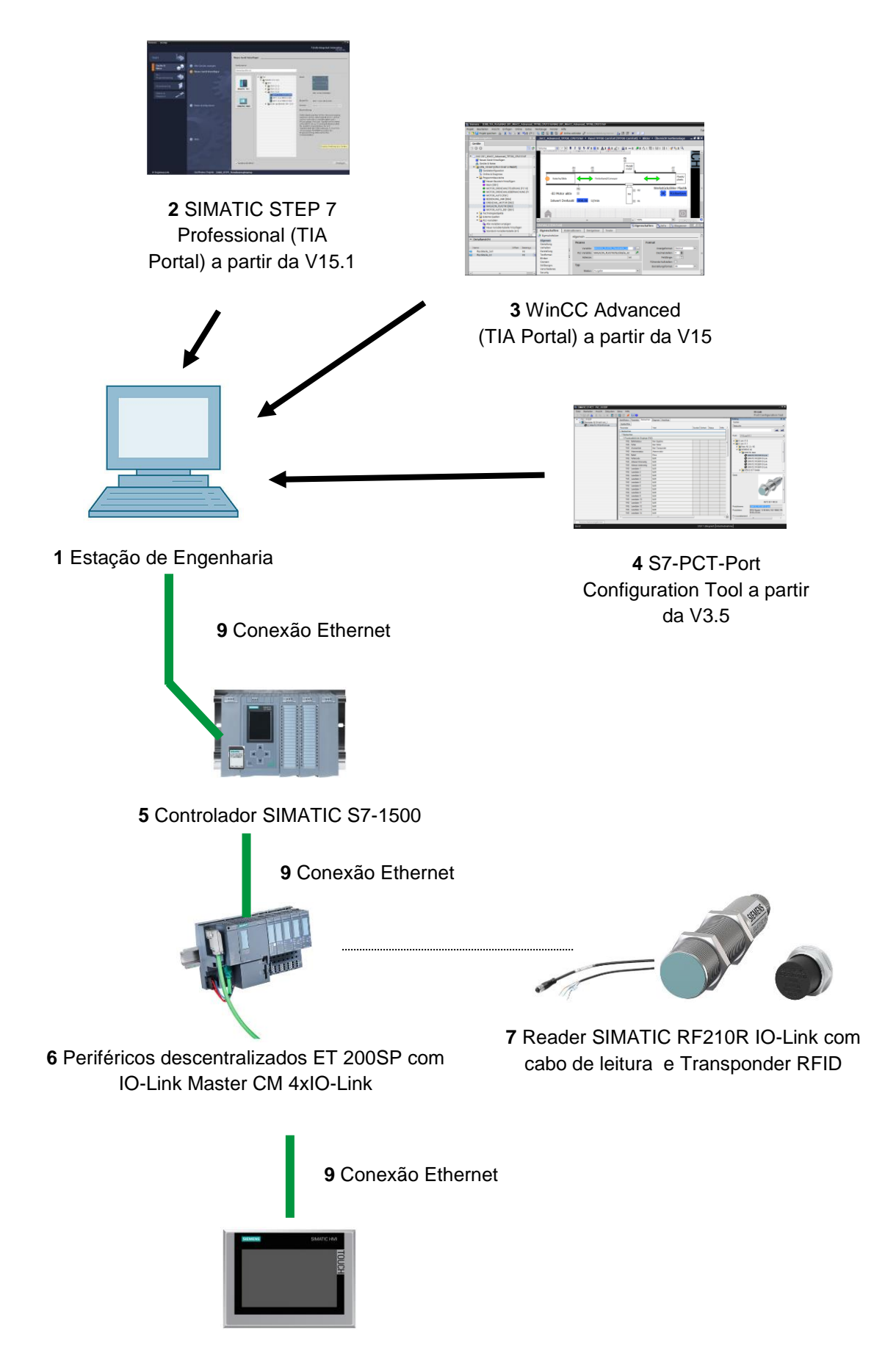

8 SIMATIC Panel TP700 Comfort

# 4 Teoria

Neste documento, devem ser acessados, por escrita e leitura, os dados de um transponder RFID.

Para isso, utilizamos o sensor RFID RF210R IO-Link em um IO-Link Master CM 4xIO-Link. Ele deve ser colocado em funcionamento com o Software S7-PCT-Port Configuration Tool.

No programa são utilizados os blocos da biblioteca "IOL\_READ\_WRITE\_DATA\_LIB\_V3.1".

As informações básicas são disponibilizadas aqui pelos manuais da SIEMENS.

## 4.1 IO-Link Master CM 4xIO-Link

IO-Link é uma conexão ponta ponta entre um Master Device. а е um Através de cabos padrão não blindados, podem ser conectados sensores/atuadores, tanto convencionais quanto inteligentes, pela técnica comprovada de 3 cabos, no IO-Link Master. O status de comutação e o canal de dados são realizados na técnica comprovada 24 VDC.

#### 4.1.1 Propriedades técnicas

O módulo IO-Link Master CM 4xIO-Link tem as seguintes características técnicas:

- Módulo de comunicação em série com 4 Ports (canais)
- Modo SIO (modo IO standard)
- IO-Link Master de acordo especificação IO-Link V1.1
- Time-based IO (marca de tempo) a partir da FW V2.0
- Taxas de transmissão de dados COM1 (4,8 kBd), COM2 (38,4 kBd), COM3 (230,4 kBd)
- Adequados para a conexão de até 4 IO-Link Devices (conector de 3 cabos) ou.
   4 codificador padrão ou cartões padrão
- Comprimento do cabo não blindado, máximo 20m
- Diagnóstico parametrizável por porta
- Backup automático dos parâmetros Master e Device por codificação eletrônica
- A configuração da porta IO-Link ocorre com a S7-PCT-Port Configuration Tool
- Área de endereço variável dos dados E/A com até 32 bytes de entrada e 32 bytes de saída a partir da FW V2.0 / 144 bytes de entrada e 128 bytes de saída a partir da FW V2.1
- Configuração da porta IO-Link sem S7-PCT a partir da FW V2.2

#### 4.1.2 Descrição do IO-Link Master CM 4xIO-Link

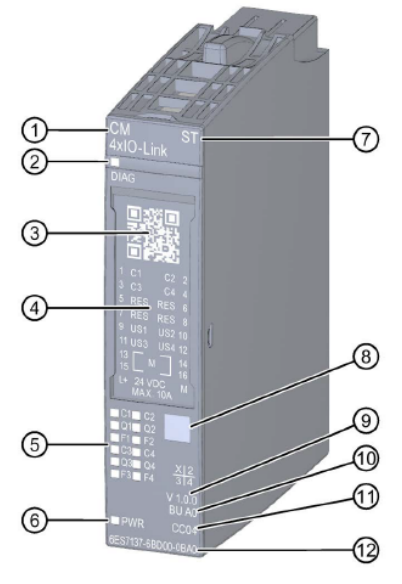

- 1) Descrição e tipo do módulo
- 2) LED para diagnóstico
- 3) QR-Code
- 4) Plano de conexão
- 5) LEDs para indicadores de status e erros
- 6) LED para tensão de alimentação
- 7) Classe de função

#### 4.1.3 Indicadores de status e erro

- 8) Reconhecimento por cor do tipo de módulo
- Versão da função e firmware
  - 10) Tipo BU
  - 11) Código de cor para a seleção da etiqueta de identificação colorida
  - 12) Número do item

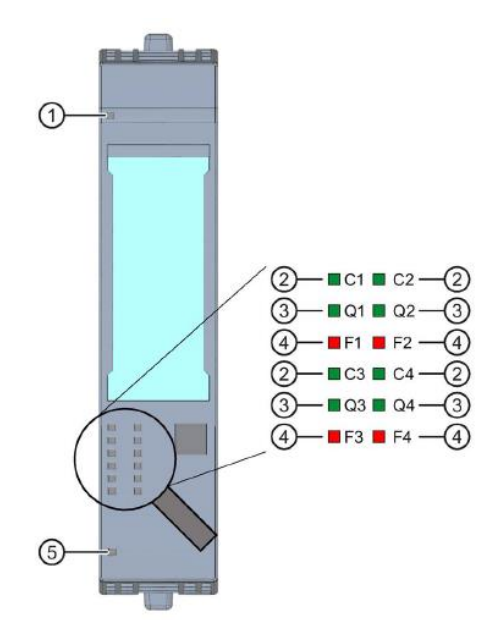

- 1) Diagnóstico (DIAG)
- 2) Status da porta/status do IO-Link (Cn)
- 3) Status do canal no modo SIO (QN)
- 4) Erro na porta (Fn)
- 5) Tensão de alimentação I + (PWR)

(verde/vermelho) (verde) (verde) (vermelho) (verde)

# 4.1.4 Troca de dispositivo IO-Link Master CM 4xIO-Link com elemento de codificação eletrônico

Quando de puxa o módulo de comunicação da BaseUnit, uma parte do elemento de codificação eletrônico permanece conectada à BaseUnit. Os parâmetros do IO-Link Master CM 4xIO-Link e os parâmetros do IO-Link Devices são salvos nessa parte. Um novo IO-Link Master conectado (ainda não parametrizado) assume os parâmetros do elemento de codificação eletrônico.

#### Nota:

– Puxe e conecte o módulo de comunicação IO-Link Master CM 4xIO-Link apenas com carga desligada. Caso o módulo de comunicação IO-Link Master CM 4xIO-Link seja conectado com carga ligada, isso pode gerar danos ao sistema de periféricos descentralizados ET 200SP e, dessa forma, colocar em risco o seu dispositivo. Para mais informações detalhadas consulte dos manuais em <u>support.automation.siemens.com</u>

## 4.2 Software S7-PCT-Port Configuration Tool

Com o S7-PCT-Port Configuration Tool, os módulos IO-Link-Master da SIEMENS e IO-Link-Devices podem ser parametrizados por qualquer fabricante. Os dados de parâmetro dos dispositivos IO-Link-podem ser ajustados, modificados, copiados e armazenados no projeto TIA Portal.

A S7-PCT-Port Configuration Tool é solicitada pela configuração do hardware do IO-Link-Master.

#### 4.2.1 Propriedades da S7-PCT-Port Configuration Tool

Propriedades da S7-PCT-Port Configuration Tool

- Disponível sem custo para download na Internet (support.industry.siemens.com/cs/ww/de/view/32469496)
- Importe a IODD (IO Device Description) ao IO-Link-Devices de diferentes fabricantes
- Tela de projeção (Register) no S7-PCT com textos claros e imagem do produto diretamente do IODD do Device certificado
- Armazenamento central de todos os dados no projeto TIA Portal
- Funções de teste e diagnóstico extensivas
- Leitura de dados de identificação dos Devices
- Recuperação das informações do equipamento, incluindo a parametrização

Certifique-se de que os arquivos IODD atualizados (IO-Link V1.1) estejam contidos no catálogo. Caso contrário, importe-os pelo menu "Extras" > "IODD importar".

Os arquivos IODD atualizados estão disponibilizados no DVD "RFID Systems Software & Documentation" (6GT2080-2AA20) ou na página do Siemens Industry Online Support <u>support.industry.siemens.com/cs/de/de/ps/14972/dl</u>.

Para mais informações detalhadas consulte dos manuais em support.automation.siemens.com

## 4.3 Leitor SIMATIC RF210R IO-Link

O SIMATIC RF200 IO-Link é um sistema de identificação indutivo, compatível com a norma ISO 15693, que foi concebido especialmente para aplicação na produção industrial para comando e otimização do fluxo de material. Com a interface de comunicação IO-Link, os Readers podem ser utilizados dentro do plano do barramento de campo.

O SIMATIC RF200 IO-Link representa uma possibilidade simples e econômica para aplicações RFID.

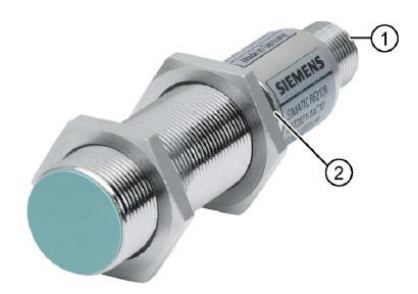

- 1) Interface RF200 IO-Link
- 2) LED de indicador de operação

Os estados de operação do Reader são indicados por LED. O LED pode assumir as cores verde, vermelho ou amarelo e os estados de desligado, ligado ou piscando.

O IO-Link-Reader lê opcionalmente o UID ou os dados específicos do usuário de um transponder e reproduz os mesmos nos dados de processo cíclico atualizado. Os dados específicos do usuário também podem ser escritos.

Esses dados podem ser lidos por um PC ou um controlador pelo IO-Link-Master.

#### 4.3.1 Dados técnicos do RF200 IO-Link-Reader

O IO-Link-Reader disponibiliza as seguintes características:

- Comunicação ponta a ponta, não é necessário a entrada de qualquer endereço do IO-Link-Device
- Suporte exclusivo do IO-Link-Master segundo especificação V1.1
- Velocidade de transmissão do IO-Link de 230,4 kbit/s
- Máxima velocidade de transmissão de dados por transmissão de rádio de 26,6 kbit/s
- Dados do processo na imagem de processo: 32 bytes de entradas e 32 bytes de saídas
- Dados de referência na imagem de processo: 28 bytes de entradas e 28 bytes de saídas
- Tempo típico de transmissão para dados de referência byte por acesso de escrita (em bloco de 28 bytes) 3,6 ms/Byte em - em acesso de leitura (em bloco de 28 bytes) 2,4 ms/Byte
- Transmissão de dados de serviço paralelos aos dados do processo
- Funcionalidade de parâmetro Up-/Download para troca de dispositivos (servidor de parâmetros)
- Modo SIO (Reader mostra na linha de dados (C/Q) a presença de um transponder)
- Arquivos IODD para suporte de parametrização, diagnóstico e acesso de dados
- Tipo de proteção IP67
- RFID frequência de operação valor nominal 13,56 MHz segundo ISO 15693, ISO 18000-3

#### 4.3.2 Janela de transmissão e distância de escrita/leitura

O Reader cria um campo de troca indutivo. O campo está próximo ao Reader, contudo, não é recomendada a distância "zero" de escrita/leitura entre o Reader e Transponder.

A intensidade do campo de troca reduz com a distância ao Reader. A distribuição do campo depende da montagem e geometria das antenas do Reader e Transponder.

Um pré-requisito para a função do Transponder é uma intensidade de campo mínima no Transponder, que é alcançada na distância Sg (distância limite) do Reader.

A imagem a seguir mostra a janela de transmissão do Reader SIMATIC RF210R entre o Transponder e o Reader:

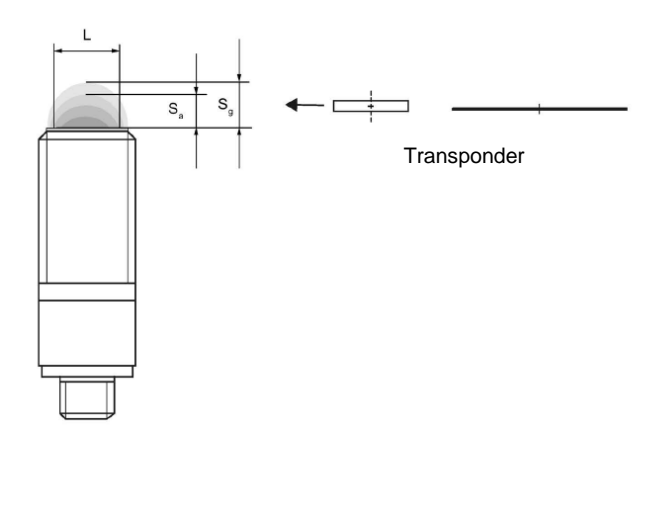

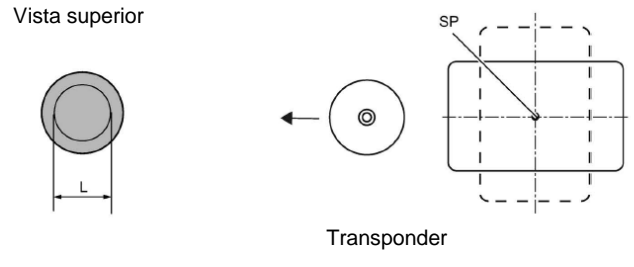

Janela de transmissão

Sa: distância de trabalho entre o Transponder e o Reader

- Sg: distância limite (distância limite é a distância máxima clara entre o lado superior do Reader e o Transponder, no qual a transmissão já não funciona em condições normais).
- L: Diâmetro de uma janela de transmissão.
- SP: Ponto de intersecção do eixo simétrico do Transponder.

#### 4.3.3 Trabalhar em operação estática e dinâmica

Quando trabalhando em operação estática, o Transponder pode ser manipulado até a distância limite (Sg). Nesse caso, o Transponder precisa ser posicionado de forma exata sobre o Reader:

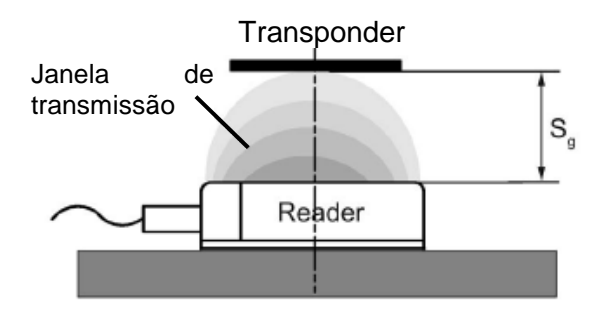

Na operação estática, a duração de permanência tv (dependendo da aplicação) pode ser de qualquer extensão. O tempo de permanência deve ser longo o suficiente até que a comunicação com o Transponder tenha sido concluída.

O trabalho na operação dinâmica não é sugerido no RF200 IO-Link.

## 4.3.4 Diretrizes de instalação

Transponder e Reader com suas antenas são dispositivos que trabalham de forma indutiva. Qualquer metal próximo a esses dispositivos influencia sua funcionalidade. Portanto, na projeção e instalação dos mesmos, alguns pontos devem ser observados:

- Distância mínima entre dois Readers ou suas antenas
- Distância mínima entre dois Transponders adjacentes
- Instalação de vários Readers ou de suas antenas sobre estruturas ou suportes de metal para blindagem
- Uma instalação concisa dos componentes no metal reduz os dados de campo; em aplicações críticas; é válido sugerir a realização de um teste.
- Espaço livre de metais na instalação concisa de Readers ou de suas antenas e Transponders em metal
- A montagem diretamente sobre metal é permitida apenas em Transponders especiais autorizados para isso.
- Quando trabalhando na janela de transmissão, deve-se observar que nenhum trilho de metal (ou semelhante) corte o campo de transmissão. O trilho de metal influenciaria os dados do campo.

## 4.3.5 Cabo de conexão

O cabo de conexão possui um comprimento de 5 m ou 10 m.

Instalação do cabo de conexão entre o IO-Link Master com técnica de conexão de cabo único e Reader:

| Tipo de operação<br><b>IO-Link</b>    | Lado do IO-Link | Lado do Reader                                                               |
|---------------------------------------|-----------------|------------------------------------------------------------------------------|
| 3-wire<br>C/Q<br>Sensor<br>L+<br>L-/M | L+              | marrom 1 Conector SLG<br>M12, bucha (4 polos)<br>res. 2<br>azul 3<br>preto 4 |

## 4.3.6 Configuração do pin RF200-Reader com interface IO-Link

| Pin | Pin<br>Lado do<br>dispositivo<br>4-pol. M12 | Configuração                                               |
|-----|---------------------------------------------|------------------------------------------------------------|
| 1   | 1                                           | 24 VDC                                                     |
|     | 2                                           | reservada                                                  |
|     | 3                                           | GND                                                        |
| 3   | 4                                           | Sinal de dados IO-Link ou saída do interruptor no modo SIO |

## 4.3.7 Configuração da conexão do IO-Link Master da Siemens

|       | Configuração da conexão para módulo eletrônico CM 4xIO-Link (6ES7137-6BD00-0AB0) |       |              |                                                                                                    |                                       |  |
|-------|----------------------------------------------------------------------------------|-------|--------------|----------------------------------------------------------------------------------------------------|---------------------------------------|--|
| Borne | Configuração                                                                     | Borne | Configuração | Informações adicionais                                                                                                    | Etiqueta de identificação<br>colorida |  |
| 1     | C/CQ1                                                                            | 2     | C/CQ2        |                                                                                                    |                                       |  |
| 3     | C/CQ3                                                                            | 4     | C/CQ4        | <ul> <li>C/Q: Sinal de<br/>comunicação</li> <li>RES: reservado, não deve<br/>ser configurado</li> <li>L+: tensão de alimentação<br/>(positiva)</li> </ul> | - Press and a second of               |  |
| 5     | RES                                                                              | 6     | RES          |                                                                                                    |                                       |  |
| 7     | RES                                                                              | 8     | RES          |                                                                                                    |                                       |  |
| 9     | L + 1                                                                            | 10    | L + 2        |                                                                                                    |                                       |  |
| 11    | L + 3                                                                            | 12    | L + 4        |                                                                                                    | 1001                                  |  |
| 13    | М                                                                                | 14    | М            |                                                                                                    | CC04                                  |  |
| 15    | М                                                                                | 16    | М            | M: Terra                                                                                                    | 03E7193-0CF04-2101A0                  |  |
| L+    | 24 V DC                                                                          | М     | Massa        |                                                                                                    |                                       |  |

Para mais informações detalhadas consulte dos manuais em support.automation.siemens.com

## 4.4 Biblioteca IOL\_READ\_WRITE\_DATA\_LIB\_V3.1 (LRfidIOL\_V15)

Com os blocos dessa biblioteca, os RF200 IO-Link Readers (V1.0/V1.1) podem atuar através de uma interface de usuário muito simples.

Blocos SIMATIC testados com interfaces claramente definidas podem ser usados para a realização da tarefa.

Nota:

SCE\_EN\_102-101\_RFID-Sensor\_RF210R\_IO-Link\_ET No tutorial/treinamento SCE 200SP\_S7-1500..." a biblioteca está disponível na pasta Projetos, contudo, também pode de Produto da SIEMENS ser encontrada no Suporte pelo link: support.industry.siemens.com/cs/document/73565887.

#### 4.4.1 Blocos da biblioteca

A comunicação entre a CPU e um RF200 Reader com a interface IO-Link é realizada por um módulo IO-Link Master correspondente, pela leitura de áreas de endereço correspondentemente parametrizadas (área de entrada e saída) do RF200 IO-Link-Reader.

A tabela a seguir lista todos os blocos que pertencem à biblioteca

| Bloco            | Função                  | Descrição/ Classificação              |  |
|------------------|-------------------------|---------------------------------------|--|
| LRfidIOL_Read    | Leitura                 | Bloco de função para a leitura do     |  |
|                  |                         | Transponder.                          |  |
| LRfidIOL_Write   | Escrita                 | Bloco de função para a escrita do     |  |
|                  |                         | Transponder.                          |  |
| LRfidIOL_Antenna | Ligar/desligar a antena | Bloco de função para ligar/desligar a |  |
|                  |                         | antena de um RF200 IO-Link-Reader.    |  |

#### "IOL\_READ\_WRITE\_DATA\_LIB\_V3.1 (LRfidIOL\_V15)".

#### 4.4.2 "LRfidIOL\_Read"

O bloco da biblioteca "LRfidIOL\_Read" lista um bloco de dados do Transponder. A tabela a seguir mostra a interface de solicitação do bloco da biblioteca FB "LRfidIOL\_Read".

|        | Símbolo   | Tipo de dados | Esclarecimento                                                               |  |  |
|--------|-----------|---------------|------------------------------------------------------------------------------|--|--|
|        | excute    | BOOL          | Ativa o comando de leitura no edge positivo.                                 |  |  |
|        | adrTag    | WORD          | Endereço inicial dos dados a serem lidos no                                  |  |  |
|        |           |               | Transponder.                                                                 |  |  |
|        | length    | WORD          | Tamanho dos dados que serão lidos pelo                                       |  |  |
|        |           |               | Transponder.                                                                 |  |  |
|        | hwld      | HW_SUBMODULE  | Reconhecimento do hardware do módulo de                                      |  |  |
|        |           |               | comunicação IO-Link.                                                         |  |  |
|        |           |               | Hardware identifier                                                          |  |  |
|        |           |               | Hardware identifier                                                          |  |  |
|        |           |               | Hardware identifier 275                                                      |  |  |
| L<br>L | portAdr   | INT           | Endereco inicial do Reader conectado (PCT Tool)                              |  |  |
|        | F         |               | Ports Addresses Status I&M Commands Data Storage                             |  |  |
| =      |           |               | General                                                                      |  |  |
|        |           |               | General                                                                      |  |  |
|        |           |               | Input Data: 32 Byte                                                          |  |  |
|        |           |               | Output Data: 32 Byte                                                         |  |  |
|        |           |               | Port Info                                                                    |  |  |
|        |           |               | Port Inputs Start Inputs End Length                                          |  |  |
|        |           |               | 1 00 77 C4Pa                                                                 |  |  |
|        |           |               | 1 0.0 7.7 64 bit                                                             |  |  |
|        |           |               | Exemplo: Endereço inicial 0.0, o valor "0" precisa ser inserido no PORT ADR. |  |  |
|        | identData | Variant       | Área no S7-CPU, na qual os dados lidos são                                   |  |  |
|        |           |               | arquivados (bloco de dados global).                                          |  |  |
| 5      |           |               |                                                                              |  |  |
| 0      |           |               | Data_Buffer                                                                  |  |  |
| z      |           |               | Name Data type                                                               |  |  |
|        |           |               | 1 🕣 🗸 Static                                                                 |  |  |
|        |           |               | 2 💶 = 🗸 DATA Array [01023] of Byte                                           |  |  |
|        | done      | BOOL          | TRUE, quando a última tarefa foi concluída sem                               |  |  |
|        |           |               | falhas (para um ciclo).                                                      |  |  |
|        |           | 5001          | FALSE, quando um novo comando é iniciado.                                    |  |  |
|        | busy      | BOOL          | I RUE quando o bioco "LRfidiUL_Read" esta ativo.                             |  |  |
|        |           |               | FALSE, quando a tarela loi encerrada ou ocorre um                            |  |  |
|        | error     | BOOL          | FALSE quando um comando foi concluído sem                                    |  |  |
| F      | enor      | DOOL          | erros                                                                        |  |  |
| Ū.     |           |               | TRUE, guando ocorre um erro durante o                                        |  |  |
| Ë      |           |               | processamento (para um ciclo). Valor padrão:                                 |  |  |
| õ      |           |               | FALSE                                                                        |  |  |
|        | status    | DWORD         | DW#16#00, quando um comando foi concluído                                    |  |  |
|        |           |               | sem erros.                                                                   |  |  |
|        |           |               | • Em caso de erro (ERROR=TRUE) o valor Hex é                                 |  |  |
|        |           |               | diferente de zero (ver capítulo 2.4). O mesmo                                |  |  |
|        |           |               | permanece nesse valor por um ciclo.                                          |  |  |
|        | presence  | BOOL          | Bit de presença Esse Bit é utilizado quando um                               |  |  |
|        |           |               | I ransponder se encontra no campo do Reader.                                 |  |  |

Pode ser utilizado para dispositivos de imagem/ F&E. © Siemens 2019. Todos os direitos reservados.

### 4.4.3 FB "LRfidIOL\_Write"

O bloco da biblioteca "LRfidIOL\_Write" escreve um bloco de dados no Transponder. A tabela a seguir mostra a interface de solicitação do bloco da biblioteca FB "LRfidIOL\_Write".

|          | Símbolo     | Tipo de dados | Esclarecimento                                                                                                    |  |  |
|----------|-------------|---------------|----------------------------------------------------------------------------------------------------|--|--|
|          | excute BOOL |               | Ativa o comando de escrita no edge positivo.                                                                                                    |  |  |
|          | adrTag      | WORD          | Endereço inicial dos dados a serem escritos no Transponder.                                                                                                    |  |  |
|          | length      | WORD          | Tamanho dos dados que serão escritos no<br>Transponder. <b>Nota</b> : O Reader escreve pelo menos 4<br>(V1.0) ou 28 Bytes (V1.1) no Transponder. Por isso,<br>o comprimento precisa ser selecionado sendo maior<br>que 4 (V1.0) ou 28 Bytes (V1.1)                                           |  |  |
| IPUT     | hwld        | HW_SUBMODULE  | Reconhecimento do hardware do módulo de<br>comunicação IO-Link.<br>Hardware identifier<br>Hardware identifier                                                                                                    |  |  |
| 2        | portAdr     | INT           | Endereço inicial do Reader conectado (PCT Tool) Ports Addresses Status I&M Commands Data Storage General Input Data: 32 Byte Output Data: 32 Byte Port Info Port Inputs Start Inputs End Length 1 0.0 7.7 64 Bit Exemplo: Endereço inicial 0.0, o valor "0" precisa ser inserido no PORT ADR |  |  |
| IN / OUT | identData   | Variant       | Área no S7-CPU, na qual são arquivados os dados,<br>a serem escritos no Transponder (bloco de dados<br>global).<br>Data_Buffer<br>Name<br>Data type<br>1                                                                                                    |  |  |
|          | done        | BOOL          | TRUE, quando a última tarefa foi concluída sem<br>falhas (para um ciclo).<br>FALSE, quando um novo comando é iniciado.                                                                                                    |  |  |
|          | busy        | BOOL          | TRUE quando o bloco "LRfidIOL_Write" está ativo.<br>FALSE, quando a tarefa foi encerrada ou ocorre um<br>erro.                                                                                                    |  |  |
| υτρυτ    | error       | BOOL          | FALSE, quando um comando foi concluído sem<br>erros. TRUE, quando ocorre um erro durante o<br>processamento (para um ciclo). Valor padrão:<br>FALSE                                                                                                    |  |  |
| 0        | status      | DWORD         | <ul> <li>DW#16#00, quando um comando foi concluído<br/>sem erros.</li> <li>Em caso de erro (ERROR=TRUE) o valor Hex é<br/>diferente de zero (ver capítulo 2.4). O mesmo<br/>permanece nesse valor por um ciclo.</li> </ul>                                                                   |  |  |
|          | presence    | BOOL          | Bit de presença Esse Bit é utilizado quando um<br>Transponder se encontra no campo do Reader.                                                                                                    |  |  |

Pode ser utilizado para dispositivos de imagem/ F&E.  $\odot$  Siemens 2019. Todos os direitos reservados.

sce-102-101-rfid-sensor\_rf210r-io-link\_et200sp-s7-1500-r1901-pt.docx\_R1901.docx

#### 4.4.4 FB "LRfidIOL\_Antenna"

O bloco da biblioteca FB "LRfidIOL\_Antenna" liga ou desliga a antena de um RF200 IO-Link-Reader. Em operação normal, esse comando não é acionado, visto que, após ligar o Reader, a antena está sempre ligada. A tabela a seguir mostra a interface de solicitação do bloco da biblioteca FB "LRfidIOL\_Antenna".

|     | Símbolo     | Tipo de dados | Esclarecimento                                                                         |  |  |  |  |
|-----|-------------|---------------|----------------------------------------------------------------------------------------|--|--|--|--|
|     | excute BOOL |               | Ativa a tarefa de leitura/escrita.<br>Reage a um edge positivo                         |  |  |  |  |
|     | adrTag BOOL |               | TRUE: Ligar a antena.<br>FALSE: Desligar a antena.                                     |  |  |  |  |
|     | hwld        | HW_SUBMODULE  | Reconhecimento do hardware do módulo de<br>comunicação IO-Link.<br>Hardware identifier |  |  |  |  |
|     |             |               | Hardware identifier 275                                                                |  |  |  |  |
| F   | portAdr     | INT           | Endereço inicial do Reader conectado (PCT Tool)                                        |  |  |  |  |
| Ы   |             |               | Ports Addresses Status I&M Commands Data Storage                                       |  |  |  |  |
| Z   |             |               | General                                                                                |  |  |  |  |
|     |             |               | Input Data: 32 Byte                                                                    |  |  |  |  |
|     |             |               | Output Data: 32 Byte                                                                   |  |  |  |  |
|     |             |               | Port Info                                                                              |  |  |  |  |
|     |             |               | Port Inputs Start Inputs End Length                                                    |  |  |  |  |
|     |             |               | 1 0.0 7.7 64 Bit                                                                       |  |  |  |  |
|     |             |               | Exemplo: Endereço inicial 0.0, o valor "0" precisa ser inserido no PORT_ADR.           |  |  |  |  |
|     | done        | BOOL          | TRUE, quando a última tarefa foi concluída sem falhas (para um ciclo).                 |  |  |  |  |
|     | buev        | BOOL          | TRUE guando o bloco "I RfidIOL Read" está ativo                                        |  |  |  |  |
|     | busy        | DOOL          | FALSE, guando a tarefa foi encerrada ou ocorre um                                      |  |  |  |  |
|     |             |               | erro.                                                                                  |  |  |  |  |
|     | error       | BOOL          | FALSE, quando um comando foi concluído sem                                             |  |  |  |  |
| LΤ  |             |               | erros,                                                                                 |  |  |  |  |
| TPI |             |               | TRUE, quando ocorre um erro durante o                                                  |  |  |  |  |
| .nc |             |               | TRUE por um ciclo. Valor padrão: FALSE                                                 |  |  |  |  |
| 0   | status      | DWORD         | DW#16#00, guando um comando foi concluído                                              |  |  |  |  |
|     |             |               | sem erros.                                                                             |  |  |  |  |
|     |             |               | Em caso de erro (ERROR=TRUE) o valor Hex é                                             |  |  |  |  |
|     |             |               | diferente de zero (ver capítulo 2.4). O mesmo                                          |  |  |  |  |
|     |             | POOL          | permanece nesse valor por um ciclo.                                                    |  |  |  |  |
|     | presence    | ROOL          | Bit de presença Esse Bit e utilizado quando um                                         |  |  |  |  |
|     |             |               | Transponder se encontra no campo do Reader.                                            |  |  |  |  |

Para mais detalhes, consulte os documentos da página de contribuição do exemplo de aplicação em <u>support.automation.siemens.com/WW/view/de/73565887</u>.

# 5 Tarefa

A configuração do hardware do tutorial/aprendizado "SCE\_EN\_012-201 Distributed hardware configuration with SIMATIC S7-1500 and ET 200SP on PROFINET" deve ser expandido em torno do IO-Link-Master **"CM 4xIO-Link"**. Nesse local, o RFID-Reader **"SIMATIC RF210R IO-Link"** deve ser novamente conectado no Port 1 e colocado em funcionamento.

Conecte o IO-Link-Master **"CM 4xIO-Link"** no slot 8. Anteriormente o módulo do servidor é movido para o slot 9

| Para o IO-Link-Master | <sup>.</sup> ajuste a área | a de endereço | a partir de 10. |
|-----------------------|----------------------------|---------------|-----------------|
|-----------------------|----------------------------|---------------|-----------------|

| Módulo       | Número do pedido    | slot | Área de endereço |
|--------------|---------------------|------|------------------|
| CM 4xIO-Link | 6ES7 137-6BD00-0AB0 | 8    | 1041             |

Tabela1: IO-Link-Master do ET 200SP

| Device         | Número do pedido | Port | Área de endereço |
|----------------|------------------|------|------------------|
| RF210R IO-Link | 6GT2 821-1BC32   | 1    | 10.041.7         |

Tabela2: Sensores no IO-Link-Master

Ajuste um programa com o qual os seguintes dados de referência possam ser lidos e escritos com o Reader SIMATIC RF210R IO-Link em um Transponder RFID:

Número da tarefa (Tipo de dados: Integer)

Data (Tipo de dados: Date)

Tempo (Tipo de dados: Time\_Of\_Day)

Número\_peças de plástico (Tipo de dados: Integer)

A operação de programa deve ocorrer com um SIMATIC Panel TP700 Comfort.

## 6 Planejamento

O projeto de saída com CPU1516F e ET 200SP deve ser desarquivado.

O hardware já está especificado para esse projeto. Por isso não deve ocorrer qualquer seleção.

Para a extensão do ET 200SP em torno do IO-Link-Master "**CM 4xIO-Link**" também a BaseUnit é relevante. Ele decide se o Potencial do borne esquerdo é utilizado (BaseUnit escura), ou se é necessária uma nova conexão de fonte de alimentação e, com isso, um novo grupo Potencial é gerado (BaseUnit clara). As BaseUnits fornecidas conjuntamente nos pacotes de treinamento são todas do tipo BU15-P16+A0+2D (6ES7193-6BP00-0DA0), ou seja, é especificada com a variante clara.

Antes da parametrização do sistema IO-Link com a **"S7-PCT-Port Configuration Tool"** a configuração do hardware é armazenada, transferida e carregada. Posteriormente, é atribuído o nome do dispositivo ET 200SP da PROFINET.

Durante a transferência, podem ser reconhecidos erros existentes ao iniciar o comando de módulos incorretos (possível apenas em hardware existentes e instalados de forma idêntica).

Para a parametrização do sistema IO-Link com o IO-Link-Device "**RF210R IO-Link**" é necessária a S7-PCT-Port Configuration Tool.

A leitura e escrita deve ser programada em um bloco de função (FB) "Leitura\_Escrita\_RFID\_Dados".

Para a leitura e escrita de dados no Transponder RFID, são utilizados os blocos da biblioteca SIEMENS "IOL\_READ-WRITE\_DATA\_LIB\_V3.1".

Esses podem ler e escrever apenas pacotes de dados em formato Array do tipo Byte, sendo que o comprimento de dados desses dados brutos deve corresponder ao comprimento de dados dos dados de referência especificados.

Além disso, são necessários, para o gerenciamento de dados, os 2 blocos de dados "Data\_Ident\_Read" e "Dados\_Ident\_ Escrita". Visto que ambos os blocos contêm as mesmas estruturas de dados, essas estruturas são criadas, anteriormente como tipos de dados do usuário, como dados brutos e dados de referência.

Para a transferência entre dados brutos e dados de referência, podem ser utilizados os blocos "Serialize" (Serializar) e "Deserialize" (Desserializar).

Para a visualização e operação no SIMATIC Panel TP700 Comfort é criada uma imagem "dados RFID". Nesse local são visualizados os dados de referência dos blocos de dados "Data\_Ident\_Read" e "Data\_Ident\_Write", sendo que os valores também podem ser modificados para a escrita.

Caso um Transponder RFID se encontre na área do Reader RFID RF210R IO-Link, então, são exibidas as teclas para leitura e escrita de dados.

O resultado é arquivado para assegurar o status do trabalho.

# 7 Instrução estruturada passo a passo

A instrução de como implementar o planejamento é disponibilizada a seguir. Caso já possua o conhecimento prévio necessário, as etapas numeradas são suficientes para se trabalhar. Caso contrário, simplesmente siga os passos de implementação.

## 7.1 Desarquivando um projeto

→ Antes de conseguir estender o projeto "SCE\_DE\_012-201 Configuração de Hardware Descentralizada S7-1500 ET 200SP PN\_R1807.zap15" do capítulo "SCE\_DE\_012-201 Configuração de Hardware Descentralizada com SIMATIC S7-1500 e ET 200SP no PROFINET", é necessário desarquivar o mesmo. Para desarquivar um projeto existente, é necessário buscar o respectivo arquivo na visualização de projetos → Desarquivar Projeto →. Confirme sua seleção posteriormente com Abrir. (→ Desarquivar → Projetos → seleção de um arquivo .zap ... → Abrir)

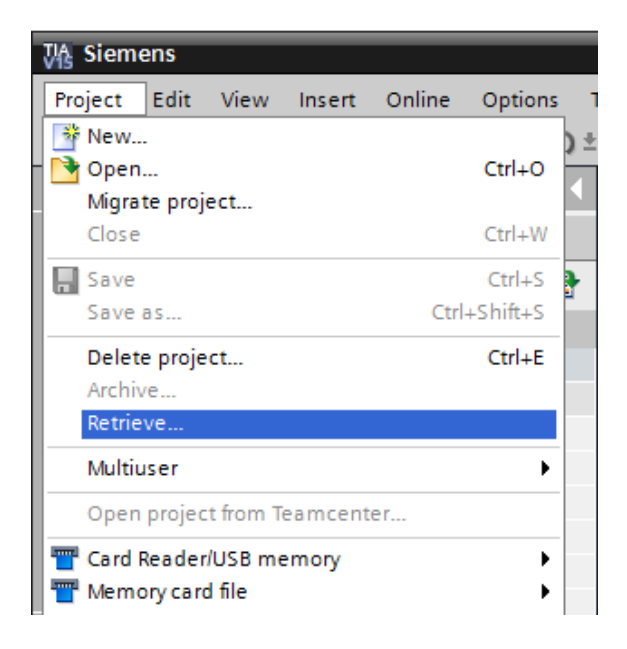

→ A seguir, pode ser selecionado o diretório de destino, no qual o projeto desarquivado deve ser armazenado. Confirme sua seleção com "OK". (→ Diretório de destino ... → OK) → Salve o projeto aberto com o nome 102-101\_RFID-Sensor\_RF210R\_IO-Link. (→ Salvar → Projeto em ... → 102-101\_RFID-Sensor\_RF210R\_IO-Link → Salvar)

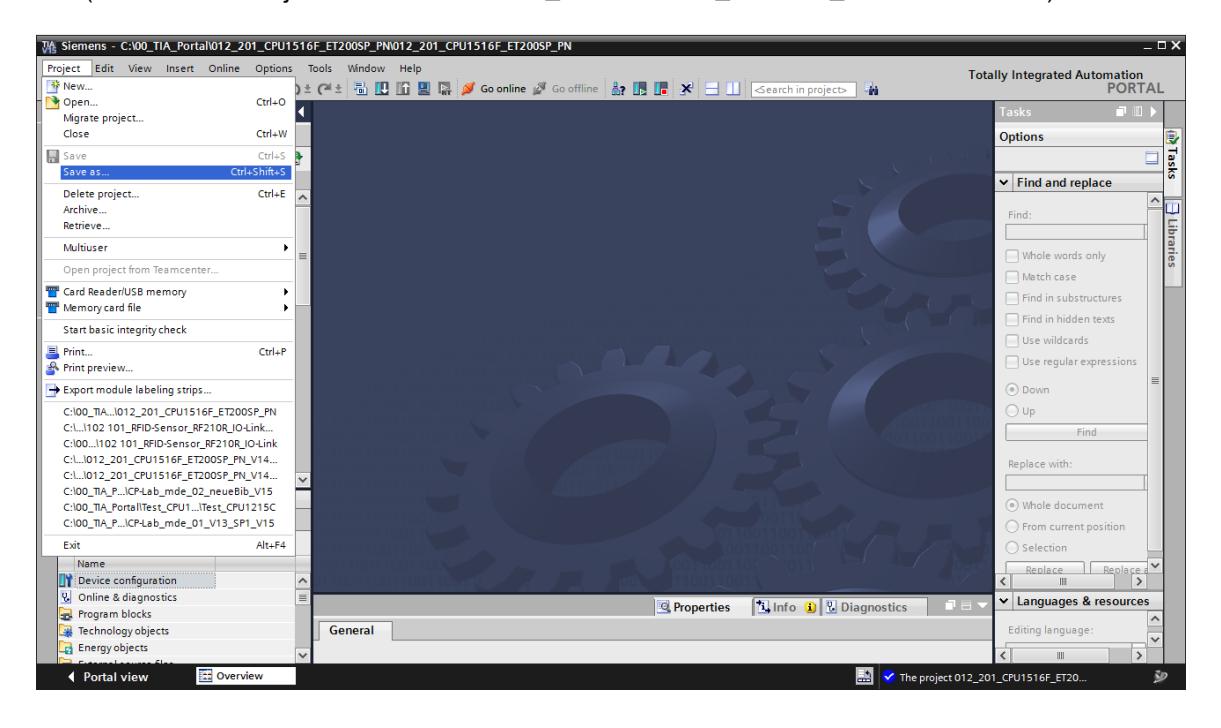

#### 7.2 ET 200SP: Inserir e parametrizar IO-Link-Master

→ Abra agora a visualização do dispositivo "Sistema de classificação01" no qual é possível abrir a configuração do dispositivo e agora selecione o dispositivo "Sistema de classificação01 [IM 155-6 PN HF]". (→ Device configuration (Configuração do dispositivo) → SortingStation01 [IM 155-6 PN HF] (Sistema de classificação01 [IM 155-6 PN HF]))

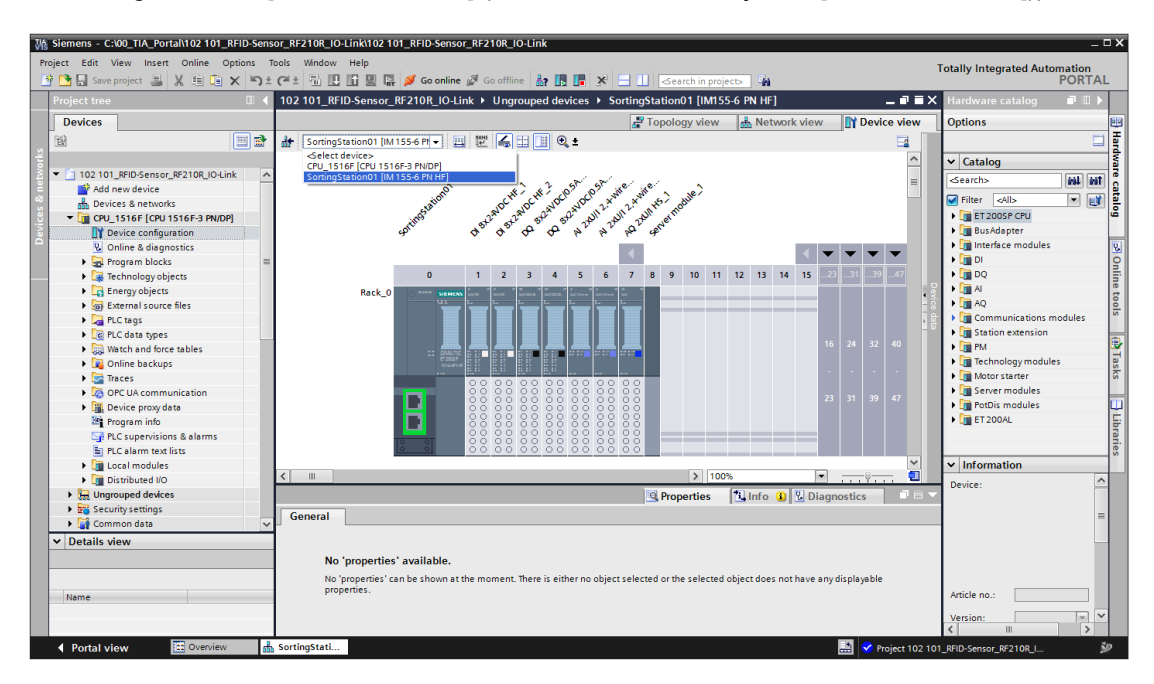

→ Desloque, por Drag & Drop, o módulo do servidor para o slot 9 e, a partir do catálogo, insira no slot 8 o módulo "CM 4xIO-Link" com o firmware correto.
 (→ Server module\_1 ( Módulo do servidor\_1) → Hardware catalog (Catálogo de Hardware)
 → Communication modules (Módulos de comunicação) → IO-Link Master (IO-Link Mestre)
 → CM 4xIO-Link → 6ES7 137-6BD00-0AB0 → V2.2)

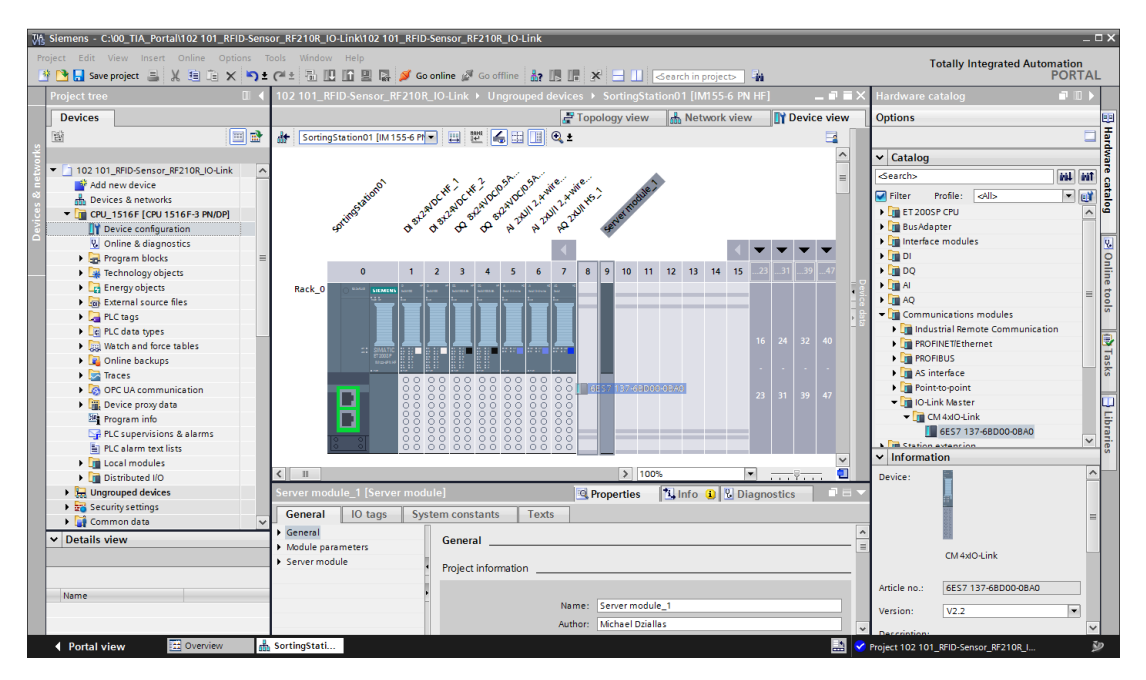

→ Nas propriedades do IO-Link-Master, selecione "Permitir novo grupo de potencial (BaseUnit clara)" e insira, na visão geral do dispositivo, os endereços E/A do IO-Link-Master em "I 10...41" e "Q 10...41". . (→ CM 4xIO-Link\_1 → Potential group (Grupo de potencial) → Enable new potential group (light BaseUnit) (Permitir novo grupo de potencial (BaseUnit clara)) → Device overview (Visão geral do dispositivo)→ CM 4xIO-Link\_1 → I address 10...41 (Endereço I 10...41) → Q address 10...41 (Endereço Q 10...41))

| W   | Siemens - C:\00_TIA_Portal\102 101_RFID | )-Sens               | or_RF210R_IO                  | -Link\102 *         | 101_RF      | D-Sen       | isor_RF2       | 10R_I(         | D-Link       | :          |       |            | _                                                                                                    |                                        |                  | _       |                                                                                                    |                  |                    | - 0 | ×   |
|-----|-----------------------------------------|----------------------|-------------------------------|---------------------|-------------|-------------|----------------|----------------|--------------|------------|-------|------------|----------------------------------------------------------------------------------------------------|----------------------------------------|------------------|---------|----------------------------------------------------------------------------------------------------|------------------|--------------------|-----|-----|
| P   | roject Edit View Insert Online Optio    | ns Te                | ools Window                   | Help                |             |             |                |                |              |            |       |            |                                                                                                    |                                        |                  |         | Tota                                                                                                    | ally Integ       | ated Automation    | n   |     |
|     | 🛉 🎦 🔚 Save project 📑 🐰 🏥 🗊 🗙            | <del>د</del> ا       | C# ± 🖥 🛄                      |                     | 7 💋         | Go onli     | ne 🖉 G         | o offlin       | e 🖁          | <b>I</b> . | l ×   |            | <se< td=""><td>arch in project&gt; 🛛 🖬</td><td></td><td></td><td></td><td></td><td>POR</td><td>TAL</td><td>-</td></se<> | arch in project> 🛛 🖬                   |                  |         |                                                                                                    |                  | POR                | TAL | -   |
|     | Project tree                            |                      | 102 101_RF                    | ID-Sensor           | _RF210      | R_IO        | -Link →        | Ungr           | oupeo        | l devi     | ces 🕨 | Sorting    | Station                                                                                                    | 01 [IM155-6 PN HF]                     |                  |         |                                                                                                    |                  | _ 7 1              | ×   | 4   |
|     | Devices                                 |                      |                               |                     |             |             |                |                |              |            |       |            | Topology 1                                                                                                    | view                                   | A Netwo          | rk view | Device view                                                                                                    | ,                |                    |     |     |
|     | 1 H                                     | 1                    | Sorting                       | Station01 [II       | M 155-6     | Pt 💌        | 100 IN         | 6              | 8            | •          | ±     |            | Devi                                                                                                    | ice overview                           |                  |         |                                                                                                    |                  |                    |     | H   |
| rks |                                         |                      |                               | tins                | . 54        | sti         | ° .            | 5 2            | 2            | 2          | r st  | Ser.       |                                                                                                    |                                        |                  |         |                                                                                                    |                  | -                  |     | dw. |
| 2   | - 102 101 RFID-Sensor RF210R IO-Link    | ~                    | e p                           |                     | <b>\$</b> . | <b>\$</b> . | φ. φ.          | 60             | 60           | PLA        | Cer e | ድ 📃        | T                                                                                                    | Module                                 | Rack             | Slot    | Taddress                                                                                                    | Q address        | туре               |     | 1   |
| E   | Add new device                          | -                    |                               |                     |             |             |                |                |              | 4          |       | =          |                                                                                                    | <ul> <li>SortingStation01</li> </ul>   | 0                | 0       |                                                                                                    |                  | IM 155-6 PN HF     | ^   | 8   |
| -03 | Devices & networks                      |                      | _                             |                     |             | _           | _              | _              | _            |            |       |            |                                                                                                    | <ul> <li>PROFINET interface</li> </ul> | 0                | 0 X1    |                                                                                                    |                  | PROFINET interface | 2   | 12  |
| š   | T CPU 1516E [CPU 1516E-3 PN/DP]         |                      |                               | 0                   | 1           | 2           | 3 4            | 5              | 6            | 7          | 8 9   |            |                                                                                                    | DI 8x24VDC HF_1                        | 0                | 1       | 0                                                                                                    |                  | DI 8x24VDC HF      | =   | ß   |
|     | Device configuration                    |                      | Rack_0                        |                     | 65 Norm **  | ing 1       | inter interest | * #<br>34739+9 | 4<br>3073044 | ÷          |       |            |                                                                                                    | DI 8x24VDC HF_2                        | 0                | 2       | 1                                                                                                    |                  | DI 8x24VDC HF      |     |     |
| ă   | Online & diagnostics                    |                      |                               |                     |             |             |                |                |              | -          |       |            |                                                                                                    | DQ 8x24VDC/0.5A HF_1                   | 0                | з       | Totally Integrated Autom           SW         Network view         Polece           Sid         I address         Q address         Type           0         IIII 155 em N         M1155 em N           0 X1         PROPINE Time         POPINE Time           1         0         D Is 824VDC +           3         0         D 6 824VDC +           4         1         D 0 824VDC +           6         6867         Al 2011 244           6         6871         Al 2012 244           7         6467         Al 2011 244           6         6871         Al 2012 244           7         6467         Al 2011 244           9         Visid         Xincdu           10         range 10         to 22736 j           11         to 22736 j         to 22736 j | DQ 8x24VDC/0.5A. |                    | 01  |     |
|     | Comme a diagnostics                     |                      |                               |                     |             |             |                |                |              |            |       |            |                                                                                                    | DQ 8x24VDC/0.5A HF_2                   | 0                | 4       |                                                                                                    | 1                | DQ 8x24VDC/0.5A.   |     |     |
|     | Trobala and to the                      | -                    |                               |                     |             |             |                |                |              |            |       | •          |                                                                                                    | AI 2xU/I 2,4-wire HS_1                 | 0                | 5       | 6467                                                                                                    |                  | AI 2xU/I 2-,4-wire |     | 1   |
|     | lecthology objects                      |                      |                               |                     |             |             |                |                |              |            |       | 1.1.2      |                                                                                                    | AI 2xU/I 2,4-wire HS_2                 | 0                | 6       | 6871                                                                                                    |                  | AI 2xU/I 2-,4-wire |     | ne  |
|     | Energy objects                          |                      |                               |                     |             |             |                |                |              |            |       | 1          |                                                                                                    | AQ 2xU/I HS_1                          | 0                | 7       |                                                                                                    | 6467             | AQ 2xU/I HS        |     | đ   |
|     | External source files                   |                      |                               |                     |             |             |                |                |              |            |       |            |                                                                                                    | CM 4xIO-Link_1                         | 0                | 8       | 1041                                                                                                    | 1041             | CM 4xlO-Link       |     | S S |
|     | PLC tags                                |                      |                               | _                   | 88          | 001         | 00000          | 5 8 8          | 00           | 88         | 00    |            |                                                                                                    | Server module_1                        | 0                | 9       |                                                                                                    | 🚺 Valid          | Xnodule            |     |     |
|     | PLC data types                          | _                    |                               |                     | 88          | 88          |                |                | 80           | 00         |       |            |                                                                                                    |                                        | 0                | 10      |                                                                                                    | range:           | [0                 |     |     |
|     | Watch and force tables                  |                      | 1                             |                     | ŏŏ.         | ŏŏ i        | ŏŏŏŏ           | į ŏŏ           | ŏŏ           | ŏŏ         | 0 0   |            |                                                                                                    |                                        | 0                | 11      |                                                                                                    | to 327           | 36]                |     | E   |
|     | Online backups                          |                      | L                             | -                   | 88          | 881         | 88 88          | 5 8 8          | 88           | 88         | 88    |            |                                                                                                    |                                        | 0                | 12      |                                                                                                    |                  |                    |     | ask |
|     | Traces                                  |                      | 8                             | 0                   | 88          | 881         |                |                | 88           | 88         |       |            |                                                                                                    |                                        | 0                | 13      |                                                                                                    |                  |                    |     | S   |
|     | OPC UA communication                    |                      |                               |                     |             |             |                | _              |              |            |       | ~          |                                                                                                    |                                        | 0                | 14      |                                                                                                    |                  |                    | ~   |     |
|     | Device proxy data                       |                      | < [11]                        |                     |             | 100%        |                |                | ×            | _          | -=    | - <b>-</b> | 1                                                                                                    |                                        |                  |         |                                                                                                    |                  |                    | × - | Ш   |
|     | Program info                            |                      | <b>x</b>   m                  | x m / 100% Y, Y V X |             |             |                |                |              |            |       |            |                                                                                                    |                                        |                  |         |                                                                                                    |                  |                    |     | ÷   |
|     | PLC supervisions & alarms               |                      | CM 4xIO-Link_1 [CM 4xIO-Link] |                     |             |             |                |                |              |            |       | 🔍 Propert  | ies                                                                                                    | 🔄 Info 🔒                               | 🖁 🖁 Diagn        | ostics  |                                                                                                    | 12               |                    |     |     |
|     | PLC alarm text lists                    |                      | General                       | IO tage             | s S         | ystem       | n consta       | nts            | Te           | xts        |       |            |                                                                                                    |                                        |                  |         |                                                                                                    |                  |                    |     | es  |
|     | Local modules                           |                      | T General                     |                     |             | Π           |                |                |              |            |       |            |                                                                                                    |                                        |                  |         |                                                                                                    |                  |                    | _   |     |
|     | Distributed I/O                         |                      | Project in                    | formation           |             | P           | Potentia       | group          | p            |            |       |            |                                                                                                    |                                        |                  |         |                                                                                                    |                  |                    | _   |     |
|     | Ingrouped devices                       |                      | Catalogi                      | information         |             |             |                |                |              |            |       |            |                                                                                                    |                                        |                  |         |                                                                                                    |                  |                    |     |     |
|     | Security settings                       |                      | Catalog I                     | tion 0 Main         |             |             |                |                |              |            | 6     |            |                                                                                                    |                                        | als Descetteria) |         |                                                                                                    |                  |                    |     |     |
|     | Common data                             | ~                    | Detertial as                  |                     | tenance     |             |                |                |              |            | C     | ) use po   | iteritiari                                                                                                    | group of the felt module (u            | irk baseonit)    |         |                                                                                                    |                  |                    |     |     |
|     | ✓ Details view                          |                      | Fotential gr                  | oup                 |             | •           |                |                |              |            | (     | ) Enable   | new po                                                                                                    | otential group (light BaseUr           | iit)             |         |                                                                                                    |                  |                    |     |     |
|     |                                         | _                    | module part                   | ameters             |             |             |                |                |              |            |       |            |                                                                                                    |                                        |                  |         |                                                                                                    |                  |                    |     |     |
|     |                                         | CM4x04ink<br>General |                               |                     |             |             |                |                |              |            |       |            |                                                                                                    |                                        |                  |         |                                                                                                    |                  |                    |     |     |
|     |                                         |                      |                               |                     |             |             |                |                |              |            |       |            |                                                                                                    |                                        |                  |         |                                                                                                    |                  |                    |     |     |
|     | Name                                    |                      | Paramet                       | ers                 |             |             |                |                |              |            |       |            |                                                                                                    |                                        |                  |         |                                                                                                    |                  |                    |     |     |
|     |                                         |                      | <ul> <li>Ports</li> </ul>     |                     |             |             |                |                |              |            |       |            |                                                                                                    |                                        |                  |         |                                                                                                    |                  |                    |     |     |
|     |                                         |                      | I/O addre                     | esses               |             |             |                |                |              |            |       |            |                                                                                                    |                                        |                  |         |                                                                                                    |                  |                    |     |     |
|     | Portal view     Portal view             | 4                    | SortingStati                  |                     |             |             |                |                |              |            |       |            |                                                                                                    |                                        |                  | Projec  | + 102 101 RF                                                                                                    | ID-Sensor B      | E2108 I            | z.  |     |

# 7.3 Carregar a configuração do hardware e atribuir nome ao dispositivo

→ Para salvar seu projeto, selecione agora no menu o botão Save project (Salvar projeto). A partir disso, o controlador como um todo deve ser carregado, como já descrito nos módulos de configuração do hardware C. (→ Save project (Salvar projeto) → C.)

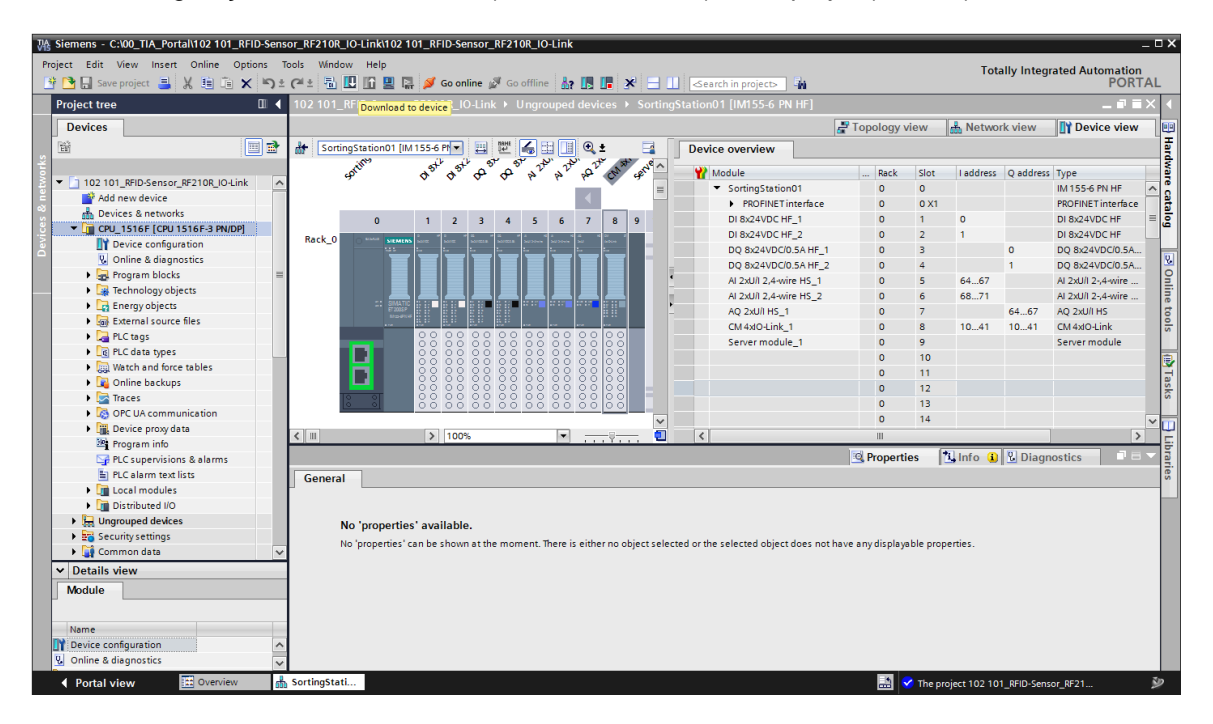

→ Para obter uma visualização dos endereços atribuídos visualizadas dentro de um projeto, é possível clicar em "Visão de rede", no símbolo "<sup>1</sup>/<sub>5</sub>".
 (→ Network view (Visão de rede) → <sup>1</sup>/<sub>5</sub> Show addresses (Mostrar endereços))

| 102 101_RFID-Sensor_RF210R_IO-Link 	 [                               | Devices & networks                                                                 | _ ⊫ ■ ×      |
|----------------------------------------------------------------------|------------------------------------------------------------------------------------|--------------|
|                                                                      | 🚝 Topology view 🚽 🏭 Network view                                                   | Device view  |
| Network Connections HMI connection                                   | 🔽 🗛 Relations 🕎 📆 🛄 🔍 🛨                                                            |              |
|                                                                      | Show address labels                                                                | <u>^</u>     |
| CPU_1516F<br>CPU 1516F-3 PN<br>192.168.1.1<br>PN/IE_1: 192.168.0.1 2 | SortingStation01<br>IM 155-6 PN HF<br>CPU_1516F<br>PN/IE_1: 192.168.0.2<br>PN/IE_1 | Network data |
| < III                                                                | > 100%                                                                             |              |

→ Para que o Controlador, aqui a CPU1516F-3 PN/DP, possa encontrar os Devices PROFINET atribuídos na rede, os nomes de dispositivos precisam ser atribuídos a esses. Isso ocorre de fato quando, na "Visualização de rede", a rede, que conecta o dispositivo, é selecionada e posteriormente clicada no símbolo "<sup>11</sup>. (→ <sup>11</sup> Assign device name (Atribuir nome de dispositivo))

| 102 101_RFID-Sensor_RF210R_IO-Link                                   | Devices & networks                                                                        | _ ⊫∎×              |
|----------------------------------------------------------------------|-------------------------------------------------------------------------------------------|--------------------|
|                                                                      | 🚆 Topology view 🚽 晶 Network                                                               | view 🛐 Device view |
| Network Connections HMI connection                                   | 🔽 🖓 Relations 🕎 🖏 🛄 🔍 🛨                                                                   |                    |
|                                                                      | Assign device name                                                                        | <u>^</u>           |
| CPU_1516F<br>CPU 1516F-3 PN<br>192.168.1.1<br>PN/IE_1: 192.168.0.1 2 | SortingStation01<br>IM 155-6 PN HF<br><u>CPU_1516F</u><br>PN/IE_1: 192.168.0.2<br>PN/IE_1 | Network data       |
| <                                                                    | > 100%                                                                                    | ▼<br>              |

Nota:

 Os endereços de IP inseridos no projeto são automaticamente atribuídos aos Devices pelo Controlador na implementação da conexão de comunicação. → No diálogo para atribuir o nome do dispositivo PROFINET, o acesso Online deve ser configurado corretamente. A partir disso, cada Device pode ser selecionado individualmente e pode ser filtrado conforme o dispositivo de mesmo tipo. Caso um novo dispositivo seja conectado, então, a lista precisa ser novamente atualizada. (→ PROFINET device name: sortingstation01 (Nome de dispositivo PROFINET: sistema de classificação01) → Type of PG/PC interface: PN/IE (Tipo de interface PG/PN) → PG/PC interface: here: Intel(R) Ethernet Connection I217-LM (Interface PG/PC: aqui Intel(R) Ethernet Connection I217-LM)
 → Only show devices of the same type (Só mostrar dispositivos do mesmo tipo) →

| Assign PROFINET device             | name.            |                      |             |                          |                 | ×            |  |  |  |  |  |  |  |
|------------------------------------|------------------|----------------------|-------------|--------------------------|-----------------|--------------|--|--|--|--|--|--|--|
|                                    |                  | Configured PRO       | FINET dev   | vice                     |                 |              |  |  |  |  |  |  |  |
|                                    |                  | PROFINET devic       | e name:     | sortingstation01         |                 | -            |  |  |  |  |  |  |  |
|                                    |                  | Dev                  | vice type:  | IM 155-6 PN HF           |                 |              |  |  |  |  |  |  |  |
|                                    |                  | Online access        |             |                          |                 |              |  |  |  |  |  |  |  |
|                                    |                  | Type of the PG/PC i  | interface:  | PN/IE                    |                 | -            |  |  |  |  |  |  |  |
|                                    |                  | PG/PC i              | interface:  | Intel(R) Ethernet Conr   | nection I217-LM | • 🖲 🖸        |  |  |  |  |  |  |  |
|                                    |                  |                      |             |                          |                 |              |  |  |  |  |  |  |  |
| Device filter                      |                  |                      |             |                          |                 |              |  |  |  |  |  |  |  |
| Only show devices of the same type |                  |                      |             |                          |                 |              |  |  |  |  |  |  |  |
|                                    |                  | Only show            | devices wit | h bad parameter settings | ;               |              |  |  |  |  |  |  |  |
|                                    |                  | Only show            | devices wit | hout names               |                 |              |  |  |  |  |  |  |  |
|                                    | Accessible dev   | ices in the network: |             |                          |                 |              |  |  |  |  |  |  |  |
|                                    | IP address       | MAC address          |             |                          |                 |              |  |  |  |  |  |  |  |
|                                    | 0.0.00           | 28-63-36-67-F8-2A    | ET200SP     | -                        | 🔥 No device na  | ime assigned |  |  |  |  |  |  |  |
|                                    |                  |                      |             |                          |                 |              |  |  |  |  |  |  |  |
|                                    |                  |                      |             |                          |                 |              |  |  |  |  |  |  |  |
| Electric D                         |                  |                      |             |                          |                 |              |  |  |  |  |  |  |  |
| - Mastrice.                        |                  |                      |             |                          |                 |              |  |  |  |  |  |  |  |
|                                    | <                |                      |             |                          | Undate list     |              |  |  |  |  |  |  |  |
|                                    |                  |                      |             |                          | update list     | Assign name  |  |  |  |  |  |  |  |
|                                    |                  |                      |             |                          |                 |              |  |  |  |  |  |  |  |
| Online status information:         |                  |                      |             |                          |                 |              |  |  |  |  |  |  |  |
| Search completed.                  | 0 of 0 devices w | ere found.           |             |                          |                 |              |  |  |  |  |  |  |  |
| G Search completed.                | 1 of 2 devices w | ere found.           |             |                          |                 |              |  |  |  |  |  |  |  |
|                                    |                  |                      |             |                          |                 |              |  |  |  |  |  |  |  |
| <                                  |                  |                      | 1111        |                          |                 | >            |  |  |  |  |  |  |  |
|                                    |                  |                      |             |                          |                 |              |  |  |  |  |  |  |  |
|                                    |                  |                      |             |                          |                 | Close        |  |  |  |  |  |  |  |
|                                    |                  |                      |             |                          |                 |              |  |  |  |  |  |  |  |

→ Através do endereço MAC impresso no dispositivo, o dispositivo correto pode ser determinado de forma clara antes de o nome ser atribuído. Para controle, os LEDs também podem ser deixados piscando no aparelho. (→<sup>Eflash LED</sup> (Piscar o LED) →
 Assign name (Atribuir nome))

| Accessible de | vices in the network: |         |                      |     |                         |
|---------------|-----------------------|---------|----------------------|-----|-------------------------|
| IP address    | MAC address           | Device  | PROFINET device name |     | Status                  |
| 0.0.0.0       | 28-63-36-67-F8-2A     | ET200SP | -                    | ≜   | No device name assigned |
|               |                       |         |                      |     |                         |
|               |                       |         |                      |     |                         |
|               |                       |         |                      |     |                         |
|               |                       |         |                      |     |                         |
|               |                       |         |                      |     |                         |
| <             |                       |         |                      |     | >                       |
|               |                       |         | U                    | pda | te list Assign name     |

→ A atribuição correta do nome do dispositivo PROFINET e o endereço de IP (por meio do CPU anteriormente já carregado) ainda deve ser verificada antes que a caixa de diálogo seja fechada. (→ Close (Fechar))

| Assign PROFINET device    | name.                                                                                                    |                                                               |               |                         |                 |              | × |  |  |  |  |  |  |  |
|---------------------------|----------------------------------------------------------------------------------------------------|---------------------------------------------------------------|---------------|-------------------------|-----------------|--------------|---|--|--|--|--|--|--|--|
| -                         |                                                                                                    | Configured PRO                                                | FINET dev     | rice                    |                 |              |   |  |  |  |  |  |  |  |
|                           |                                                                                                    | PROFINET devic                                                | e name:       | sortingstation01        |                 | -            |   |  |  |  |  |  |  |  |
|                           |                                                                                                    | Dev                                                           | vice type:    | IM 155-6 PN HF          |                 |              |   |  |  |  |  |  |  |  |
|                           |                                                                                                    | 0                                                             |               |                         |                 |              |   |  |  |  |  |  |  |  |
|                           |                                                                                                    | Online access                                                 |               |                         |                 | -            |   |  |  |  |  |  |  |  |
|                           |                                                                                                    | Type of the PG/PC i                                           | nterface:     | PN/IE                   |                 | <b></b>      |   |  |  |  |  |  |  |  |
|                           |                                                                                                    | PG/PC interface: 🔛 Intel(R) Ethernet Connection I217-LM 💌 💎 🗹 |               |                         |                 |              |   |  |  |  |  |  |  |  |
|                           | Device filter  Only show devices of the same type  Only show devices with bad parameter settings  Only show devices without names  Accessible devices in the network:  Raddeer  MAC addeer  PROFINET device name Status |                                                               |               |                         |                 |              |   |  |  |  |  |  |  |  |
|                           |                                                                                                    |                                                               |               |                         |                 |              |   |  |  |  |  |  |  |  |
|                           |                                                                                                    |                                                               |               |                         |                 |              |   |  |  |  |  |  |  |  |
|                           |                                                                                                    |                                                               |               |                         |                 |              |   |  |  |  |  |  |  |  |
|                           |                                                                                                    |                                                               |               |                         |                 |              |   |  |  |  |  |  |  |  |
|                           |                                                                                                    |                                                               |               |                         |                 |              |   |  |  |  |  |  |  |  |
|                           | IP address                                                                                                    | MAC address                                                   | Device        | PROFINET device name    | e Status        |              |   |  |  |  |  |  |  |  |
|                           | 192.168.0.2                                                                                                    | 28-63-36-67-F8-2A                                             | ET200SP       | sortingstation01        | 💙 ок            |              |   |  |  |  |  |  |  |  |
|                           |                                                                                                    |                                                               |               |                         |                 |              |   |  |  |  |  |  |  |  |
|                           |                                                                                                    |                                                               |               |                         |                 |              |   |  |  |  |  |  |  |  |
|                           |                                                                                                    |                                                               |               |                         |                 |              |   |  |  |  |  |  |  |  |
| Flash LED                 |                                                                                                    |                                                               |               |                         |                 |              |   |  |  |  |  |  |  |  |
|                           | <                                                                                                    |                                                               |               |                         |                 |              | > |  |  |  |  |  |  |  |
|                           |                                                                                                    |                                                               |               |                         | Update list     | Assign name  |   |  |  |  |  |  |  |  |
|                           |                                                                                                    |                                                               |               |                         |                 |              |   |  |  |  |  |  |  |  |
|                           |                                                                                                    |                                                               |               |                         |                 |              |   |  |  |  |  |  |  |  |
| Online status information |                                                                                                    |                                                               |               |                         |                 |              |   |  |  |  |  |  |  |  |
| Search completed          | 0 of 0 devices we                                                                                                    | re found                                                      |               |                         |                 |              |   |  |  |  |  |  |  |  |
| Search completed          | . 1 of 2 devices we                                                                                                    | re found.                                                     |               |                         |                 |              |   |  |  |  |  |  |  |  |
| The PROFINET devic        | ce name "sortings                                                                                                    | tation01" was success                                         | fully assigne | ed to MAC address "28-6 | 3-36-67-F8-2A". |              | ~ |  |  |  |  |  |  |  |
| <                         |                                                                                                    |                                                               |               |                         |                 |              |   |  |  |  |  |  |  |  |
|                           |                                                                                                    |                                                               |               |                         |                 |              |   |  |  |  |  |  |  |  |
|                           |                                                                                                    |                                                               |               |                         |                 |              |   |  |  |  |  |  |  |  |
|                           |                                                                                                    |                                                               |               |                         |                 | Close        |   |  |  |  |  |  |  |  |
|                           | _                                                                                                    |                                                               | _             |                         | _               | Close dialog |   |  |  |  |  |  |  |  |

# 7.4 Inserir e parametrizar o sensor RFIDRF210R IO-Link com Device-Tool (S7-PCT)

→ Agora, na visualização geral do dispositivo do Device, marque "Sistema de classificação01", com o botão direito do mouse, o IO-Link-Master "CM 4xIO-Link\_1" e inicie agora a Device-Tool (S7-PCT) para a projeção do IO-Link. (→ Visualização geral → Sistema de classificação01 → CM 4xIO-Link\_1 → iniciar Device Tool → S7-PCT → Start (Iniciar))

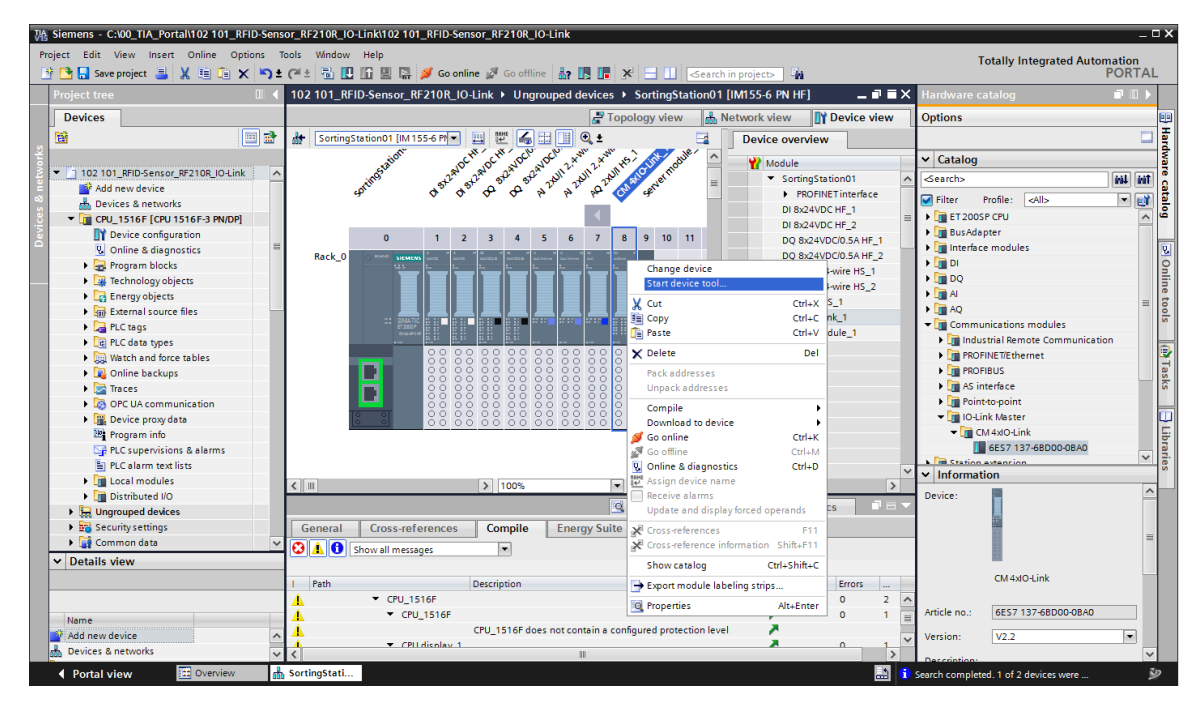

| Start device tool                               | ×      |
|-------------------------------------------------|--------|
| Select tool or access point                     |        |
| S7-PCT                                          |        |
|                                                 |        |
|                                                 |        |
|                                                 |        |
|                                                 |        |
|                                                 |        |
| Provides the configuration for IO-Link devices. |        |
|                                                 |        |
| Start                                           | Cancel |
|                                                 |        |

→ Selecione a partir do catálogo, o software S7-PCT na pasta "IO Link V1.1" em "SIEMENS AG" / "SIMATIC Ident" o Reader RFID "SIMATIC RF210R IO-Link" e arraste o mesmo para a Port 1 do IO-Link-Master. (→ IO Link V1.1 → SIEMENS AG → SIMATIC Ident → SIMATIC RF210R IO-Link)

| 器 SIMATIC S7-PCT - CPU_1516F                       |                        |                                                                                                    |                |                                                                                                    |                                   |                   | _ ¤ ×                                            |
|----------------------------------------------------|------------------------|----------------------------------------------------------------------------------------------------|----------------|----------------------------------------------------------------------------------------------------|-----------------------------------|-------------------|--------------------------------------------------|
| File Edit View Device Options Help                 | ,                      |                                                                                                    |                |                                                                                                    |                                   |                   | IO-Link                                          |
| B 🗅 🖬 🦨 👗 🗶 🖻 🖨 🗙 🛄 🛄                              | li 🗈 💉 🖭 😯             |                                                                                                    |                |                                                                                                    |                                   |                   | Port Configuration Tool                          |
| - CPU_1516F*                                       | Ports Addresses Status | I&M Commands                                                                                                    | ^              | Catalog                                                                                                    | ά×                                |                   |                                                  |
| <ul> <li>ROFINET IO: PROFINET IO-System</li> </ul> | General Master T       | nfo                                                                                                    |                |                                                                                                    |                                   | Search            |                                                  |
| <ul> <li>[192.168.0.2] SortingStation01</li> </ul> | General Master I       |                                                                                                    |                | Text search                                                                                                    | •                                 |                   |                                                  |
| III SIMATIC RE210R IO-Link                         | Product Name ET 200    | SP: CM 4xIO-Link V2.2                                                                                              |                |                                                                                                    |                                   |                   | fiel Lie                                         |
| •                                                  | Article Number: 6ES71  | 37-6BD00-0BA0                                                                                                    |                |                                                                                                    |                                   | Durfley (1910)    |                                                  |
|                                                    | Comment:               |                                                                                                    | 7              |                                                                                                    |                                   | Prome: VI.U and   | IVI.I •                                          |
|                                                    |                        |                                                                                                    |                |                                                                                                    |                                   | IO Link V1.0      | 0                                                |
|                                                    |                        |                                                                                                    |                |                                                                                                    |                                   | VIII IO Link V1.1 |                                                  |
|                                                    | Port Info              |                                                                                                    |                |                                                                                                    |                                   | - SIEMEN          | NS AG                                            |
|                                                    | Column Filter          |                                                                                                    |                |                                                                                                    |                                   | 👻 🛅 SIM           | IATIC Ident                                      |
|                                                    |                        |                                                                                                    | 101111         |                                                                                                    |                                   | e                 | SIMATIC RF210R IO-Link                           |
|                                                    | Port Autosense Mode    | Name                                                                                                    | IU-Link Versio | Time approxibile Packup Level                                                                                                    |                                   | 8                 | SIMATIC RF220R IO-Link<br>SIMATIC RF240R IO-Link |
|                                                    | 2 Deart                |                                                                                                    | ¥1.1           | Na sheak = Off                                                                                                    |                                   | ě                 | SIMATIC RF250R IO-Link                           |
|                                                    | 2 Dead                 | wated •                                                                                                    |                | No check = Off                                                                                                    |                                   | 0                 | SIMATIC RF260R IO-Link                           |
|                                                    | 4 Dead                 | vated V                                                                                                    |                | No check × Off ×                                                                                                    | =                                 | I SIR             | IUS ACT Devices                                  |
|                                                    |                        |                                                                                                    |                | in and it is a set of the set of the set of |                                   | Im SIR            | IUS switching device                             |
|                                                    | Details                |                                                                                                    |                | 🕨 🚺 SIR                                                                                                    | IIUS Temperature Monitoring Relay |                   |                                                  |
|                                                    | Vendor Name:           | SIEMENS AG                                                                                                    |                | CIENAENIC                                                                                                    |                                   | STAND             | IARD                                             |
|                                                    | V. 1. 1101             | http://www.sizerese.com/datat                                                                                      |                | SIEMENS                                                                                                    |                                   | Device:           |                                                  |
|                                                    | Vendor UKL:            | Trub_//www.siemenis.com/ident                                                                                      |                |                                                                                                    |                                   |                   | 100                                              |
|                                                    |                        |                                                                                                    |                |                                                                                                    |                                   |                   |                                                  |
|                                                    |                        |                                                                                                    |                |                                                                                                    |                                   |                   |                                                  |
|                                                    | Device Name:           | SIMATIC REZIDE IO-DIK                                                                                              |                |                                                                                                    |                                   |                   |                                                  |
|                                                    | Description:           | RFID-Reader, 13.56 MHz, ISO 15693, IP67, dimensions: M18 x 83 mm, Device<br>SIMATIC Ident, Release Date 2017-07-17 | Family ^       | ( and )                                                                                                    |                                   |                   |                                                  |
|                                                    |                        |                                                                                                    |                |                                                                                                    |                                   |                   |                                                  |
|                                                    |                        |                                                                                                    | -              |                                                                                                    |                                   |                   | 6GT2 821-1BC32                                   |
|                                                    | Article Number:        | 6GT2 821-18C32                                                                                                    |                |                                                                                                    |                                   | Product Name:     | SIMATIC RF210R IO-Link                           |
|                                                    |                        |                                                                                                    |                |                                                                                                    |                                   | Product Text:     | RFID-Reader, 13.56 MHz, ISO 15693, IP67,         |
|                                                    | IODD File Name:        | Semens-RF210R-20170717-IODD1.1xml                                                                                  |                |                                                                                                    |                                   |                   | dimensions: M18 x 83 mm                          |
|                                                    |                        |                                                                                                    |                |                                                                                                    |                                   | Firmware Rev.:    |                                                  |
|                                                    | Replaceable Device IDs | ۵                                                                                                    |                |                                                                                                    |                                   | Hardware Rev.:    |                                                  |
|                                                    | Compatibility:         | The device is only compatible with the IO-Link revision 1.1.                                                       |                |                                                                                                    |                                   | Device Family:    | SIMATIC Ident                                    |
|                                                    |                        |                                                                                                    |                |                                                                                                    |                                   | Release Date:     | 2017-07-17                                       |
|                                                    | Comment:               |                                                                                                    | *              |                                                                                                    |                                   | IODD Filename: [  | Siemens-RF210R-20170717-IODD1.1 xml              |
| Communication Results                              |                        |                                                                                                    |                |                                                                                                    |                                   |                   |                                                  |
| Ready                                              |                        |                                                                                                    | STEP 7         | (Integrated) Commissioning                                                                                                    | _                                 |                   |                                                  |

#### Nota:

- No software S7-PCT não há opção para salvar o projeto no TIA Portal. Isso ocorre automaticamente, assim que o software S7-PCT é novamente conectado.
- Caso os componentes "SIMATIC RF210R IO-Link" não estejam disponíveis no catálogo na versão correta, então, é possível importar os mesmos pelo menu em → Extras como os denominados → IODD. É possível encontrar o IODD V1.1 no tutorial/treinamento SCE "SCE\_DE\_102-101\_RFID-Sensor\_RF210R\_IO-Link\_ET 200SP\_S7-1500..." na pasta Projetos ou no link: <u>support.industry.siemens.com/cs/document/109750193</u> no Suporte de Produto SIEMENS.

→ Alterne para a subpasta "[1]SIMATIC RF210R IO-Link" e nesse local, na aba "Parâmetro" troque o "Tipo de operação" do Reader para "Coleta de dados do usuário".
 (→ [1] SIMATIC RF210R IO-Link → Parameters (Parâmetros) → Mode (Modo) → Acquisition user data (Aquisição de dados de usuário))

| 紀 SIMATIC S7-PCT - CPU_1516F                       |                                          |                         |      |      |                                |                                                                                                    |                 | >                                    |  |
|----------------------------------------------------|------------------------------------------|-------------------------|------|------|--------------------------------|----------------------------------------------------------------------------------------------------|-----------------|--------------------------------------|--|
| File Edit View Device Options Help                 | P                                        |                         |      |      |                                |                                                                                                    |                 | IO-Link                              |  |
| 8 9 9 <i>8 8</i> 1 × 10 1 × 10 1                   | 🚹 🗈 🥖 🖽 😯                                |                         |      |      |                                |                                                                                                    |                 | Port Configuration Tool              |  |
| ▼ CPU 1516F*                                       | Identification Parameters Monitoring     | Diagnostics Connection  |      |      |                                |                                                                                                    | Catalog         | ά×                                   |  |
| - A PROFINET IO: PROFINET IO-System                |                                          |                         |      |      |                                |                                                                                                    | Search          |                                      |  |
| <ul> <li>[192.168.0.2] SortingStation01</li> </ul> | Column Filter                            | l                       | i.   | 1    | 1.                             | Lu .                                                                                                    | Text search     |                                      |  |
| <ul> <li>[Slot 8] CM 4xIO-Link_1</li> </ul>        | Parameter                                | Value                   | Icon | Unit | Status                         | Help                                                                                                    | _               | feel lies                            |  |
| [ ] SIMATIC RF210R IO-Link ;                       | - Parameters                             | 1                       |      |      |                                |                                                                                                    |                 |                                      |  |
|                                                    | Header parameter (index 64)              | Freehad                 |      |      |                                | A market and a market second second s | Profile: V1.0 a | nd V1.1 -                            |  |
|                                                    | - Event message                          | Enabled                 |      | _    | Initial value                  | Activating or deactivating event messages of the reac                                                                                                    | N Real O Look M | 10                                   |  |
|                                                    | - Mode                                   | Acquisition user data   | -7   | _    | changed                        | Setting the operating mode                                                                                                    | V III IO Link V | 11                                   |  |
|                                                    | - Heady delay                            | No                      |      |      | Initial value                  | Heady signal is delayed so that consistency of the dat                                                                                                    | Festo           | AG Co. KG                            |  |
|                                                    | - Data holding time                      | Minimum                 |      |      | Initial value                  | Setting the data holding time. During his time process                                                                                                    | 👻 🚺 SIEM        | IENS AG                              |  |
|                                                    | - RF parameters                          | ISO default             |      |      | Initial value                  | Selection whether the defaults or special RF paramete                                                                                                    | 👻 🛄 S           | IMATIC Ident                         |  |
|                                                    | IO link transmission speed (independent) | ex 67)                  |      |      |                                |                                                                                                    |                 | SIMATIC RF210R IO-Link               |  |
|                                                    | Transmission speed                       | 230.4 Kbps              |      |      | Initial value                  | IO link transmission speed                                                                                                    |                 | SIMATIC RF220R IO-Link               |  |
|                                                    | Direct parameter 1                       | 1                       |      |      |                                |                                                                                                    |                 | SIMATIC RE250D IOLISE                |  |
|                                                    | Reserved                                 | 0x00                    |      |      | Initial value                  |                                                                                                    |                 | SIMATIC RE260R IO-Link               |  |
|                                                    | Master Cycle Time                        | 060                     |      |      | Initial value                  |                                                                                                    | ) 🕞 🖓 🖓         | IRIUS ACT Devices                    |  |
|                                                    | Min Cycle Time                           | 060                     |      |      | Initial value                  |                                                                                                    | 🕨 🕨 🧎 S         | IRIUS Monitoring Relay               |  |
|                                                    | M-Sequence Capability                    | 060                     |      |      | Initial value                  |                                                                                                    | 🕨 🕨 🖌           | IRIUS switching device               |  |
|                                                    | IO-Link Version ID                       | 0x11                    |      |      | Initial value                  |                                                                                                    | <b>≥ ⊡</b> S    | IRIUS Temperature Monitoring Relay   |  |
|                                                    | Process Data Input Length                | 060                     |      |      | Initial value<br>Initial value |                                                                                                    | STAT            | NDARD                                |  |
|                                                    | Process Data Output Length               | 060                     |      |      |                                |                                                                                                    | Device:         |                                      |  |
|                                                    | Vendor ID 1                              | 0x00                    |      |      | Initial value                  |                                                                                                    |                 | a?                                   |  |
|                                                    | Vendor ID 2                              | 0x00                    |      |      | Initial value                  |                                                                                                    |                 | and lines                            |  |
|                                                    | Device ID 1                              | 0x00                    |      |      | Initial value                  |                                                                                                    |                 |                                      |  |
|                                                    | Device ID 2                              | 0x00                    |      |      | Initial value                  |                                                                                                    |                 |                                      |  |
|                                                    | Device ID 3                              | 0x00                    |      |      | Initial value                  |                                                                                                    |                 |                                      |  |
|                                                    | Reserved                                 | 0x00                    |      |      | Initial value                  |                                                                                                    |                 |                                      |  |
|                                                    | Reserved                                 | 0x00                    |      |      | Initial value                  |                                                                                                    |                 |                                      |  |
|                                                    | Reserved                                 | 0x00                    |      |      | Initial value                  |                                                                                                    |                 | 6GT2 821-1BC32                       |  |
|                                                    | Standard Command                         | 0x00                    |      |      | Initial value                  |                                                                                                    | Product Name:   | SIMATIC RE210B IO-Link               |  |
|                                                    | System command                           |                         |      |      |                                |                                                                                                    | Product Text:   | REID-Reader 13.56 MHz ISO 15693 IP67 |  |
|                                                    | Device Reset                             | Device Reset            |      |      |                                | Restart of the reader                                                                                                    |                 | dimensions: M18 x 83 mm              |  |
|                                                    | Restore Factory Setting                  | Restore Factory Setting |      |      |                                | Parameters will be set to the factory settings. Restart c                                                                                                    | Firmware Rev.:  |                                      |  |
|                                                    |                                          |                         |      |      |                                |                                                                                                    | Hardware Rev.:  |                                      |  |
|                                                    |                                          |                         |      |      |                                |                                                                                                    | Device Family:  | SIMATIC Ident                        |  |
|                                                    |                                          |                         |      |      |                                |                                                                                                    | Release Date:   | 2017-07-17                           |  |
|                                                    | •                                        |                         |      |      |                                | •                                                                                                    | IODD Filename   | Siemens-RF210R-20170717-IODD1.1.xml  |  |
| Communication Results                              |                                          |                         |      |      |                                |                                                                                                    |                 |                                      |  |
| Ready                                              |                                          |                         | _    |      | STEP                           | 7 (Integrated) Commissioning                                                                                                    |                 |                                      |  |
|                                                    |                                          |                         |      |      |                                |                                                                                                    |                 |                                      |  |

→ Caso alterne novamente para a pasta "[slot 8] CM 4xIO-Link\_1" e, nesse local, selecionar a aba "Endereços", então, é possível ver, após a seleção de:
 "✓ Visualizar endereços PLC" e "✓ Todas as Portas", os dados do processo do Reader RFID a partir da visão SPS. (→ [Slot 8] CM 4xIO-Link\_1 → Addresses (Endereços) → ✓ Show PLC addresses (Mostrar endereços PLC) → ✓ All ports (Todas as portas))

| 器 SIMATIC S7-PCT - CPU_1516F                       |                                     |                    |                        |                                                                               |                                  |                        |              |                        | _ ¤ ×                             |  |
|----------------------------------------------------|-------------------------------------|--------------------|------------------------|-------------------------------------------------------------------------------|----------------------------------|------------------------|--------------|------------------------|-----------------------------------|--|
| File Edit View Device Options Help                 |                                     |                    |                        |                                                                               |                                  |                        |              |                        | O-Link                            |  |
| 🕑 🕑 🗐 🖉 昌   X 🖻 🗇 🗙 🛄 🛄                            | li l: 💉 🖭 😯                         |                    |                        |                                                                               |                                  |                        |              | 1                      | Port Configuration Tool           |  |
| - CPU_1516F*                                       | Ports Addresses Status              | I8M                | Commands               |                                                                               |                                  |                        | 4            | Catalog                | Į Χ                               |  |
| <ul> <li>ROFINET IO: PROFINET IO-System</li> </ul> | Conoral                             |                    |                        |                                                                               |                                  |                        |              | Search                 |                                   |  |
| <ul> <li>[192.168.0.2] SortingStation01</li> </ul> |                                     |                    |                        |                                                                               |                                  |                        |              | Text search            |                                   |  |
| Slot 8] CM 4xIO-Link_1                             | Input Data:                         | 3                  | 32 Byte                |                                                                               | - Lieta                          |                        |              |                        |                                   |  |
| C I J SHART C THE DIT C DIK                        | Output Data:                        | 3                  | Profile: V1.0 and V1.1 |                                                                               |                                  |                        |              |                        |                                   |  |
|                                                    |                                     |                    |                        |                                                                               |                                  |                        |              |                        |                                   |  |
|                                                    |                                     |                    |                        | D Link V1.0                                                                   |                                  |                        |              |                        |                                   |  |
|                                                    | Show PLC address                    | es                 |                        | ▼ [m] K0 Link V1.1 ▶ [m] Freto AG. Co. KG ▼ [m] SIMENS AG ♥ [m] SIMATIC Ident |                                  |                        |              |                        |                                   |  |
|                                                    | Bort Info                           |                    |                        |                                                                               |                                  |                        |              |                        |                                   |  |
|                                                    |                                     |                    |                        |                                                                               |                                  |                        |              |                        |                                   |  |
|                                                    | Port Input Start Inp                | ut End L           | Length Output Start    | Output End                                                                    | Length                           |                        |              | SIMATIC                | RF210R IO-Link                    |  |
|                                                    | 1 10.0 41.                          | 7 33               | 2 Byte 10.0            | 41.7                                                                          | 32 Byte                          |                        |              | SIMATIC                | RF220R IO-Link                    |  |
|                                                    | 2                                   |                    |                        |                                                                               |                                  |                        |              | SIMATIO                | CRF240R IO-Link                   |  |
|                                                    | 3                                   |                    |                        |                                                                               |                                  |                        |              | SIMATE                 | RE200R IO-Link     RE200R IO-Link |  |
|                                                    | 4                                   |                    |                        |                                                                               |                                  |                        | SIRIUS ACT   | Devices                |                                   |  |
|                                                    | Chrustenn of Dec                    |                    |                        |                                                                               | SIRIUS Mon                       | itoring Relay          |              |                        |                                   |  |
|                                                    | Structure of Pro                    | cess D             |                        |                                                                               | <ul> <li>SIRIUS switz</li> </ul> | ching device           |              |                        |                                   |  |
|                                                    | All Ports                           | Il Ports Port Name |                        |                                                                               | Datatype                         | Address                | ^            | SIRIUS Tem             | perature Monitoring Relay         |  |
|                                                    | Create PLC data type<br>source file | 1                  | PII - Command          |                                                                               | Byte                             | %IB 10                 |              | J STANDARD             |                                   |  |
|                                                    | (                                   | 1                  | PII - Antenna s        | atus                                                                          | Bool                             | 3/1 10.4               |              | Device:                | 1100                              |  |
|                                                    |                                     | 1                  | PII - Presence         |                                                                               | Bool                             | %110.5                 |              |                        | and a                             |  |
|                                                    |                                     | 1                  | PII - Error            |                                                                               | Bool                             | %110.6                 |              |                        |                                   |  |
|                                                    |                                     | 1                  | PII - Command          | status                                                                        | Bool                             | %110.7                 |              |                        |                                   |  |
|                                                    |                                     | 1                  | PII - Error code       |                                                                               | Byte                             | %IB 11                 |              |                        |                                   |  |
|                                                    |                                     | 1                  | PII - Address m        | ore significant                                                               | Byte                             | %18 12                 |              |                        |                                   |  |
|                                                    |                                     | 1                  | PII - Address le       | ss significant                                                                | Byte                             | %IB 13                 |              |                        |                                   |  |
|                                                    |                                     | 1                  | PII - Read data        | 1                                                                             | Byte                             | %IB 14                 |              |                        | 6GT2 821-18C32                    |  |
|                                                    |                                     | 1                  | PII - Read data        | 2                                                                             | Byte                             | %IB 15                 |              | Product Name: SIMATIC  | RE210B IO-Link                    |  |
|                                                    |                                     | 1                  | PII - Read data        | 3                                                                             | Byte                             | %IB 16                 |              | Product Text: DEID Pa  | ader 12 66 MHz 160 16692 1867     |  |
|                                                    |                                     | 1                  | PII - Read data        | 4                                                                             | Byte                             | %18.17                 |              | dimensio               | ns: M18 x 83 mm                   |  |
|                                                    |                                     | 1                  | PII - Read data        | 5                                                                             | Byte                             | %IB 18                 |              | Firmware Rev.:         |                                   |  |
|                                                    |                                     | 1                  | PII - Read data        | -                                                                             | Byte                             | %IB 19                 |              | Hardware Rev.:         |                                   |  |
|                                                    |                                     | 1                  | PII - Read data        | 7                                                                             | Byte                             | %IB 20                 |              | Device Family: SIMATIO | ldent                             |  |
|                                                    |                                     | 1                  | PII - Read data        | 8                                                                             | Byte                             | %IB 21                 |              | Release Date: 2017-07  | -17                               |  |
|                                                    |                                     | 1                  | PII - Read data        | 9                                                                             | Byte                             | %IB 22                 |              | IODD Filename: Siemene | .RE210R.20170717.JODD1.1.vml      |  |
| L                                                  |                                     | 1                  | PII - Read data        | 10                                                                            | Byte                             | %IB 23                 |              | - Demens               |                                   |  |
| Communication Results                              |                                     |                    |                        |                                                                               |                                  |                        |              |                        |                                   |  |
| Ready                                              |                                     |                    |                        |                                                                               |                                  | STEP 7 (Integrated) Co | ommissioning |                        |                                   |  |

→ Selecione agora a pasta "[slot 8] CM 4xIO-Link\_1" e clique em "
 carregar com dispositivos". A seguir, os parâmetros são escritos no IO-Link-Master e no Reader RFID.
 (→ [slot 8] CM 4xIO-Link\_1 → )

| ST SIMATIC S7-PCT - CPU_1516F      |                                     |
|------------------------------------|-------------------------------------|
| File Edit View Device Options Help |                                     |
| 🕑 🖸 🖬 🖉 📕 🗶 🗎 🛍 🗶 🛄 🚺              | ì 🗈 💋 😐 🕄                           |
| ▼ 🔄 CPU_1516F*                     | Ports Addresses Status I&M Commands |
|                                    | d with Devices                      |
| [192.168.0.2] SortingStation01     |                                     |
| [Slot 8] CM 4xIO-Link_1            | Input Data: 32 Byte                 |
| [1] SIMATIC RF210R IO-Link         |                                     |
|                                    | Output Data: 32 Byte                |
|                                    |                                     |
|                                    |                                     |
|                                    | Show PLC addresses                  |

→ Agora, é exibido o carregamento correto do parâmetro. "Concluir" agora a ferramenta "S7-PCT" e acionar Salvar o parâmetro com "Sim". (→ File (Arquivo) → Exit (Sair) → Yes (Sim))

| 絽   | SIMATIC S7-PCT    | - CPU_1516F                         |                |                               |                               |                  |               |                 |                     |      |                   |                  | -                                              | □× |  |  |  |
|-----|-------------------|-------------------------------------|----------------|-------------------------------|-------------------------------|------------------|---------------|-----------------|---------------------|------|-------------------|------------------|------------------------------------------------|----|--|--|--|
| Fil | le Edit View      | Device Op                           | otions Help    |                               |                               |                  |               |                 |                     |      |                   |                  | IO-Link                                        |    |  |  |  |
| 27  | New               | Ctrl+N                              |                | lî lî 🎼 🇯                     | 9 🖭 🔰                         |                  |               |                 |                     |      |                   |                  | Port Configuration To                          | ol |  |  |  |
| 12  | Open              | Ctrl+O                              |                | Ports                         | Addresses                     | Status           | I&M Comma     | nds             |                     |      |                   | <u>^</u>         | atalog I                                       | X  |  |  |  |
|     | Close             |                                     | System         | Gene                          | ral                           |                  |               |                 |                     |      |                   | -                | Jearch                                         |    |  |  |  |
|     | Save              | Ctrl+S                              | 1              | Last                          | Operation:                    |                  |               | -               | Refresh Status succ |      | ļ                 | lext search      | -                                              |    |  |  |  |
| 19  | Save All          |                                     | 0R IO-Link     |                               |                               |                  |               |                 | E-                  |      |                   |                  | init (                                         | MT |  |  |  |
|     | Save As           |                                     | -              | V Po                          | ort configurat                | tion ok          |               |                 |                     |      | E-Coding plugged  |                  | Profile: V1.0 and V1.1                         | -  |  |  |  |
|     | Archive           |                                     |                |                               |                               | juration ok      |               |                 |                     |      | -                 | ▶ 📺 IO Link V1.0 |                                                |    |  |  |  |
|     | Export Project    |                                     |                |                               |                               |                  |               | ▼ 10 Link V1.1  |                     |      |                   |                  |                                                |    |  |  |  |
|     |                   |                                     |                |                               | Info                          |                  |               | Festo AG Co. KG |                     |      |                   |                  |                                                |    |  |  |  |
|     | Driet Chil. D     |                                     | Port           | Information                   | Warning                       |                  | SIMATIC Ident |                 |                     |      |                   |                  |                                                |    |  |  |  |
| -   | Print             | Ctrl+P                              |                | 1                             |                               |                  |               |                 |                     | 6.20 | Device type QK    |                  | SIMATIC RF210R IO-Link                         | Ξ  |  |  |  |
|     | Exit              | Alt+F4                              |                | 2                             |                               |                  |               |                 |                     | 0.00 | Deactivated       | =                | SIMATIC RF220R IO-Link                         |    |  |  |  |
|     |                   |                                     |                | 3                             |                               |                  |               |                 |                     | 0.00 | Deactivated       |                  | SIMATIC RF250R IO-Link                         |    |  |  |  |
|     |                   |                                     |                | 4                             |                               |                  |               |                 |                     | 0.00 | Deactivated       |                  | SIMATIC RF260R IO-Link                         |    |  |  |  |
|     |                   |                                     |                | Enne                          | . D                           |                  |               |                 |                     |      |                   |                  | SIRIUS ACT Devices     SIRIUS Monitoring Relay |    |  |  |  |
|     |                   |                                     |                | Even                          | t buller                      |                  |               |                 |                     |      |                   |                  | <ul> <li>SIRIUS switching device</li> </ul>    |    |  |  |  |
|     |                   |                                     |                |                               | II Ports                      |                  | Port Typ      | pe              | Instance            | Mode | Owner Description |                  | Jevice:                                        |    |  |  |  |
|     |                   |                                     |                |                               |                               |                  |               |                 |                     |      |                   | _                | 6072 821-18032                                 |    |  |  |  |
| Co  | mmunication Res   | lts                                 |                |                               |                               | _                |               |                 |                     |      |                   |                  | and unit Toute DEID D I AD COMULICO ACCODIDET  |    |  |  |  |
| P   | 6/30/2018 12:     | 2:07 AM [Slot 8]                    | CM 4xIO-Link_  | 1: Download                   | successful                    |                  |               |                 |                     |      |                   |                  |                                                |    |  |  |  |
|     |                   | 12:12:13 AM [1]<br>2:36 AM [Slot 8] | SIMATIC RF210  | )R IO-Link: I<br>I: Refresh S | Download suc<br>tatus success | ccessful<br>sful |               |                 |                     |      |                   |                  |                                                |    |  |  |  |
|     |                   |                                     |                |                               |                               |                  |               |                 |                     |      |                   |                  |                                                |    |  |  |  |
|     | Communication     | Results                             |                |                               |                               |                  |               |                 |                     |      |                   |                  |                                                |    |  |  |  |
| Clo | oses all open pro | iects and exits                     | s the applicat | ion.                          |                               |                  |               |                 |                     |      |                   |                  |                                                |    |  |  |  |
|     |                   |                                     |                |                               |                               |                  | _             |                 |                     |      |                   |                  |                                                |    |  |  |  |
|     |                   |                                     |                |                               |                               |                  |               |                 |                     |      |                   |                  |                                                |    |  |  |  |
|     |                   |                                     |                |                               |                               |                  |               |                 |                     |      |                   |                  |                                                |    |  |  |  |

| SIMATIC S7-PCT (1:145)                      | × |
|---------------------------------------------|---|
|                                             |   |
| Do you want to save changes on 'CPU_1516F'? |   |
|                                             |   |
|                                             |   |
|                                             |   |
| Yes No Cancel                               |   |
|                                             | : |

### 7.5 Configure os tipos de dados para raw e user data

→ Em tipos de dados PLC, crie um tipo de dados "User\_data\_type\_user\_data" com a seguinte estrutura. (→ PLC data types (Tipos de dados PLC) → Add new data type (Adicionar novo tipo de dados) → User\_data\_type\_user\_data)

| V₿                                                                                                    | Siemens - C:\00_TIA_Portal\102 101_RFID                                                     | -Sens | sor_ | RF210 | DR_IO-Link\102 101_RFID-Se | ensor_RF210R_IO- | Link  |                |              |       |            |           | _       | □×   |
|----------------------------------------------------------------------------------------------------|---------------------------------------------------------------------------------------------|-------|------|-------|----------------------------|------------------|-------|----------------|--------------|-------|------------|-----------|---------|------|
| Project Edit View Insert Online Options Tools Window Help<br>Project 🛓 🔏 🗓 🐨 X 🍤 10 X 🏷 2 (** 10) [] 👔 🖉 🖓 Go online 🖉 Go online 🖓 [] [] [] X 🕘 1 |                                                                                             |       |      |       |                            |                  |       |                |              | L     |            |           |         |      |
|                                                                                                    | Project tree                                                                                |       |      | nsor_ | RF210R_IO-Link ► CPU_1     | 516F [CPU 1516   | F-3 P | 'N/DP] ► PLC d | lata types 🕨 | User_ | data_type_ | user_data | _∎∎×    | ۲.   |
|                                                                                                    | Devices                                                                                     |       |      |       |                            |                  |       |                |              |       |            |           |         |      |
|                                                                                                    | 1<br>1<br>1<br>1<br>1<br>1<br>1<br>1<br>1<br>1<br>1<br>1<br>1<br>1<br>1<br>1<br>1<br>1<br>1 | 1     | 1    | € ف   | 🔍 🏷 🗮                      |                  |       |                |              |       |            |           |         | Tas  |
| B                                                                                                    |                                                                                             |       |      | Use   | r_data_type_user_data      |                  |       |                |              |       |            |           |         | ŝ    |
| Ē                                                                                                    | 102 101_RFID-Sensor_RF210R_IO-Link                                                          | ^     |      | N     | lame                       | Data type        |       | Default value  | Accessible f | Writa | Visible in | Setpoint  | Comment |      |
|                                                                                                    | 💕 Add new device                                                                            |       | 1    | -     | Order_number               | Int              |       | 0              |              |       | <b></b>    |           |         |      |
| 5                                                                                                    | Devices & networks                                                                          |       | 2    | -     | Date                       | Date             |       | D#1990-01-01   |              |       | <b></b>    |           |         | - F  |
| 르                                                                                                    | CPU_1516F [CPU 1516F-3 PN/DP]                                                               |       | З    | -     | Time                       | Time_Of_Day      |       | TOD#00:00:00   |              |       | <b></b>    |           |         | ari. |
| ١ <u>२</u>                                                                                                    | Device configuration                                                                        | =     | 4    |       | Number_of_plastic_parts    | Int              |       | 0              |              |       | <b></b>    |           |         | es   |
|                                                                                                    | Online & diagnostics                                                                        | _     | 5    |       | <add new=""></add>         | _                |       |                |              |       |            |           |         |      |
|                                                                                                    | 🕨 🛃 Program blocks                                                                          |       |      |       |                            |                  |       |                |              |       |            |           |         |      |
|                                                                                                    | Technology objects                                                                          |       |      |       |                            |                  |       |                |              |       |            |           |         |      |
|                                                                                                    | Energy objects                                                                              |       |      |       |                            |                  |       |                |              |       |            |           |         |      |
|                                                                                                    | External source files                                                                       |       |      |       |                            |                  |       |                |              |       |            |           |         |      |
|                                                                                                    | PLC tags                                                                                    |       |      |       |                            |                  |       |                |              |       |            |           |         |      |
|                                                                                                    | <ul> <li>Description</li> <li>PLC data types</li> </ul>                                     |       |      |       |                            |                  |       |                |              |       |            |           |         |      |
|                                                                                                    | 📑 Add new data type                                                                         |       |      |       |                            |                  |       |                |              |       |            |           |         |      |
|                                                                                                    | 😰 User_data_type_user_data                                                                  |       |      |       |                            |                  |       |                |              |       |            |           |         |      |
|                                                                                                    | Watch and force tables                                                                      |       |      |       |                            |                  |       |                |              |       |            |           |         |      |

→ Em tipos de dados PLC, crie um tipo de dado "User\_data\_type\_raw\_data" com um Array de tipo "Byte" e comprimento [1..10]. (→PLC data types (Tipos de dados PLC) → Add new data type (Adicionar novo tipo de dados) → User\_data\_type\_raw\_data)

| 🧏 Siemens - C:100_TIA_Portal\102 101_RFID-Sensor_RF210R_IO-Link102 101_RFID-Sensor_RF210R_IO-Link _ □                                                                                                    |                                                                                             |   |    |      |                                                                                                    |               |        |                    |       | ×             |              |          |            |          |         |     |
|----------------------------------------------------------------------------------------------------|---------------------------------------------------------------------------------------------|---|----|------|----------------------------------------------------------------------------------------------------|---------------|--------|--------------------|-------|---------------|--------------|----------|------------|----------|---------|-----|
| Project Edit View Insert Online Options Tools Window Help<br>Construction Construction Constructing Const |                                                                                             |   |    |      |                                                                                                    |               |        |                    |       |               |              |          |            |          |         |     |
|                                                                                                    | Project tree                                                                                |   |    | nsor | _RF21                                                                                                    | IOR_IO-Link 🕨 | CPU_15 | 16F [CPU 1516F-3   | PN/DP | ] 🕨 PLC data  | i types 🕨 U  | ser_dat  | a_type_raw | ∕_data   | _∎∎×    | -   |
|                                                                                                    | Devices                                                                                     |   |    |      |                                                                                                    |               |        |                    |       |               |              |          |            |          |         |     |
|                                                                                                    | 1<br>1<br>1<br>1<br>1<br>1<br>1<br>1<br>1<br>1<br>1<br>1<br>1<br>1<br>1<br>1<br>1<br>1<br>1 | • | 3  | 1    |                                                                                                    | ₽⁄ <b>E</b>   |        |                    |       |               |              |          |            |          |         | Tas |
| B                                                                                                    |                                                                                             |   |    | Use  | er_dat                                                                                                    | a_type_raw_d  | ata    |                    |       |               |              |          |            |          |         | ks  |
| Ē                                                                                                    | I02 101_RFID-Sensor_RF210R_IO-Link                                                          | ^ |    |      | Name                                                                                                    |               |        | Data type          |       | Default value | Accessible f | Writa    | Visible in | Setpoint | Comment |     |
| E E                                                                                                    | 💕 Add new device                                                                            |   | 1  | -00  | ▼ Dat                                                                                                    | ta            |        | Array[110] of Byte |       | ]             |              |          |            |          |         | Ľ   |
| b                                                                                                    | Devices & networks                                                                          |   | 2  |      | •                                                                                                    | Data[1]       |        | Byte               |       | 16#0          | <b>~</b>     | <b>V</b> | <b>V</b>   |          |         | ibr |
| 르                                                                                                    | CPU_1516F [CPU 1516F-3 PN/DP]                                                               |   | З  |      | •                                                                                                    | Data[2]       |        | Byte               |       | 16#0          | <b>~</b>     | <b>V</b> | <b>V</b>   |          |         | ari |
| ĬĔ                                                                                                    | Device configuration                                                                        |   | 4  |      | •                                                                                                    | Data[3]       |        | Byte               |       | 16#0          | <b>~</b>     | <b>V</b> | <b>V</b>   |          |         | s   |
|                                                                                                    | Q Online & diagnostics                                                                      |   | 5  |      | •                                                                                                    | Data[4]       |        | Byte               |       | 16#0          | <b>~</b>     | <b>V</b> | <b>V</b>   |          |         |     |
|                                                                                                    | Program blocks                                                                              |   | 6  |      | •                                                                                                    | Data[5]       |        | Byte               |       | 16#0          | <b>~</b>     | <b>V</b> | <b>V</b>   |          |         |     |
|                                                                                                    | Technology objects                                                                          |   | 7  |      | •                                                                                                    | Data[6]       |        | Byte               |       | 16#0          | <b>~</b>     | <b>V</b> | <b>V</b>   |          |         |     |
|                                                                                                    | Energy objects                                                                              | _ | 8  |      | •                                                                                                    | Data[7]       |        | Byte               |       | 16#0          | <b>~</b>     | <b>V</b> | <b>V</b>   |          |         |     |
|                                                                                                    | External source files                                                                       |   | 9  |      | •                                                                                                    | Data[8]       |        | Byte               |       | 16#0          | <b>~</b>     | <b>V</b> | <b>V</b>   |          |         |     |
|                                                                                                    | 🕨 🚂 PLC tags                                                                                |   | 10 |      | •                                                                                                    | Data[9]       |        | Byte               |       | 16#0          | <b>~</b>     | <b>V</b> | <b>V</b>   |          |         |     |
|                                                                                                    | <ul> <li>PLC data types</li> </ul>                                                          |   | 11 |      | •                                                                                                    | Data[10]      |        | Byte               |       | 16#0          | <b>~</b>     | <b>V</b> | <b>V</b>   |          |         |     |
|                                                                                                    | 💣 Add new data type                                                                         |   | 12 |      | <ad< td=""><td>ld new&gt;</td><td></td><th></th><td></td><td></td><td></td><td></td><td></td><td></td><td></td><td></td></ad<> | ld new>       |        |                    |       |               |              |          |            |          |         |     |
|                                                                                                    | 🚯 User_data_type_raw_data                                                                   |   |    |      |                                                                                                    |               |        |                    |       |               |              |          |            |          |         |     |
|                                                                                                    | User_data_type_user_data                                                                    |   |    |      |                                                                                                    |               |        |                    |       |               |              |          |            |          |         |     |

## 7.6 Blocos de dados para a leitura e escrita de dados RFID

→ Crie um bloco de dados global "Data\_Ident\_Read". Na aplicação dos tipos de dados "User\_data\_type\_raw\_data" and "User\_data\_type\_user\_data" defina essa estrutura como mostrado aqui. (→ Add new block (Adicionar bloco novo) → Data block (Bloco de dados) → Global DB (BD global) → Data\_Ident\_Read → Raw data (Dados brutos) → User\_data\_type\_raw data → User data (Dados de usuário) → User\_data\_type\_user\_data)

| ₩s Si  | emens - C:\00_TIA_Portal\102 101_RFID                           | )-Sens | or_R                      | F210       | r_IO· | Link\102 101_RFID-S      | ensor_RF210R_IO-Link       |              |             |                 |                                                                                                    |                                                                                                    |               |            |                  | _ = >    |
|--------|-----------------------------------------------------------------|--------|---------------------------|------------|-------|--------------------------|----------------------------|--------------|-------------|-----------------|----------------------------------------------------------------------------------------------------|----------------------------------------------------------------------------------------------------|---------------|------------|------------------|----------|
| Projec | ct Edit View Insert Online Option<br>3 🔒 Save project 💄 🗶 🏥 📬 🗙 | ns To  | ools<br>C <sup>al</sup> : | Win<br>E 🗄 | dow   | Help<br>🚹 🖳 📮 💋 Go d     | online 🖋 Go offline   🔒 🌆  | . × .        | <u> </u>    | rch in project> | G <sub>N</sub>                                                                                                    |                                                                                                    | Totally In    | tegrated / | Automatio<br>POR | n<br>TAL |
| Pr     | roject tree                                                     | Ⅲ ◀    | 10                        | 2 101      | _RFI  | D-Sensor_RF210R_         | IO-Link  CPU_1516F [CF     | PU 1516F-3 P | 'N/DP] ▶ I  | Program block   | os ▶ Da                                                                                                    | nta_Ident_F                                                                                                    | Read [DB1]    |            | _ • •            |          |
|        | Devices                                                         |        |                           |            |       |                          |                            |              |             |                 |                                                                                                    |                                                                                                    |               |            |                  |          |
| l li   | i                                                               | 1 🐋    | ۲                         |            | ا م   | 🧈 🗮 😤 Keep ad            | tual values 🔒 Snapshot     | te, te, Cop  | y snapshots | to start values | B. B.                                                                                                    | Load start                                                                                                    | values as act | ual values |                  | -        |
|        |                                                                 |        | -                         | Data       | Ide   | nt Read                  |                            |              |             |                 |                                                                                                    |                                                                                                    |               |            |                  | š        |
| 1      | 102 101_RFID-Sensor_RF210R_IO-Link                              | ^      |                           | N          | ame   |                          | Data type                  | Start value  | Retain      | Accessible f    | Writa                                                                                                    | Visible in                                                                                                    | Setpoint      | Supervis   | Comment          |          |
| i B    | 🌁 Add new device                                                |        | 1                         |            | Stat  | tic                      |                            |              |             |                 |                                                                                                    |                                                                                                    |               |            |                  | ~ 4      |
| 160    | 💼 Devices & networks                                            |        | 2                         |            | •     | Raw_data                 | "User_data_type_raw_data"  |              |             |                 |                                                                                                    |                                                                                                    |               |            |                  | b        |
| 2      | CPU_1516F [CPU 1516F-3 PN/DP]                                   |        | 3                         | -          | •     | <ul> <li>Data</li> </ul> | Array[110] of Byte         |              |             | <b>V</b>        |                                                                                                    |                                                                                                    |               |            |                  | ari      |
| He he  | Device configuration                                            | =      | 4                         | -          |       | Data[1]                  | Byte                       | 16#0         |             | <b>V</b>        |                                                                                                    |                                                                                                    |               |            |                  | es       |
|        | Online & diagnostics                                            |        | 5                         |            |       | Data[2]                  | Byte                       | 16#0         |             | <b>V</b>        | <ul> <li>Image: A start of the start of the start of</li></ul> |                                                                                                    |               |            |                  |          |
|        | Program blocks                                                  |        | 6                         |            |       | Data[3]                  | Byte                       | 16#0         |             |                 | <ul> <li>Image: A start of the start of the start of</li></ul> |                                                                                                    |               |            |                  | =        |
|        | 📫 Add new block                                                 |        | 7                         | -          |       | Data[4]                  | Byte                       | 16#0         |             |                 | <b>V</b>                                                                                                    |                                                                                                    |               |            |                  |          |
|        | 📲 Main [OB1]                                                    |        | 8                         | -          |       | Data[5]                  | Byte                       | 16#0         |             | <b>V</b>        |                                                                                                    | Image: A start and a start a start          |               |            |                  |          |
|        | Data_Ident_Read [DB1]                                           |        | 9                         | -          |       | Data[6]                  | Byte                       | 16#0         |             |                 | <ul> <li>Image: A start of the start of the start of</li></ul> |                                                                                                    |               |            |                  |          |
|        | Technology objects                                              |        | 10                        |            |       | Data[7]                  | Byte                       | 16#0         |             |                 | <b>V</b>                                                                                                    |                                                                                                    |               |            |                  |          |
|        | Energy objects                                                  |        | 11                        |            |       | Data[8]                  | Byte                       | 16#0         |             |                 | <b>V</b>                                                                                                    |                                                                                                    |               |            |                  |          |
|        | External source files                                           |        | 12                        | -          |       | Data[9]                  | Byte                       | 16#0         |             |                 |                                                                                                    |                                                                                                    |               |            |                  |          |
|        | 🕨 🌄 PLC tags                                                    |        | 13                        | -          |       | Data[10]                 | Byte                       | 16#0         |             |                 |                                                                                                    |                                                                                                    |               |            |                  |          |
|        | PLC data types                                                  |        | 14                        | -          | -     | User_data                | "User_data_type_user_data" |              |             |                 |                                                                                                    |                                                                                                    |               |            |                  |          |
|        | Watch and force tables                                          |        | 15                        |            |       | Order_number             | Int                        | 0            |             |                 |                                                                                                    | Image: A start and a start a start          |               |            |                  |          |
|        | Online backups                                                  |        | 16                        | -          |       | Date                     | Date                       | D#1990-01-0  |             |                 |                                                                                                    | <ul> <li>Image: A start of the start of the start of</li></ul> |               |            |                  |          |
|        | Traces                                                          |        | 17                        | -          |       | Time                     | Time_Of_Day                | TOD#00:00:   | ( 🗌         |                 |                                                                                                    | <ul> <li>Image: A start of the start of the start of</li></ul> |               |            |                  |          |
|        | DPC UA communication                                            |        | 18                        | -          |       | Number_of_plasti         | Int                        | 0            |             |                 |                                                                                                    | Image: A start and a start a start          |               |            |                  |          |
|        | Device proxy data                                               |        |                           | <          |       |                          |                            | -            |             |                 | - 3                                                                                                    |                                                                                                    |               |            |                  | >        |

→ Crie um bloco de dados global "Data\_Ident\_Write". Na aplicação dos tipos de dados "User\_data\_type\_raw\_data" and "User\_data\_type\_user\_data" defina essa estrutura como mostrado aqui. Agora, salve novamente o seu projeto.
 (→Add new block (Adicionar bloco novo) → Data block (Bloco de dados) → Global DB (BD global) → Data\_Ident\_Read → Raw data (Dados brutos) → User\_data\_type\_raw\_data → User data (Dados de usuário) User\_data\_type\_user\_data → Save project (Salvar projeto))

| 🚯 Siemens - C:00_TIA_Portal102 101_RFID-Sensor_RF210R_IO-Link102 101_RFID-Sensor_RF210R_IO-Link _ 🗆 🗆 X |                                                                                       |      |          |                              |                            |                 |               |                                                                                                    |                                                                                                    |                                                                                                    |              |          |         |          |
|----------------------------------------------------------------------------------------------------|---------------------------------------------------------------------------------------|------|----------|------------------------------|----------------------------|-----------------|---------------|----------------------------------------------------------------------------------------------------|----------------------------------------------------------------------------------------------------|----------------------------------------------------------------------------------------------------|--------------|----------|---------|----------|
| Project Edit View Insert Online Options                                                                 | oject Edit View Insert Online Options Tools Window Help Totally Integrated Automation |      |          |                              |                            |                 |               |                                                                                                    |                                                                                                    |                                                                                                    |              |          |         |          |
| Project tree                                                                                            | 10                                                                                    | 2 10 | 1 R      | ID-Sensor RE210R             |                            | 1 1516E-3 PN/DI | D Progr       | am blocke                                                                                                    | Data I                                                                                                    | dont Write                                                                                                    | [DB5]        |          | aex     |          |
|                                                                                                    |                                                                                       |      |          |                              |                            |                 |               |                                                                                                    |                                                                                                    | dent_mitte                                                                                                    | [002]        |          |         |          |
| Devices                                                                                                 |                                                                                       |      |          |                              |                            |                 |               |                                                                                                    |                                                                                                    |                                                                                                    |              |          |         |          |
| 🖬 🖬 🔳 💼                                                                                                 | 1                                                                                     | ÷ 🕐  | <b>.</b> | 🛃 🔁 🍄 Keep ac                | tual values 🏻 🍟 Snapshot   | 🖷 🖳 Copysna     | pshots to sta | rt values 🛛 🖳                                                                                                    | R- Loi                                                                                                    | ad start valu                                                                                                    | es as actual | values 🖳 | ۲ 🖪     | e.       |
| 2                                                                                                    |                                                                                       | Data | a_lde    | ent_Write                    |                            |                 |               |                                                                                                    |                                                                                                    |                                                                                                    |              |          |         | ŝ        |
| ▼ 102 101_RFID-Sensor_RF210R_IO-Link                                                                    |                                                                                       | 1    | lame     |                              | Data type                  | Start value     | Retain        | Accessible f                                                                                                    | Writa                                                                                                    | Visible in                                                                                                    | Setpoint     | Supervis | Comment |          |
| Add new device                                                                                          | 1                                                                                     | -    | • St     | atic                         |                            |                 |               |                                                                                                    |                                                                                                    |                                                                                                    |              |          |         | <u> </u> |
| B Devices & networks                                                                                    | 2                                                                                     | -    | •        | Raw_data                     | "User_data_type_raw_data"  |                 |               | <b></b>                                                                                                    | <b></b>                                                                                                    |                                                                                                    |              |          |         | Ē        |
| CPU_1516F [CPU 1516F-3 PN/DP]                                                                           | з                                                                                     | -    |          | ▼ Data                       | Array[110] of Byte         |                 |               | <b>V</b>                                                                                                    | <b>V</b>                                                                                                    | <b>V</b>                                                                                                    |              |          |         | ari.     |
| Device configuration                                                                                    | 4                                                                                     | -    |          | <ul> <li>Data[1]</li> </ul>  | Byte                       | 16#0            |               | <b>V</b>                                                                                                    | <b>V</b>                                                                                                    | Image: A start of the start of the start |              |          |         | ŝ        |
| 😨 Online & diagnostics                                                                                  | 5                                                                                     | -    |          | Data[2]                      | Byte                       | 16#0            |               | <ul> <li>Image: A start of the start of the start of</li></ul> | <ul> <li>Image: A start of the start of the start of</li></ul> | Image: A start and a start a start |              |          |         |          |
| 🔻 🛃 Program blocks                                                                                      | 6                                                                                     | -    |          | <ul> <li>Data[3]</li> </ul>  | Byte                       | 16#0            |               |                                                                                                    | <b>V</b>                                                                                                    | Image: A start and a start a start |              |          |         |          |
| Add new block                                                                                           | 7                                                                                     | -    |          | <ul> <li>Data[4]</li> </ul>  | Byte                       | 16#0            |               | <b>V</b>                                                                                                    | <b>V</b>                                                                                                    | <b>V</b>                                                                                                    |              |          |         |          |
| Hain [OB1]                                                                                              | 8                                                                                     | -    |          | <ul> <li>Data[5]</li> </ul>  | Byte                       | 16#0            |               | <b>V</b>                                                                                                    | <b>V</b>                                                                                                    | <b>V</b>                                                                                                    |              |          |         |          |
| Data_Ident_Read [DB1]                                                                                   | 9                                                                                     | -    |          | <ul> <li>Data[6]</li> </ul>  | Byte                       | 16#0            |               | <b>V</b>                                                                                                    | <b>V</b>                                                                                                    | Image: A start and a start a start |              |          |         |          |
| Data_Ident_Write [DB2]                                                                                  | 10                                                                                    | -    |          | Data[7]                      | Byte                       | 16#0            |               | <ul> <li>Image: A start of the start of the start of</li></ul> | <ul> <li>Image: A start of the start of the start of</li></ul> | Image: A start and a start a start |              |          |         |          |
| Technology objects                                                                                      | 11                                                                                    | -    |          | Data[8]                      | Byte                       | 16#0            |               | <b>V</b>                                                                                                    | <b>V</b>                                                                                                    | Image: A start and a start a start |              |          |         |          |
| Energy objects                                                                                          | 12                                                                                    | -    |          | Data[9]                      | Byte                       | 16#0            |               | <b>V</b>                                                                                                    | <b>V</b>                                                                                                    | Image: A start of the start of the start |              |          |         |          |
| External source files                                                                                   | 13                                                                                    | -    |          | <ul> <li>Data[10]</li> </ul> | Byte                       | 16#0            |               | <b>V</b>                                                                                                    | <b>V</b>                                                                                                    |                                                                                                    |              |          |         |          |
| PLC tags                                                                                                | 14                                                                                    | -    | •        | User_data                    | "User_data_type_user_data" |                 |               | <b></b>                                                                                                    |                                                                                                    |                                                                                                    |              |          |         |          |
| PLC data types                                                                                          | 15                                                                                    | -    |          | Order_number                 | Int                        | 0               |               | <b>v</b>                                                                                                    | <b>V</b>                                                                                                    | Image: A start of the start of the start |              |          |         |          |
| Watch and force tables                                                                                  | 16                                                                                    | -    |          | Date                         | Date                       | D#1990-01-01    |               | <b>V</b>                                                                                                    | <b>V</b>                                                                                                    | Image: A start and a start a start |              |          |         |          |
| Online backups                                                                                          | 17                                                                                    | -    |          | Time                         | Time_Of_Day                | TOD#00:00:00    |               | <b>V</b>                                                                                                    | <b>V</b>                                                                                                    | Image: A start of the start of the start |              |          |         |          |
| 🕨 🔀 Traces                                                                                              | 18                                                                                    | -    | . •      | Number_of_plasti             | Int                        | 0               |               | <b>V</b>                                                                                                    | <b>V</b>                                                                                                    | <b>V</b>                                                                                                    |              |          |         |          |
| OPC UA communication                                                                                    | 19                                                                                    |      | •        | <add new=""></add>           |                            | 1               |               |                                                                                                    |                                                                                                    |                                                                                                    |              |          |         |          |
| Device proxy data                                                                                       |                                                                                       |      |          |                              |                            |                 |               |                                                                                                    |                                                                                                    |                                                                                                    |              |          |         |          |
| Program info                                                                                            |                                                                                       |      |          |                              |                            | ш               |               |                                                                                                    |                                                                                                    |                                                                                                    |              |          | /       |          |

Nota:

 Na utilização de um CPU com um status de firmware mais antigo que a V2.5, esses dois blocos de dados não devem otimizar os blocos de dados. Em Propriedades dos Blocos, essa opção deve ser desselecionada do seguinte modo:

| a_ldent_Write [DB2]             |                                                                                                    |
|---------------------------------|----------------------------------------------------------------------------------------------------|
| General Texts                   |                                                                                                    |
| General                         | Attributos                                                                                                    |
| nformation                      | Attributes                                                                                                    |
| Time stamps                     |                                                                                                    |
| Compilation                     | Only store in load memory                                                                                                    |
| Protection                      | Data block write-protected in the device                                                                                                    |
| Attributes                      |                                                                                                    |
| Download without reinitializati | Optimized block access                                                                                                    |
| •                               | DB accessible from OPC UA     Optimized block access                                                                                                    |
|                                 | The tag declaration for blocks with optimized access contains only the symbolic names of the data elements. The system automatically optimizes and manages the addresses. CPU performance increases and access errors, e.g. from SIMATIC HMI, are safely prevented.  Basics of block properties. Basics of block access Overview of block properties. Overview of block properties. |
|                                 | OK Cancel                                                                                                    |

## 7.7 Blocos da biblioteca IOL\_READ\_WRITE\_DATA\_LIB\_V3.1

→ Alterne para Visualização das "Bibliotecas globais" e selecione com o botão direito do mouse "Desarquivar biblioteca", para desarquivar a biblioteca SIEMENS "IOL\_READ\_WRITE\_DATA\_LIB\_V3.1" (LRfidIOL\_V15) com os blocos para a comunicação com o Reader SIMATIC RF210R IO-Link. (→ Global libraries (Bibliotecas globais) → Retrieve library (Desarquivar biblioteca) → IOL\_READ\_WRITE\_DATA\_LIB\_V3.1 → Open (Abrir))

| W   | Siemens - C:\00_TIA_Portal\102                                                                                                    | 101_RFID-Sens             | or_RF210R_IO-Link\102 101_RFID-Sensor_RF210R_IO-Link                                                                                                    |      |                                      | _ 0            | ×   |
|-----|----------------------------------------------------------------------------------------------------|---------------------------|----------------------------------------------------------------------------------------------------|------|--------------------------------------|----------------|-----|
| P   | roject Edit View Insert Onlir<br>🗄 🎦 🛄 Save project 进 🐰 🏥                                                                                                    | ne Options T<br>□ 🖹 🗙 🔊 ≛ | ols Window Help<br>(4 ± 🗟 🗓 🖬 🖳 💭 Goonline 🖉 Gooffline 🄐 🖪 🖪 🛠 🖃 🛄 <gearch in="" project-<="" td=""><td>- Sa</td><td>Totally Integrated Autom<br/>P</td><td>ation<br/>ORTAL</td><td></td></gearch> | - Sa | Totally Integrated Autom<br>P        | ation<br>ORTAL |     |
|     | Project tree                                                                                                    |                           |                                                                                                    |      | Libraries                            | ∎ 🗉 🕨          |     |
|     | Devices                                                                                                    |                           |                                                                                                    |      | Options                              |                |     |
|     | 1 Bi                                                                                                    | 🔲 🐋                       |                                                                                                    |      | E Library view                       |                | Tag |
|     | _                                                                                                    |                           |                                                                                                    |      | Y Project library                    |                | sks |
|     | ▼ 🔄 102 101_RFID-Sensor_RF210F                                                                                                    | lO-Link                   |                                                                                                    |      |                                      | +              |     |
| art | Add new device                                                                                                    |                           |                                                                                                    |      | Project library                      |                | 닅   |
| s   | devices & networks                                                                                                    |                           |                                                                                                    |      |                                      |                | F   |
|     | CPU_1516F [CPU 1516F-3                                                                                                    | PN/DP]                    |                                                                                                    |      |                                      |                | Ē.  |
|     | Service coniguration                                                                                                    | =                         |                                                                                                    |      |                                      |                |     |
|     | Program blocks                                                                                                    |                           |                                                                                                    |      |                                      |                |     |
|     | Add new block                                                                                                    |                           |                                                                                                    |      |                                      |                |     |
|     | 💶 Main [OB1]                                                                                                    |                           |                                                                                                    |      | ✓ Global libraries                   |                |     |
|     | Data_Ident_Read [D                                                                                                    | DB1]                      |                                                                                                    |      |                                      | 88 E •         |     |
|     | Data_Ident_Write [[                                                                                                    | 082]                      |                                                                                                    |      | Buttons-and-Switches                 |                |     |
|     | Energy objects                                                                                                    |                           |                                                                                                    |      | Drive_Lib_S7_1200_1500               |                |     |
|     | External source files                                                                                                    |                           |                                                                                                    |      | Drive_Lib_S7_300_400                 |                |     |
|     | 🕨 🌄 PLC tags                                                                                                    |                           |                                                                                                    |      | Energy Suite                         |                |     |
|     | E PLC data types                                                                                                    |                           |                                                                                                    |      | Long Functions                       |                |     |
|     | Watch and force tables                                                                                                    |                           |                                                                                                    |      | Monitoring-and-control-objects       |                |     |
|     | <ul> <li>Online backups</li> <li>Traces</li> </ul>                                                                                                    |                           |                                                                                                    |      | bocumentation templates              |                |     |
|     | OPC UA communicatio                                                                                                    | n                         |                                                                                                    |      |                                      |                |     |
|     | Device proxy data                                                                                                    |                           |                                                                                                    |      | New library                          |                |     |
|     | Program info                                                                                                    |                           |                                                                                                    |      | Open library                         |                |     |
|     | PLC supervisions & ala                                                                                                    | rms                       | 🖳 Properties 🚺 🗓 🗓 Diagnostics                                                                                                    |      | Retrieve library                     |                |     |
|     | PLC alarm text lists                                                                                                    | ~                         | General (1) Cross-references Compile Energy Suite                                                                                                    |      | Open global library from Teamcent    | ter            |     |
|     | ✓ Details view                                                                                                    |                           | 😮 🛕 🕕 Show all messages 🔹                                                                                                    |      |                                      |                |     |
|     |                                                                                                    |                           | Compiling finished (errors: 0; warnings: 0)                                                                                                    |      |                                      |                |     |
|     |                                                                                                    |                           | ! Path Description Go to                                                                                                    | ?    |                                      |                |     |
|     | Name De                                                                                                    | tails                     | 🔮 🔻 Program blocks 🥂                                                                                                    | ^    |                                      |                |     |
|     | 🗳 Add new block                                                                                                    | ^                         | Data_Ident_Write (DB2) Block was successfully compiled.                                                                                                    | ~    |                                      |                |     |
|     | <                                                                                                    | >                         | Compliand finished lerrors: 0. warnings: 0)                                                                                                    | >    | > Info (Global libraries)            |                |     |
|     | 🔹 Portal view 🔛 Ov                                                                                                    | erview                    |                                                                                                    | 1    | The project 102 101_RFID-Sensor_RF21 | Ň              | >   |
|     |                                                                                                    |                           | -                                                                                                    |      |                                      |                |     |
|     |                                                                                                    |                           |                                                                                                    |      |                                      |                |     |
|     |                                                                                                    |                           |                                                                                                    |      |                                      |                |     |
|     | File name:                                                                                                    | IOL RE                    | AD WRITE DATA LIB V3.1                                                                                                    |      | Open                                 |                |     |
|     | and the state of the state of t |                           |                                                                                                    |      | opon                                 |                |     |
|     |                                                                                                    |                           |                                                                                                    | 1    | <b>a i</b>                           |                |     |
|     | -iles of type:                                                                                                    | Archive                   | for global libraries 🔹 🔻                                                                                                    |      | Cancel                               |                |     |
|     |                                                                                                    |                           |                                                                                                    | 6    |                                      |                |     |

Open as read-only

#### Nota:

 No tutorial/treinamento SCE "SCE\_DE\_102-101\_RFID-Sensor\_RF210R\_IO-Link\_ET 200SP\_S7-1500..." a biblioteca está disponível na pasta Projetos, contudo, também pode ser encontrada no Suporte de Produto da SIEMENS pelo link: <u>support.industry.siemens.com/cs/document/73565887</u>.

## 7.8 Bloco de função "Leitura\_Escrita\_RFID\_Dados"

→ Crie um bloco de função "Read\_Write\_RFID\_Data" com linguagem de programação plano de função (FUP) e abra o mesmo. (→ Add new block (Adicionar bloco novo) → Function block (Bloco de função) → FUP → Read\_Write\_RFID\_Data)

| Kiemens - C:\00_TIA_Portal\102 101_RFID-Sen | r_RF210R_IO-Link102 101_RFID-Sensor_RF210R_IO-Link                                            | _ 🗆 X                                   |
|---------------------------------------------|-----------------------------------------------------------------------------------------------|-----------------------------------------|
| Project Edit View Insert Online Options     | ols Window Help<br>C# ± 🖥 🔃 🖬 📓 🕼 🖉 Go online 🖉 Go offline 🏭 🖪 🕼 🛠 🖃 🛄 (Search in projects) 🎪 | Totally Integrated Automation<br>PORTAL |
| Project tree 🔲 🖣                            | ink → CPU_1516F [CPU 1516F-3 PN/DP] → Program blocks → Read_Write_RFID_Data [FB1] 🛛 🗕 🖬 🗮 🗙   | Instructions 🗊 🗈 🕨                      |
| Devices                                     |                                                                                               | Options                                 |
|                                             |                                                                                               | M4 MT D III S                           |
| -                                           | Read Write RFID Data                                                                          | > Eavorites                             |
| ▼ 102 101_RFID-Sensor_RF210R_IO-Link        |                                                                                               | At Basis instructions                   |
| Add new device                              | a >=1 1777                                                                                    | Vama Description                        |
| Devices & networks                          |                                                                                               | Name Description                        |
| CPU_1516F [CPU 1516F-3 PN/DP]               | ▼ Block title:                                                                                | Bit logic operat                        |
| Device configuration                        | Comment                                                                                       | Timer operations                        |
| 😵 Online & diagnostics 🔤                    | Nature 1:                                                                                     | Counter operati.                        |
| <ul> <li>Program blocks</li> </ul>          | · Hethork I.                                                                                  | Comparator op                           |
| Add new block                               | Comment                                                                                       | Math functions                          |
| Main [OB1]                                  |                                                                                               | Move operations                         |
| Read_Write_RFID_Data [FB1]                  |                                                                                               | Conversion ope                          |
| Data_Ident_Read (DB1)                       |                                                                                               | ▶ 🖬 Program contr 🖗                     |
| Data_Ident_Write [DB2]                      |                                                                                               | 🕨 🔜 Word logic ope                      |
| Figure abiasts                              |                                                                                               | 🕨 🛱 Shift and rotate                    |
| Energy objects                              |                                                                                               | ▶ trg Legacy                            |
| PliC tags                                   |                                                                                               | ar                                      |
| PIC data times                              |                                                                                               | S.                                      |
| Watch and force tables                      |                                                                                               |                                         |
| Online backups                              |                                                                                               |                                         |
| Traces                                      |                                                                                               |                                         |
| OPC UA communication                        |                                                                                               |                                         |
| Device proxy data                           | 100%                                                                                          |                                         |
| Program info                                | 🧟 Properties 🚺 🗓 Diagnostics 📄 🗏 🗖                                                            |                                         |
| PLC supervisions & alarms                   | General 1 Cross-references Compile Energy Suite Syntax                                        |                                         |
| ✓ Details view                              | 3 A 1 Show all messages                                                                       |                                         |
|                                             |                                                                                               | < III >                                 |
|                                             | I Path Description Go to ? Er                                                                 | > Extended instructions                 |
| Nama                                        |                                                                                               | > Technology                            |
| Name                                        |                                                                                               | > Communication                         |
|                                             | < III >                                                                                       | > Optional packages                     |
| Portal view     Dverview                    | Read_Write                                                                                    | 02 101_RFID-Sensor_RF210R_I 🎾           |

→ No bloco de função "Read\_Write\_RFID\_Data", defina as variáveis locais aqui exibidas. (→ Static (Estático) → Temp (Temporário))

| 10 | 2 1 | 01  | _RFID-Sensor_RF210R_ | IO-Link 🕨 CP | U_1516F [CF | PU 1516F-3 P | N/DP] ▶ | Program    | blocks 🕨 | Read_Write        | e_RFID_Data [FB1]           |
|----|-----|-----|----------------------|--------------|-------------|--------------|---------|------------|----------|-------------------|-----------------------------|
|    |     |     |                      |              |             |              |         |            |          |                   |                             |
| гő | ί.  | X . | 🔊 🥐 🔍 🖿 🚍 🚍          | 💬 君 ± 🖀 ±    | 별 ± 🖃 😥     | ¢° 🐅 🖑       | 98 TB 7 | 🕏 🗲 🗉      | 日井口      | i≡ <i>x</i> ≡ III | ର 🐮 🗳 🐃 🛍                   |
|    | Re  | ad  | _Write_RFID_Data     |              |             |              |         |            |          |                   |                             |
|    |     | Na  | ime                  | fault value  | Retain      | Accessible f | Writa   | Visible in | Setpoint | Supervis          | Comment                     |
| 1  |     | •   | Input                |              |             |              |         |            |          |                   |                             |
| 2  |     | •   | <add new=""></add>   |              |             |              |         |            |          |                   |                             |
| з  |     | •   | Output               |              |             |              |         |            |          |                   |                             |
| 4  |     |     | <add new=""></add>   |              |             |              |         |            |          |                   |                             |
| 5  |     | •   | InOut                |              |             |              |         |            |          |                   |                             |
| 6  |     |     | <add new=""></add>   |              |             |              |         |            |          |                   |                             |
| 7  |     | •   | Static               |              |             |              |         |            |          |                   |                             |
| 8  |     | •   | ReaDone              | se           | Non-retain  |              |         |            |          |                   |                             |
| 9  |     | •   | ReaBusy              | se           | Non-retain  |              |         | <b></b>    |          |                   |                             |
| 10 |     | •   | ReaError             | se           | Non-retain  |              |         |            |          |                   |                             |
| 11 |     | •   | ReaStatus            | i#0          | Non-retain  |              |         |            |          |                   |                             |
| 12 | -0  | •   | ReaPres              | se           | Non-retain  |              | <b></b> |            |          |                   |                             |
| 13 |     | •   | WriDone              | se           | Non-retain  |              |         |            |          |                   |                             |
| 14 |     | •   | WriBusy              | se           | Non-retain  |              |         |            |          |                   |                             |
| 15 |     | •   | WriError             | se           | Non-retain  |              |         |            |          |                   |                             |
| 16 |     | •   | WriStatus            | i#0          | Non-retain  |              | <b></b> |            |          |                   |                             |
| 17 |     | •   | WriPres              | se           | Non-retain  |              |         |            |          |                   |                             |
| 18 |     | •   | HMI_Read             | se           | Non-retain  |              |         | <b></b>    |          |                   | Trigger read via HMI-panel  |
| 19 |     | •   | HMI_Write            | se           | Non-retain  |              |         |            |          |                   | Trigger write via HMI-panel |
| 20 |     | •   | <add new=""></add>   |              |             |              |         |            |          |                   |                             |
| 21 |     | •   | Temp                 |              |             |              |         |            |          |                   |                             |
| 22 |     | •   | Deserialize_POS      |              |             |              |         |            |          |                   |                             |
| 23 |     | •   | Deserialize_RET_VAL  |              | -           |              |         |            |          |                   |                             |
| 24 |     | •   | Serialize_POS        |              |             |              |         |            |          |                   |                             |
| 25 |     | •   | Serialize_RET_VAL    |              |             |              |         |            |          |                   |                             |
| 26 |     | •   | <add new=""></add>   |              |             |              |         |            |          |                   |                             |
| 27 |     | •   | Constant             |              |             |              |         |            |          |                   |                             |
| 28 |     | •   | <add new=""></add>   |              |             |              |         |            |          |                   |                             |

→ Solicite, na primeira rede, o bloco "LRfidIOL\_READ" como instância múltipla da biblioteca global SIEMENS já desarquivada "LRfidIOL\_V15". (→ Global libraries (Bibliotecas globais)
 → LRfidIOL\_V15 → Master copies (Cópias mestre)→ S7\_1X00 → IOL\_V11 → LRfidIOL\_READ → Multiinstance (Instância múltipla) → OK)

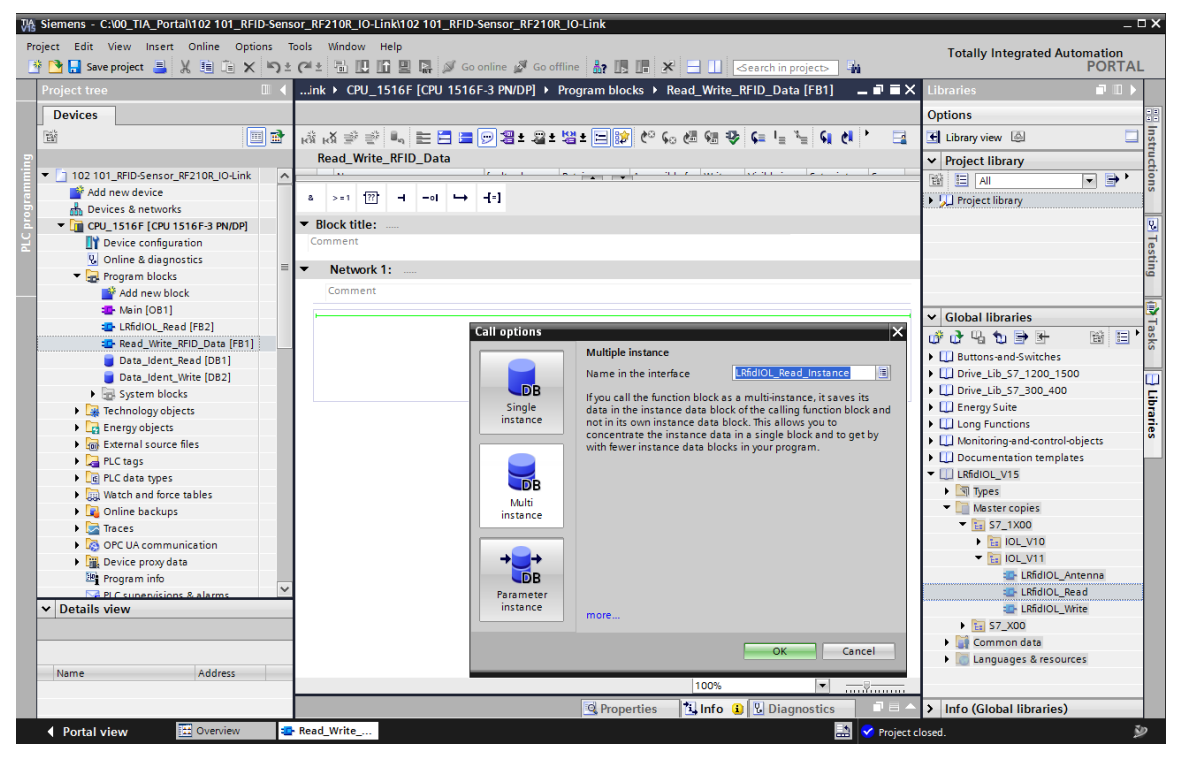

#### Nota:

 Na seleção do bloco a partir da biblioteca SIEMENS "LRfidIOL\_V15", verifique a versão da CPU utilizada e do Reader SIMATIC RF210R IO-Link. → Conecte o bloco "LRfidIOL\_READ" como mostrado aqui, em que a conexão da variável IN "hwld" seja realizada, da melhor forma, por uma seleção Drag & Drop na vista detalhada da "Tabela de variáveis padrão". Conecte a variável IN "identData" do mesmo modo, por Drag & Drop, a partir da visualização detalhada do bloco de dados Data\_Ident\_Read" selecione o Array "Data".

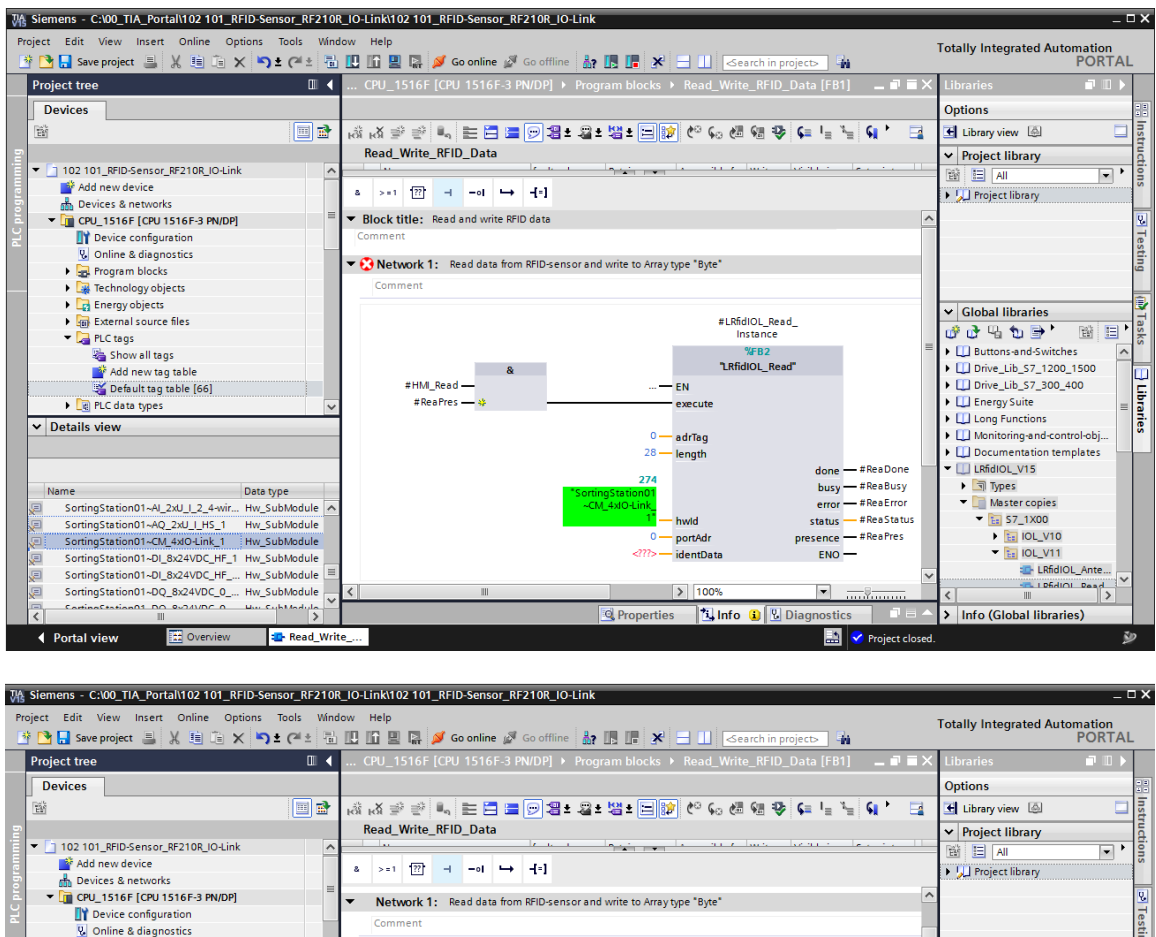

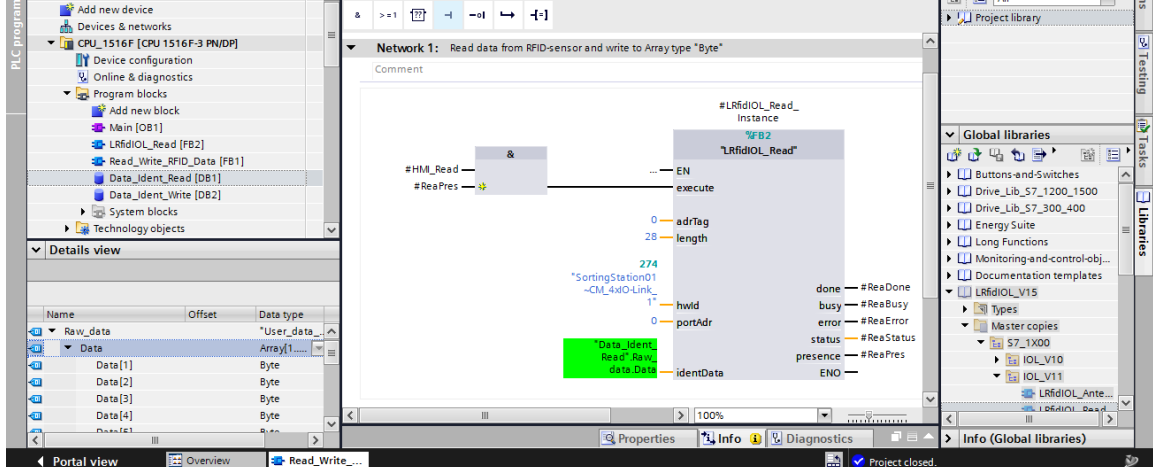

→ Na segunda rede, selecione o bloco "Deserialize (V2.0)" (Desserializar (V.2.0)) de "Instructions" (Instruções) / "Basic instructions" (Instruções básicas) / "Move (V2.2) (Mover (V2.2))" e conecte o mesmo como mostrado aqui. (→ Instructions (Instruções) → Basic instructions (Instruções básicas) → Move operations (V2.2) (Operações Mover) → Deserialize (V2.0) (Desserializar (V2.0))

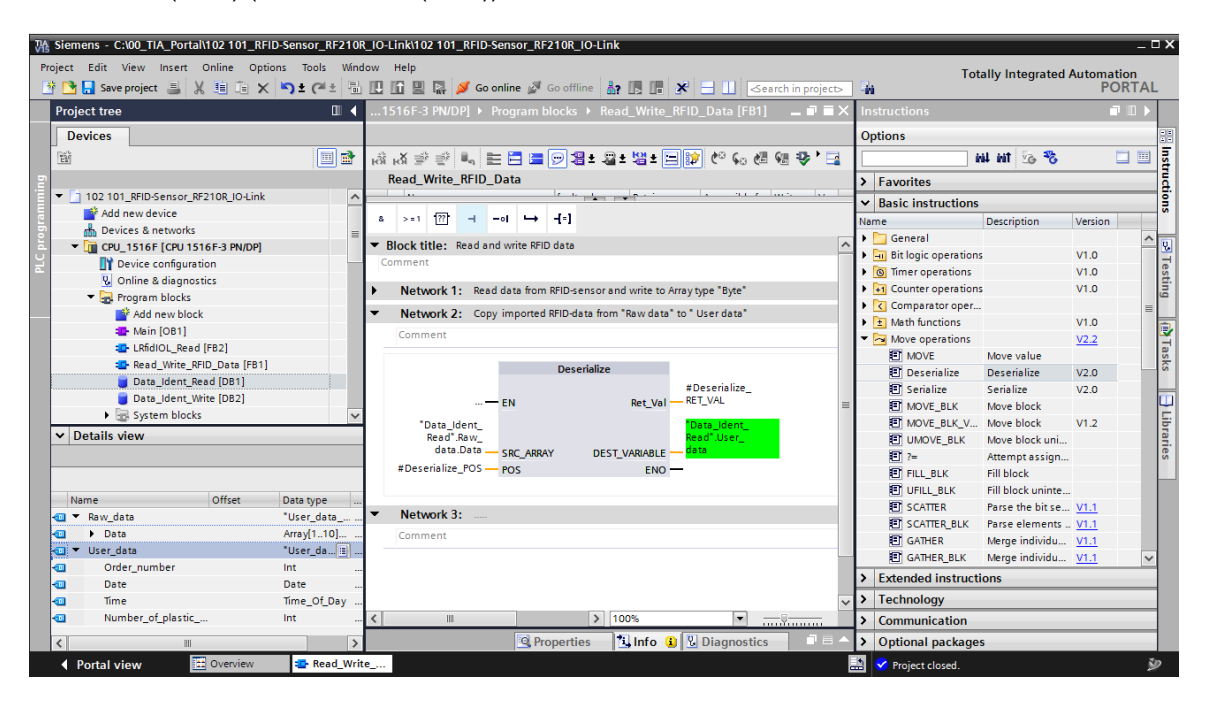

#### Nota:

 Observe a versão do comando "Deserialize" (Desserializar). Para a aplicação em blocos de dados otimizados, a versão precisa ser pelo menos V2.0. → Na terceira rede, selecione o bloco "Serialize (V2.0)" (Serializar (V2.0)) de "Basic instructions" (Instruções básicas) /"Move (V2.2)" (Mover (V2.2)) e conecte o mesmo como mostrado aqui. (→ Instructions (Instruções) → Basic instructions (Instruções básicas) → Move operations (V2.2) (Operações Mover (V2.2)) → Serialize (V2.0) (Serializar (V2.0))

| M Siemens - C:\00_TIA_Portal\102 101_RFID-Sensor_RF210R_IO-Link\102 101_ | FID-Sensor_RF210R_IO-Link                                           |                              | _ ¤ ×          |
|--------------------------------------------------------------------------|---------------------------------------------------------------------|------------------------------|----------------|
| Project Edit View Insert Online Options Tools Window Help                |                                                                     | Totally Integrated           | Automation     |
| 📑 📴 🔚 Save project 📇 🐰 🤠 🖆 🗙 🍤 🛨 (주 🛨 🗟 🛄 🕼 🖳 💋                          | Go online 🖉 Go offline 🛔 🌆 🌆 🗶 🚍 🛄 <earch in="" project=""></earch> | ì                            | PORTAL         |
| Project tree 🛛 🖬 🖣1516F-3 PN/DP                                          | Program blocks → Read_Write_RFID_Data [FB1] ■ ■ ■ × In:             | structions                   |                |
| Devices                                                                  | Or                                                                  | ptions                       |                |
|                                                                          |                                                                     | Rea Lea                      |                |
| Read Write B                                                             |                                                                     | Fauncitas                    | į              |
| ▼ 1 102 101 REID-Sensor RE2108 IOHink                                    | le la la care la sur la la la la la la la la la la la la la         | ravontes                     | <del>2</del> ; |
| Add new device                                                           | · · · · · · · · · · · · · · · · · · ·                               | Basic instructions           | 5              |
| Devices & networks                                                       |                                                                     | me Description               | Version        |
| CPU_1516F [CPU 1516F-3 PN/DP]                                            |                                                                     | General                      | - <u>.</u>     |
| Device configuration                                                     | Copy "User data" to "Raw data" to write RFID-data                   | Bit logic operations         | V1.0           |
| S Online & diagnostics                                                   |                                                                     | G Inner operations           | V1.0           |
| Program blocks                                                           |                                                                     | Comparator oper              |                |
| Add new block                                                            | Serialize                                                           | Math functions               | V1.0           |
| 🛃 Main [OB1]                                                             | #Corisline DET                                                      | Move operations              | V2.2           |
| LRfidIOL_Read [FB2]                                                      |                                                                     | MOVE Move value              | as             |
| Read_Write_RFID_Data [FB1]                                               |                                                                     | Deserialize Deserialize      | V2.0           |
| Data_Ident_Read [DB1] Data_Ide                                           | r Write".Raw                                                        | E Serialize Serialize        | V2.0           |
| Data_Ident_Write [DB2]                                                   | taSRC_VARIABLE DEST_ARRAYdata.Data                                  | MOVE_BLK Move block          | <u> </u>       |
| System blocks Serialize_F                                                | DS POS END                                                          | MOVE_BLK_V Move block        | V1.2           |
| ✓ Details view                                                           |                                                                     | UMOVE_BLK Move block uni     | ar.            |
|                                                                          |                                                                     | Attempt assign               | . es           |
| ▼ Network 4:                                                             |                                                                     | FILL_BLK Fill block          |                |
| Name Offret Data ture Comment                                            | =                                                                   | UFILL_BLK Fill block uninte  |                |
| Raw data "licer data                                                     |                                                                     | SCATTER Parse the bit se     | . <u>V1.1</u>  |
| Arraví                                                                   |                                                                     | SCATTER_BLK Parse elements . | - <u>V1.1</u>  |
| User data "User data                                                     |                                                                     | GATHER Merge individu        | <u>V1.1</u>    |
| Order number     Int                                                     |                                                                     | E GATHER_BLK Merge individu  | <u>V1.1</u> ~  |
| - Date Date                                                              | >                                                                   | Extended instructions        |                |
| - Time Time_Of_Day                                                       | ~ >                                                                 | Technology                   |                |
| 🗠 Number_of_plastic Int < 🏢                                              | > 100% · · · · · · · · · · · · · · · · · ·                          | Communication                |                |
| < III >                                                                  | 🔍 Properties 🚺 Info 👔 🗓 Diagnostics 💷 🗕 🔺 🗲                         | Optional packages            |                |
| Portal view 🖾 Overview 🥵 Read_Write                                      |                                                                     | 😪 Project closed.            | 2              |

#### Nota:

 Observe a versão da instrução "Serialize" (Serializar). Para a aplicação em blocos de dados otimizados, a versão precisa ser pelo menos V2.0. → Solicite, na quarta rede, o bloco "LRfidIOL\_WRITE" como instância múltipla da biblioteca global SIEMENS "LRfidIOL\_V15" e conecte o mesmo como mostrado aqui. (→ Global libraries (Bibliotecas globais) → LRfidIOL\_V15 → Master copies (Cópias mestre) → S7\_1X00 → IOL\_V11 → LRfidIOL\_WRITE → Multiinstance (Instância múltipla) → OK)

| M Siemens - C:\00_TIA_Portal\102 101_RFID-Se | or_RF210R_IO-Link\102 101_RFID-Sensor_RF210R_IO-Link                                        | _ ¤ ×                             |
|----------------------------------------------|---------------------------------------------------------------------------------------------|-----------------------------------|
| Project Edit View Insert Online Options      | ools Window Help                                                                            | Totally Integrated Automation     |
| 📑 📑 🔚 Save project 🔳 🐰 🗉 👔 🗙 🔊               | 🍽 🗄 🛄 🗓 🖳 💋 Go online 🖉 Go offline 🛔 🖟 🖟 🛃 🛃 🕹 Search in project> 🆓                         | PORTAL                            |
| Project tree 🔲 🕻                             | ink → CPU_1516F [CPU 1516F-3 PN/DP] → Program blocks → Read_Write_RFID_Data [FB1] 🛛 🗕 🖬 🗮 🗙 | Libraries 🔳 🔳 🕨 🕨                 |
| Devices                                      |                                                                                             | Options                           |
| 1 1 1 1 1 1 1 1 1 1 1 1 1 1 1 1 1 1 1        | 영 역 즉 등 📄 🚍 🚍 🖲 📾 🖛 📾 គ 📾 គ 📾 🐜 🐜 🧐 👘 👘 👘 👘 👘 👘                                             | 🖼 Library view 🙆 🔲 📑              |
| 2                                            | Read_Write_RFID_Data                                                                        | ✓ Project library                 |
| 👻 🔄 102 101_RFID-Sensor_RF210R_IO-Link 🖉     | la la la la la la la la la la la la la l                                                    |                                   |
| Add new device                               | 8 >=1 1777 -4 -01 -> -4=1                                                                   |                                   |
| 🗄 Devices & networks 📃                       |                                                                                             | Gett library                      |
| CPU_1516F [CPU 1516F-3 PN/DP]                | <ul> <li>Notwork 4: Dead data from Array time "Bute" and write to DEID centor.</li> </ul>   | 8                                 |
| Device configuration                         | • Network 4. Nead data non-vitay type byte and while to Ninosenson                          | Tes                               |
| Online & diagnostics                         | Comment                                                                                     | ti i                              |
| <ul> <li>Program blocks</li> </ul>           |                                                                                             | 9                                 |
| Add new block                                | #LRhdIOL_Whte_                                                                              | -                                 |
| Hain [OB1]                                   | Sco.                                                                                        | ✓ Global libraries                |
| LRfidIOL_Read [FB2]                          | * "LRfidIOL Wite"                                                                           |                                   |
| LRhdIOL_Write [FB3]                          | #HMI Write EN                                                                               |                                   |
| Read_Write_RFID_Data [FB1]                   | #WiPres - +                                                                                 | Documentation templates           |
| Data_Ident_Read (DBT)                        |                                                                                             | T I RfdIOL V15                    |
| Data_ident_write [DB2]                       | 0 — adrītag                                                                                 | ▶ Types                           |
| Details view                                 | 28 — lenath                                                                                 | <ul> <li>Master copies</li> </ul> |
|                                              |                                                                                             | ▼ 1 S7_1X00                       |
|                                              | 274                                                                                         | ► IOL_V10                         |
| Name Offset                                  | ~CM_4XIO-Link_ done — #WiDone                                                               | <ul> <li>IOL_V11</li> </ul>       |
| Raw data                                     | 1 — hwld busy — #WriBusy                                                                    | LRfidIOL_Antenna                  |
| Data                                         | 0 — portAdr error — #WriError                                                               | LRfidIOL_Read                     |
|                                              | "Data Identia status — #WriStatus                                                           | 🚁 LRfidIOL_Write                  |
| Data[2]                                      | Write".Rawpresence — # WriPres                                                              | 57_X00                            |
| - Data[3]                                    | data.Data identData ENO —                                                                   | 🕨 🙀 Common data                   |
| Data[4]                                      | ~                                                                                           | Languages & resources             |
| Data[5]                                      | < III > 100%                                                                                | ~                                 |
|                                              | 🔍 Properties 👘 🕄 Diagnostics 👘 💷 🛋                                                          | > Info (Global libraries)         |
| Portal view     Overview                     | Read_Write                                                                                  | losed. 🎾                          |

#### Nota:

 Na seleção do bloco a partir da biblioteca SIEMENS "LRfidIOL\_V15", verifique a versão da CPU utilizada e do Reader SIMATIC RF210R IO-Link. → Agora, abra o bloco "Main [OB1]" (Principal [OB1]) como FBD e agora, na primeira rede, solicite o bloco "Read\_Write\_RFID\_Data". Permita que o bloco de dados de instância "Read\_Write\_RFID\_Data\_DB" seja criado pelo TIA Portal. Agora, salve o projeto com um clique em " Save project " (Salvar projeto), antes de carregar a "CPU\_1516F" ".(.→Main [OB1] (Principal [OB1]) → FBD → Read\_Write\_RFID\_Data → OK → Save project (Salvar projeto) → .)

| r Stemens - C-UU_TA_PORTAITUZ TUT_RFID-SenSOF_RF2TUR_TO-LINKTUZ TUT_RFID-SenSOF_RF2TUR_TO-LINK                                                                                                    | _ ¤ ×                                  |
|----------------------------------------------------------------------------------------------------|----------------------------------------|
| 🖞 🕒 🖓 Save project 🔒 🗶 🗐 🚡 🗶 🏷 ± (# ± 🚡 🛄 🗓 🚆 🖉 Go online 🖉 Go offline 🎄 🖳 📴 🛠 🖃 💷 Gearch in projecto 🕌                                                                                                    | otally Integrated Automation<br>PORTAL |
| Project tree                                                                                                    | Instructions 📑 🗉 🕨                     |
| Devices                                                                                                    | Options                                |
| ◎ · · · · · · · · · · · · · · · · · · ·                                                                                                    | 🖬 , 🗖 🔟 🚰                              |
| Main                                                                                                    | > Favorites                            |
| ▼ 102 101_RFID-Sensor_RF210R_IO-Link                                                                                                    | ✓ Basic instructions                   |
| Add new device     a >=1 [77] → -al → -[=]                                                                                                    | Name Description                       |
| Devices & networks                                                                                                    | General                                |
| CPU_TSTGFT [CPU_TSTGFT PH/OP]     DOCK LUE: Wain Program Sweep (cycle)                                                                                                    | Bit logic operations                   |
| U Online & diagnostics                                                                                                    | Timer operations                       |
| Program blocks     Network 1: Call FB to read and write RFID-data                                                                                                    | Counter operations                     |
| Add new block Comment                                                                                                    | Comparator oper                        |
| - Main [081]                                                                                                    | Math functions                         |
| LRfidIOL_Read [FB2]     9083                                                                                                    | Move operations                        |
| LRfidIOL_Write [FB3]     Read_Write_                                                                                                    | Conversion opera                       |
| Price Read Write_RFID_Data [FB1] RFID_Data_DB*                                                                                                    | meril Program control                  |
| Data_Ident_Read [DB1]                                                                                                    | Shift and rotate                       |
| Kead_Write_RFID_Data                                                                                                    | Find Legacy                            |
| V Details view                                                                                                    | , the begues                           |
| Module 100%                                                                                                    | ie.                                    |
|                                                                                                    |                                        |
| Main [Ub1] Sproperties Sinto (1) Diagnostics                                                                                                    |                                        |
| Name General Texts                                                                                                    |                                        |
| Doline Griganostic General Name: Main                                                                                                    |                                        |
| Program blocks     ■ Information     Constant name: OB_Main                                                                                                    |                                        |
| Time stamps                                                                                                    | < III >                                |
| Energy objects Compilation                                                                                                    | Extended instructions                  |
| External source files     Protection     External source files                                                                                                    | > Technology                           |
| PLC tags Attributes Language: FBD                                                                                                    | > Communication                        |
| C PLC data types                                                                                                    | Ontional packages                      |
| The section of the section of the se | · optional packages                    |

#### 7.9 Testando a aplicação com o watch table\_RFID

1

- → Crie a "Watch table\_RFID" (Tabela de observação\_RFID) aqui exibida, com acesso aos dados de referência em ambos os blocos de dados "Data\_Ident\_Read" e "Data\_Ident\_Write" e nas variáveis estáticas "ReaPres" / "HMI\_Read" / "WriPres" / "HMI\_Write" pelo DB da instância "Read\_Write\_RFID\_Data\_DB". (→ Watch and force tables (Tabelas de observação e força) → Add new watch table (Adicionar tabela de observação nova) → Watch table\_RFID (Tabela de observação\_RFID) → Data\_Ident\_Read → Data\_Ident\_Write → Read\_Write\_RFID\_Data\_DB)
- → Teste a leitura e escrita no Transponder RFID, clicando primeiramente na tabela da observação em "Observar todos "". Agora, é possível mudar os dados de referência no bloco de dados "Data\_Ident\_Write" com "Modify once and now "" (Modificar uma vez e agora). Quando um Transponder RFID puder ser descrito ou lido, esse é visualizado nas variáveis "WriPres==TRUE" ou "ReaPres==TRUE". Agora, através de um flanco positivo nas variáveis "HMI\_Read" ou "HMI\_Write" a leitura ou escrita pode ser testada. (→ "" →

| 🕈 🔜 Save project 昌 🐰 🗎 🗊                   | × 5      | 100is Window Help<br>1 ± C <sup>4</sup> ± 🖥 🛄 🚹 🔛 🙀 🔊 Go online | 💆 Go o                                                                        | ffline 👬? 🖪 🛛  | . × = '         |                   | Ţ      | lota | Ily Integrated Automation<br>POR |
|--------------------------------------------|----------|-----------------------------------------------------------------|-------------------------------------------------------------------------------|----------------|-----------------|-------------------|--------|------|----------------------------------|
| oject tree                                 |          | 01_RFID-Sensor_RF210R_IO-Link >                                 | CPU_1                                                                         | 616F [CPU 1516 | F-3 PN/DP] 🕨 Wa | atch and force ta | bles 🕨 | Wa   | itch table_RFID 🛛 💻 🖬 🖷          |
| Devices                                    |          |                                                                 |                                                                               |                |                 |                   |        |      |                                  |
| ă l                                        | 🔲 🐋      | 2 2 A 10 9 % 2 m                                                | 105-<br>1                                                                     |                |                 |                   |        |      |                                  |
|                                            |          |                                                                 | Addr                                                                          | Display format | Monitor value   | Modify value      | 4      |      | Comment                          |
| Program blocks                             |          | 1 // Read data from REID-Transponder                            | /102                                                                          | bispidy remain | interior        | mouny             | -      |      | comment                          |
| Technology objects                         |          | 2 Data DB".ReaPres                                              |                                                                               | Bool           | TRUE            |                   | E P    |      | RFID-Transponder readable        |
| Energy objects                             |          | 3 Data_DB".HMI_Read                                             | a                                                                             | Bool           |                 | TRUE              |        |      | Trigger read                     |
| External source files                      |          | 4 d".User_data.Order_number                                     | _                                                                             | DEC+/-         | 12398           |                   |        |      | 55                               |
| PLC tags                                   |          | 5 d".User_data.Date                                             |                                                                               | Date           | D#2000-10-24    |                   |        |      |                                  |
| PLC data types                             |          | 6 d".User_data.Time                                             |                                                                               | TIME_OF_DAY    | TOD#15:30:00    |                   |        |      |                                  |
| <ul> <li>Watch and force tables</li> </ul> |          | 7 d".User_data.Number_of_plastic_parts                          |                                                                               | DEC+/-         | 5               |                   |        |      |                                  |
| Add new watch table                        | =        | 8 // Write data on RFID-Transponder                             |                                                                               |                |                 |                   |        |      |                                  |
| Force table                                |          | 9 )_Data_DB".WriPres                                            |                                                                               | Bool           | TRUE            |                   |        |      | RFID-Transponder writable        |
| Watch table_RFID                           |          | 10 )_Data_DB".HMI_Write                                         |                                                                               | Bool           | FALSE           | FALSE             |        |      | Trigger write                    |
| Doline backups                             | 1        | 11 e".User_data.Order_number                                    |                                                                               | DEC+/-         | 12398           | 12398             |        | 4    |                                  |
| 🕨 🔀 Traces                                 |          | 12 e".User_data.Date                                            |                                                                               | Date           | D#2000-10-24    | D#2000-10-24      |        |      |                                  |
| OPC UA communication                       |          | 13 e".User_data.Time                                            |                                                                               | TIME_OF_DAY    | TOD#15:30:00    | TOD#15:30:00      |        | 1    |                                  |
| Device proxy data                          |          | 14 e".User_data.Number_of_plastic_parts                         |                                                                               | DEC+/-         | 5               | 5                 |        |      |                                  |
| Program info                               |          | 15                                                              | <add n<="" td=""><td></td><td></td><td></td><td></td><td></td><td></td></add> |                |                 |                   |        |      |                                  |
| PLC supervisions & alarms                  |          |                                                                 |                                                                               |                |                 |                   |        |      |                                  |
| PLC alarm text lists                       |          |                                                                 |                                                                               |                |                 |                   |        |      |                                  |
| Online card data                           |          |                                                                 |                                                                               |                |                 |                   |        |      |                                  |
| Local modules                              | <u> </u> |                                                                 |                                                                               |                |                 |                   |        |      |                                  |
| Distributed I/O                            | <u> </u> |                                                                 |                                                                               |                |                 |                   |        |      |                                  |
| Ungrouped devices                          |          |                                                                 | _                                                                             |                |                 |                   |        |      |                                  |
| Security settings                          | ¥        |                                                                 |                                                                               |                |                 |                   |        |      |                                  |

#### 7.10 Acesso aos dados com um Panel TP700 Comfort

→ Crie um Panel TP700 Comfort em seu projeto. (→ Add new device (Adicionar dispositivo novo) → HMI → SIMATIC Comfort Panel → "7" Display (Tela "7") → TP700 Comfort → 6AV2 124-0GC01-0AX0 → Device name: Panel TP700 Comfort (Nome do dispositivo: Panel TP700 Comfort → Start Device Wizard (Iniciar assistente de dispositivo) → OK)

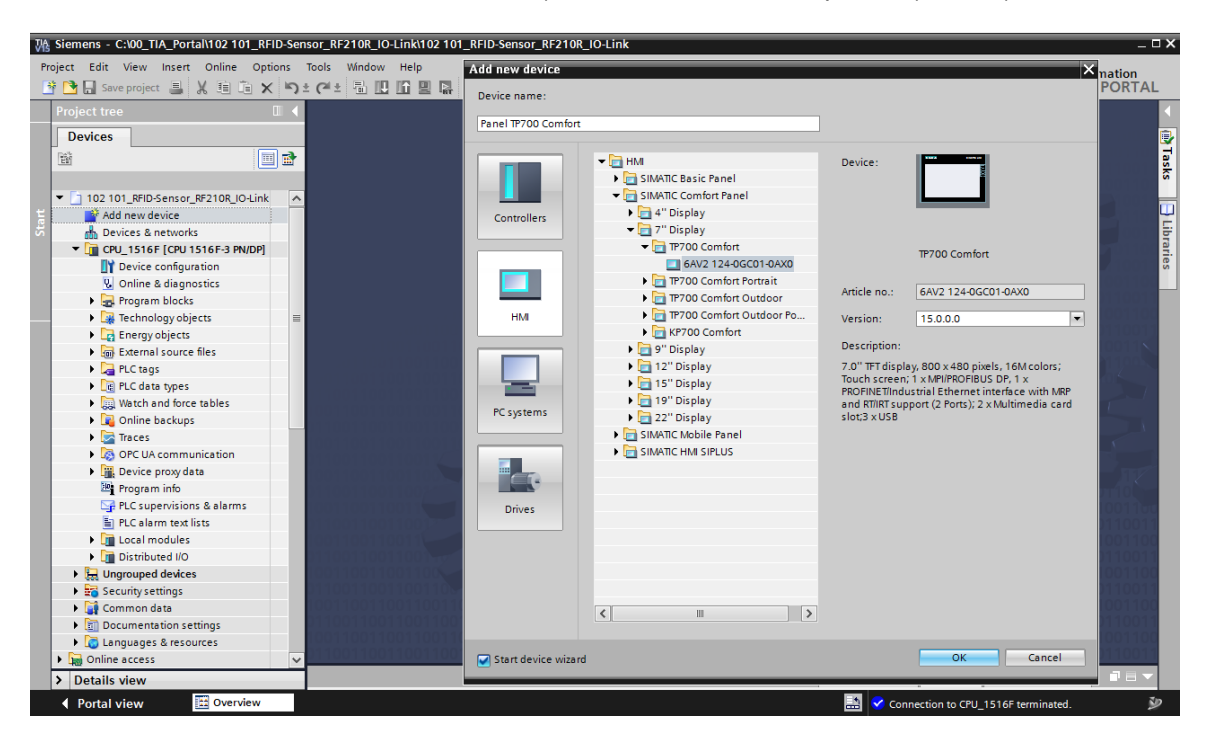

→ No Wizard de configuração da IHM, selecione o controlador CPU 1516F já configurado como parceiro de comunicação e com a interface "Ethernet". Confirme a seleção com um clique em (Avançar).

| HMI Device Wizard: TP700                                                           | Comfort                             |                                                                    | ×                                        |
|------------------------------------------------------------------------------------|-------------------------------------|--------------------------------------------------------------------|------------------------------------------|
|                                                                                    | PLC connections Configu             | ire the PLC connection(s).                                         |                                          |
| PLC connections<br>Screen layout<br>Alarms<br>Screens<br>System screens<br>Buttons | Panel TP700 Comfor<br>TP700 Comfort | Communication driver:<br>SIMATIC 57 1500<br>Interface:<br>ETHERNET | CPU_1516F<br>CPU 1516F-3 PN/DP<br>Browse |
| 🖌 Save settings                                                                    |                                     | ≪ <u>B</u> ack <u>N</u> ext ≫                                      | <u>F</u> inish <u>C</u> ancel            |

 → Crie a seção "Navegação da imagem" com a estrutura da imagem exibida abaixo com os nomes das imagens correspondentes. Confirme a seleção com um clique em <u>Einish</u> (Concluir).

| HMI Device Wizard: TP700 | Comfort X                                                       |
|--------------------------|-----------------------------------------------------------------|
|                          | Screen navigation<br>Add new screens by clicking this button: + |
|                          | 🚰 Add screen 🚽 Delete screen 🗹 Rename 🔯 Delete all screens      |
| PLC connections          |                                                                 |
| Screen layout            | >                                                               |
| Alarms                   | 2                                                               |
| Screens (                |                                                                 |
| System screens           |                                                                 |
| Buttons                  | Basic screen RFID data                                          |
|                          |                                                                 |
| Save settings            | ≪ <u>B</u> ack <u>N</u> ext ≫ <u>Einish</u> <u>C</u> ancel      |

 $\rightarrow$  Abra a imagem "**RFID Data**" e delete o texto no plano de fundo.

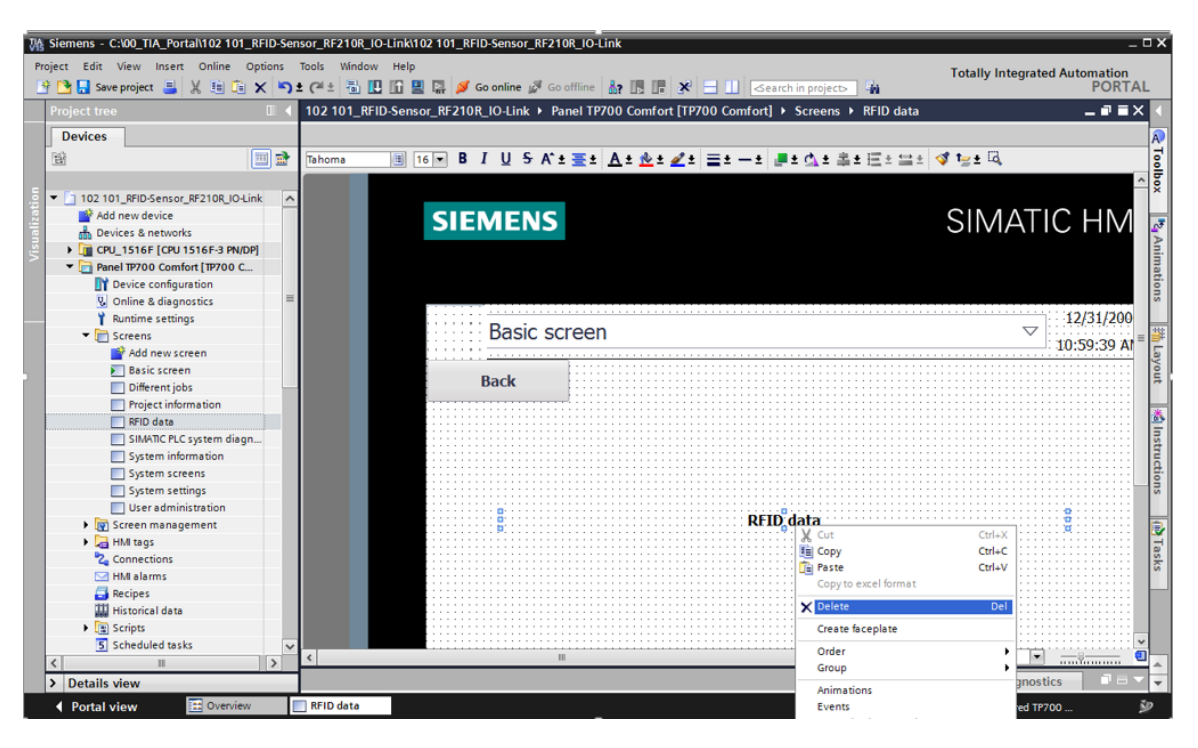

→ Nessa imagem, precisamos de 2 "Botões" com os termos "Escrita" e "Leitura". Nesse local, crie respectivamente em "Press" (Pressionar) o "Event" (Evento) "SetBitWhileKeyPressed" e conecte essas às variáveis "HMI\_WRITE" e "HMI\_READ" da DB da instância "Read\_Write\_RFID\_Data\_DB". Insira ainda "Text Fields" (Campos de texto) à descrição.

| VA       | Siemens - C:\00_TIA_Portai\102 101_RFID-Sense | r_RF210R_IO-Link\102 101_RFID-Sensor_RF210R_IO-Link                                                                                                    |                           | _ 🗆 X                                       |
|----------|-----------------------------------------------|----------------------------------------------------------------------------------------------------|---------------------------|---------------------------------------------|
| Pi       | roject Edit View Insert Online Options To     | ols Window Help                                                                                                    | Totally Integrated A      | utomation                                   |
| E        | 🛉 🎦 🔚 Save project 🝶 🐰 🗉 🗎 🗙 🍤 🛨              | 🖆 🗄 🛄 🕼 🖳 🧖 😡 online 🖉 Go offline b 🕼 🖟 🦧 🖃 🛄 <earch in="" project=""> 👫</earch>                                                                                                    | rotany integrateuria      | PORTAL                                      |
|          | Project tree 🔲 🖣                              | 101_RFID-Sensor_RF210R_IO-Link 🔸 Panel TP700 Comfort [TP700 Comfort] 🔸 Screens 🔸 RFID data 💦 🗖 🗃 🕽                                                                                                    | Toolbox                   | ∎ 🗉 🕨                                       |
|          | Devices                                       |                                                                                                    | Options                   | A                                           |
|          | 1 1 1 1 1 1 1 1 1 1 1 1 1 1 1 1 1 1 1         | Tahoma 🔳 16 🕶 B I U S A ± \Xi ± A ± 🚸 ± 🖉 ± 🚍 ± A ± 🛓 Ξ ± - ± 🔳 ± A ± 초 ± Ξ ± Ξ ± 💜 🗠 ±                                                                                                    | * 🕨 🗶 🗊 🎹 *               | 2                                           |
|          |                                               |                                                                                                    | A Rasic objects           |                                             |
| <u>.</u> | ▼ 102 101_RFID-Sensor_RF210R_IO-Link          |                                                                                                    |                           | ×                                           |
| zat      | Add new device                                |                                                                                                    |                           | ● ● ⊢                                       |
| l ie     | Devices & networks                            | Basic screen                                                                                                    |                           |                                             |
| Vis      | CPU_1516F [CPU 1516F-3 PN/DP]                 | Dasie sereen                                                                                                    | A 💌                       | - En la la la la la la la la la la la la la |
|          | Device configuration                          |                                                                                                    | 4                         | lati                                        |
|          | S Online & diagnostics                        | Pack                                                                                                    |                           | 91                                          |
|          | Gran blocks                                   | • Write • Read                                                                                                    |                           |                                             |
|          | Main [OR1]                                    |                                                                                                    |                           | 212                                         |
|          | IBfdIQL Read [FB2]                            | Write on Read from                                                                                                    | ✓ Elements                |                                             |
|          | LRfidIOL Write [FB3]                          | RFID-Transponder RFID-Transponder                                                                                                    | - 01 <b>SIG</b>           |                                             |
|          | - Read_Write_RFID_Data [FB1]                  |                                                                                                    |                           |                                             |
|          | Data_Ident_Read [DB1]                         |                                                                                                    |                           | 루 🕥 📙                                       |
|          | Data_Ident_Write [DB2]                        |                                                                                                    |                           | ·- 🌰                                        |
|          | 📕 Read_Write_RFID_Data_DB [                   |                                                                                                    |                           | nst                                         |
|          | System blocks                                 |                                                                                                    | ~                         | ruc                                         |
|          | Technology objects                            | < III > 125% •                                                                                                    | 0                         | tior                                        |
|          | Energy objects                                | Button_1 (Button)                                                                                                    | ✓ Controls                | 10                                          |
|          | External source files                         | Properties Animations Fuents Texts                                                                                                    |                           |                                             |
|          |                                               |                                                                                                    | - 1 🛄 🚺                   |                                             |
|          | ✓ Details view                                |                                                                                                    | l 🔽 🖂 🕅 '                 | V. 🍙 🗉                                      |
|          |                                               | Click and a second second seco |                           |                                             |
|          |                                               | SetBitWhileKeyPressed                                                                                                    | 🖅 😤 📴 🛛                   | 🖫 🖿 🔚                                       |
|          | Name Offset                                   | Release Tag (Input/output) Read_Write_RFID_Data_DB_HMI_Write                                                                                                    | RUE                       |                                             |
|          | 📲 HMI_Read 🔨                                  | Activate Bit 0                                                                                                    |                           | ibra                                        |
|          | - HMI_Write                                   | Deactivate <a href="https://www.communications.com">communications.com</a>                                                                                                    |                           | arie                                        |
|          | LRfidIOL_Read_Instance                        | Change -                                                                                                    |                           | S                                           |
|          | LRfidIOL_Write_Instance                       |                                                                                                    |                           |                                             |
|          | ×                                             |                                                                                                    |                           |                                             |
|          | < III >                                       |                                                                                                    | > Graphics                |                                             |
|          | Portal view     Overview                      | RFID data 🔛 🚺 Wizard: succ                                                                                                    | essfully configured TP700 | . 🎾                                         |

→ Anime a "Visibilidade" de ambos os botões de tal modo que os mesmos sejam exibidos apenas dependendo das variáveis "ReaPres" e "WriPres" a partir do DB da instância "Read\_Write\_RFID\_Data\_DB".

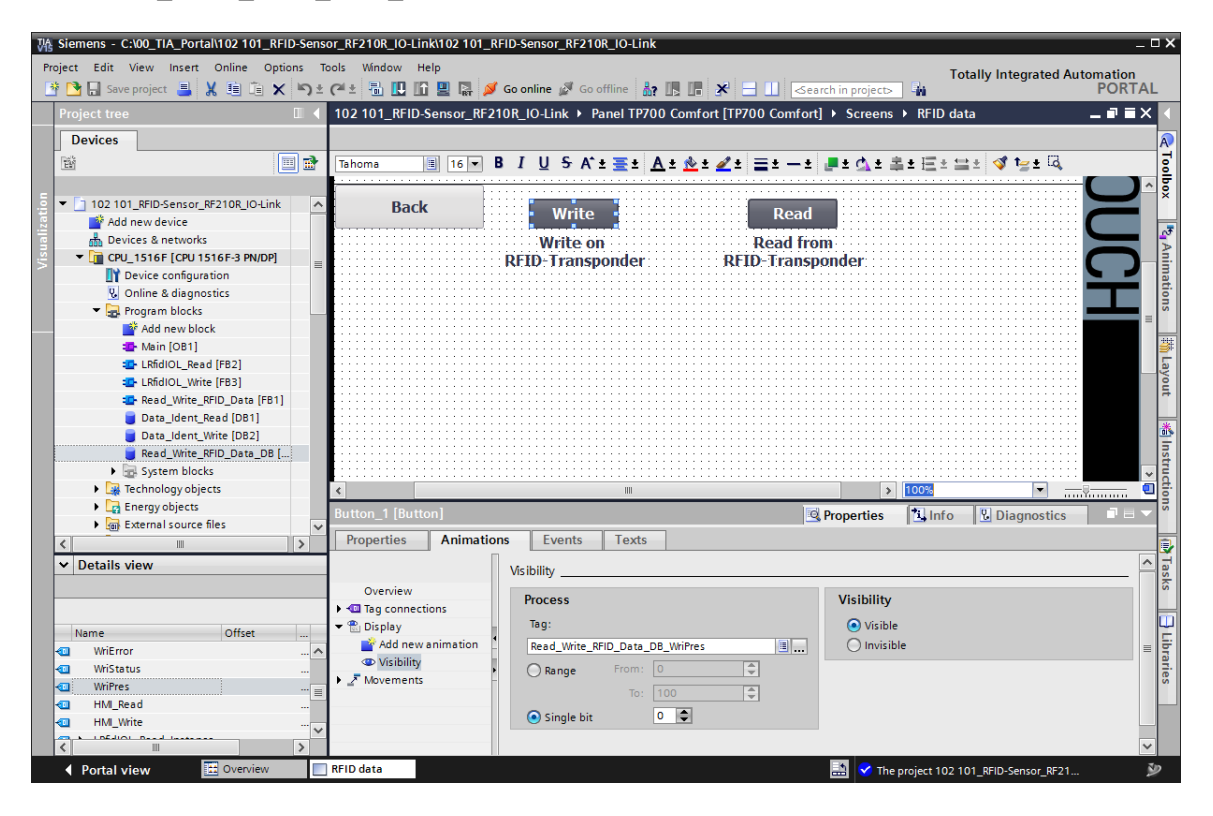

→ A seguir, criamos ainda 8 "Campos E/A", no qual arrastamos, por Drag & Drop dos blocos de dados "Data\_Ident\_Write" e "Data\_Ident\_Read", respectivamente 4 variáveis na estrutura "User data" (Dados de usuário) em nossa tela "RFID Data" (Dados RFID).

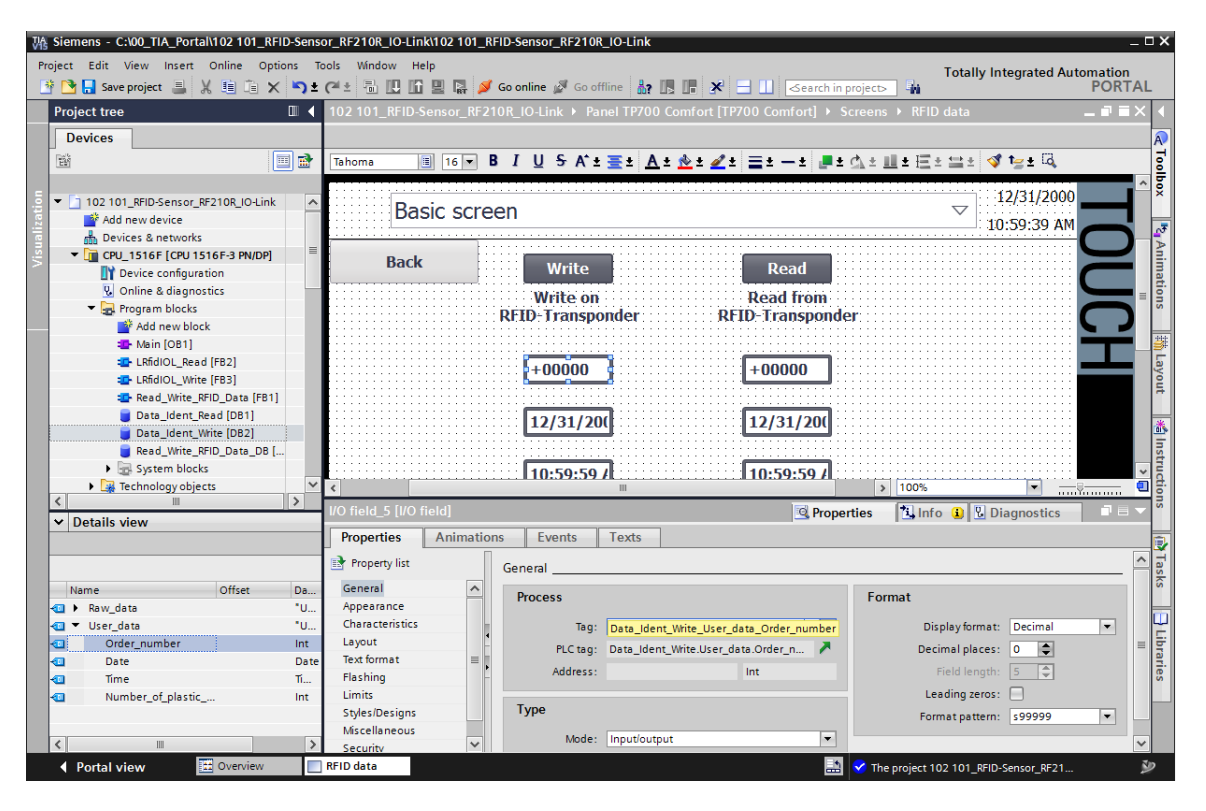

→ Modifique o "tipo" das variáveis lidas para "Saída" e ajuste, respectivamente, o "Formato" dos "Campos E/A", de tal modo que as respectivas grandezas sejam exibidas de forma harmônica. Insira ainda "Text Fields" (Campos de texto) à descrição.

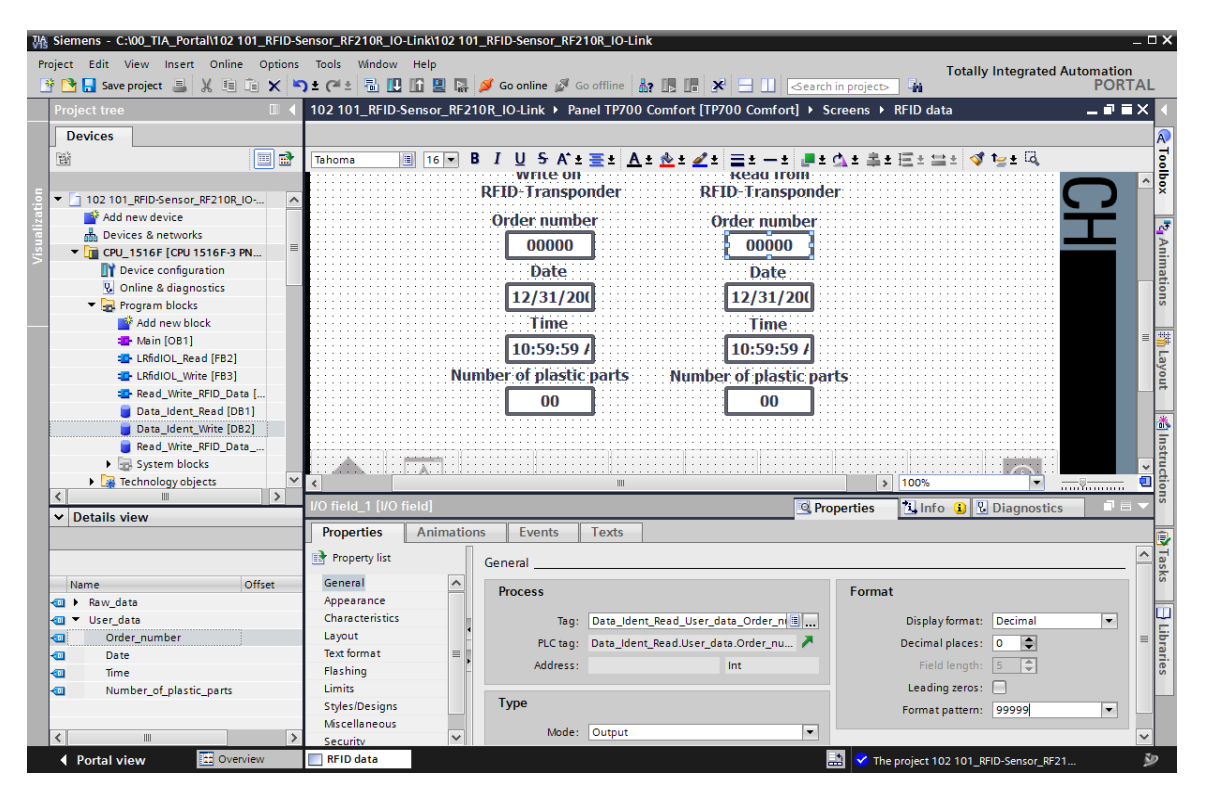

→ Após ter carregado o projeto salvo " Save project " (Salvar projeto) e o Panel "TP700 Comfort" ", é possível verificar na visibilidade dos dois botões, "Read" (Leitura) e "Write" (Gravação), que um Transponder RFID foi reconhecido pelo sensor. Com um clique em "Leitura" podem ser lidos os valores do transponder e exibidos no mesmo. Os valores a serem escritos podem ser inseridos nos campos E-/A em "Write" (Gravação), a fim de, posteriormente com um clique em "Write" (Gravação), escrever os mesmos no Transponder RFID.

| SIEMENS  |                                  | SI                               | MATI               | C HMI                   |
|----------|----------------------------------|----------------------------------|--------------------|-------------------------|
| RFID dat | а                                |                                  | $\bigtriangledown$ | 6/30/2018<br>2:06:28 AM |
| Back     | Write<br>Write on                | Read<br>Read from                |                    |                         |
|          | RFID-Transponder<br>Order number | RFID-Transponder<br>Order number |                    | <b>F</b>                |
|          | 12482<br>Date                    | 12482<br>Date                    |                    |                         |
|          | Time<br>12:33:00 PM              | Time<br>12:33:00 PM              |                    |                         |
| N        | Imber of plastic parts           | Number of plastic parts          |                    |                         |
|          |                                  |                                  |                    |                         |

## 7.11 Arquivar o projeto

→ Para arquivar o projeto, selecione no item de menu → "Project" (Projeto) o item → "Archive ..." (Arquivar...).

| 孫 Siemens - C:\00_TIA_Portal\102 101_RFID-S | ensor_RF210R_IO-Link\102 101_RFID-Sensor_RF210R_IO-Link                                |                                       | _ <b>-</b> × |
|---------------------------------------------|----------------------------------------------------------------------------------------|---------------------------------------|--------------|
| Project Edit View Insert Online Options     | Tools Window Help                                                                      | Totally Integrated A                  | utomation    |
| 📑 New                                       | 🕽 🛨 (📲 🔚 🛄 🛄 🖳 💋 Go online 🖉 Go offline 🕌 🖪 📑 👫 🚽 🔲<br>earch in project                |                                       | PORTAL       |
| Open Ctrl+O                                 | 102 101 REID-Sensor RE210R IO-Link > Panel TP700 Comfort [TP700 Comfort] > Screens > R | FID data                              |              |
| Migrate project<br>Close Ctrl+W             |                                                                                        |                                       |              |
|                                             |                                                                                        | -                                     | A            |
| Save as Ctrl+S                              | ■ ▼ B I U S A'* Ξ* A* № * Z* Ξ* -* #* A* 2* ₹*                                         | 프레프 (양 1일에 나다)                        | <u> </u>     |
| Delete project Ctd 5                        |                                                                                        |                                       | < A          |
| Archive                                     | SIEMENS                                                                                |                                       |              |
| Retrieve                                    |                                                                                        |                                       | <u>_</u> 3   |
| Multiuser •                                 |                                                                                        |                                       | Ani          |
| Open project from Teamcenter                |                                                                                        |                                       | mat          |
| Tard Reader/USB memory                      |                                                                                        | (2/2/ /2000                           | lion         |
| Memory card file                            | Basic screen                                                                           | $\bigtriangledown$ 12/31/2000         |              |
| Start basic integrity check                 |                                                                                        | 10:59:39 AM                           |              |
| Print Ctrl+P                                |                                                                                        |                                       |              |
| Print preview                               | Back Write Read                                                                        |                                       |              |
| Export module labeling strips               | Write on Read from                                                                     | · · · · · · · · · · · · · · · · · · · |              |
| C-\00_\102.101_REID-Sensor_RE2108_IO-Link   | RFID-Transponder RFID-Transponder                                                      |                                       |              |
| C:\00_TIA\012_201_CPU1516F_ET200SP_PN       | Orden eventeen of the eventeer                                                         |                                       |              |
| C:\\102 101_RFID-Sensor_RF210R_IO-Link      | order number                                                                           |                                       | stru         |
| C:\\012_201_CPU1516F_ET200SP_PN_V14         | 00000                                                                                  |                                       | 다            |
| C:\1012_201_CP01516F_E1200SP_PN_V14         | Date Date                                                                              |                                       | su           |
|                                             | 12/31/200                                                                              |                                       |              |
|                                             | Time                                                                                   |                                       |              |
| Exit Alt+F4                                 |                                                                                        |                                       | as l         |
| Name                                        | 10:59:59 AM                                                                            |                                       | S            |
| Device configuration                        | Number of plastic parts Number of plastic parts                                        |                                       |              |
| V. Online & diagnostics                     | 00                                                                                     |                                       |              |
| Technology objects                          |                                                                                        |                                       | bran         |
| Energy objects                              |                                                                                        |                                       | ies          |
| External source files                       |                                                                                        |                                       | × –          |
| 📮 PLC tags                                  | < · · · · · · · · · · · · · · · · · · ·                                                | 100%                                  | 📵            |
| PLC data types                              |                                                                                        |                                       |              |
|                                             | C Properties                                                                           | Linfo Diagnostics                     |              |

 $\rightarrow$  Confirme eventualmente a pergunta para salvar o projeto com  $\rightarrow$  "Sim".

| Archive p | roject (0104:000006)                                                                                                    | X |
|-----------|----------------------------------------------------------------------------------------------------|---|
| 4         | Save project?<br>The last saved project is archived. Do you want to save the project before<br>archiving to create a backup copy of the current changes? |   |
|           | Yes No                                                                                                    |   |

→ Selecione uma pasta em que deseja salvar o projeto e salve o mesmo como tipo de dados "Arquivo do projeto do TIA Portal". (→ "TIA Portal project archive" (Arquivar projeto TIA Portal) → "SCE\_EN\_102-101\_RFID-Sensor\_RF210R\_IO-Link..." → "Save" (Salvar))

| Archive project                     | ×                                         |
|-------------------------------------|-------------------------------------------|
| Archiving settings                  |                                           |
| Select settings for the archiving o | f Project:                                |
| 🛃 TIA Portal project archive        |                                           |
| 🛃 Discard restorable data           |                                           |
| Add date and time to the file n     | ame                                       |
| File name:                          | SCE_EN_102-101_RFID-Sensor_RF210R_IO-Link |
| New file name:                      | 102 101_RFID-Sensor_RF210R_IO-Link_1      |
| Path:                               | C:\00_TIA_Portal                          |
|                                     |                                           |
|                                     | Archiving Cancel                          |

Pode ser utilizado para dispositivos de imagem/ F&E. © Siemens 2019. Todos os direitos reservados. sce-102-101-rfid-sensor\_rf210r-io-link\_et200sp-s7-1500-r1901-pt.docx\_R1901.docx

## 7.12 Checklist – passo a passo

A seguinte lista de verificação ajuda os aprendizes/estudantes a verificar autonomamente, se todos os passos de trabalho da instrução estruturada passo a passo foram bem completados e permite-lhes concluir sozinhos e com êxito o módulo.

| N° | Descrição                                                 | Testado |
|----|-----------------------------------------------------------|---------|
| 1  | Modificações de programa no CPU 1516F realizadas com      |         |
|    | sucesso                                                   |         |
| 2  | Compilação da CPU 1516F realizada com sucesso e sem erros |         |
| 3  | Download da CPU 1516F realizada com sucesso e sem erros   |         |
|    | Carregamento do IO-Link Master CM 4xIO-Link e sensor      |         |
| 4  | RFIDRF210R IO-Link com Device-Tool (S7-PCT) realizado com |         |
|    | sucesso                                                   |         |
| 5  | Visualização do processo na IHM TP700 criada com sucesso  |         |
| 6  | Compilação da IHM TP700 realizada com sucesso e sem erros |         |
| 7  | Download da IHM TP700 realizada com sucesso e sem erros   |         |
| 8  | Escrita dos dados de referência no Transponder RFID com a |         |
| 0  | IHM realizada com sucesso                                 |         |
| ٥  | Leitura dos dados de referência do Transponder RFID com a |         |
| 3  | IHM realizada com sucesso                                 |         |
| 10 | Projeto arquivado com sucesso                             |         |

# 8 Exercício

## 8.1 Tarefa – Exercício

Neste exercício, o módulo de função (FB) "Ler\_Escrever\_Dados\_RFID" criado deve ser convertido em um módulo de biblioteca e deve ser criada uma função "DATA\_HORA", na qual seja lida a hora local da CPU1516F.

Os parâmetros seguintes devem estar disponíveis ao chamar o módulo de biblioteca:

| Input                  | Tipo de dados                     | Comentário                                                                                            |
|------------------------|-----------------------------------|----------------------------------------------------------------------------------------------------|
| adrTag                 | Word                              | Endereço de início dos dados a ler no<br>transponder                                                  |
| hwld                   | HW_SUBMODUL<br>E                  | Identificação do hardware do módulo de comunicação IO-Link                                            |
| length                 | Word                              | Comprimento dos dados, que são<br>lidos do transponder                                                |
| portAdr                | Int                               | Endereço de início do leitor conectado<br>(PCT Tool)                                                  |
| Execute_Data_Re<br>ad  | BOOL                              | Ativa a leitura no flanco positivo                                                                    |
| Execute_Data_Writ<br>e | BOOL                              | Ativa a escrita no flanco positivo                                                                    |
| Output                 |                                   |                                                                                                    |
| Error                  | Bool                              | FALSE, se um comando tiver<br>terminado sem erro; TRUE, se ocorrer<br>um erro durante o processamento |
| InOut                  |                                   |                                                                                                    |
| Ident_Data_Read        | "TipoDadosUsuár<br>io_DadosÚteis" | Área na S7-CPU, na qual os dados<br>lidos são guardados                                               |
| Ident_Data_Write       | "TipoDadosUsuár<br>io_DadosÚteis" | Área na S7-CPU, na qual estão<br>guardados os dados que são escritos<br>nos transponder               |

Atualize a chamada dos módulo de função (FB) "Ler\_Escrever\_Dados\_RFID" no módulo de organização "Main" e conecte os parâmetros.

No Touch Panel TP700 Comfort, na tela "Dados RFID" altere o acesso variável nos 2 "Botões" nas variáveis de Input "Execute\_Data\_Read" e "Execute\_Data\_Write" do BD de instâncias "BD\_Ler\_Escrever\_Dados\_RFID".

Na função "DATA\_HORA" devem ser disponibilizadas a data atual e a hora atual como parâmetros de "OUTPUT" e estas devem ser escritas nos dados úteis do bloco de dados "Escrever\_Dados\_Ident" ao chamar a função.

A seguir, na entrada no painel HMI, o usuário tem de inserir ainda o nº de encomenda e o número de peças de plástico.

## 8.2 Planejamento

Agora planeje de forma independente a implementação da tarefa.

Indicação:

- Informe-se sobre os módulos de biblioteca nos manuais ou no módulo SCE\_DE\_032-200 FB- Programação.
- Informe-se na ajuda online sobre a aplicação das instruções estendidas do SIMATIC S7-1500. Particularmente em relação à data e hora.
- Observe as configurações de tempo na configuração do hardware do CPU1516F.

### 8.3 Checklist – Exercício

A seguinte lista de verificação ajuda os estudantes a verificar autonomamente, se todos os passos de trabalho da instrução estruturada passo a passo foram bem completados e permitelhes concluir sozinhos e com êxito o módulo.

| N° | Descrição                                                                   | Testado |
|----|-----------------------------------------------------------------------------|---------|
| 1  | Compilação realizada com sucesso e sem erros                                |         |
| 2  | Download realizado com sucesso e sem erros                                  |         |
| 3  | Visualização da data atual e do horário atual na IHM na tela<br>"RFID Data" |         |
| 4  | Projeto arquivado com sucesso                                               |         |

# 9 Informações adicionais

Você pode encontrar informações adicionais para se familiarizar ou aprofundar no tema, materiais como: Getting Started, Vídeos, Tutoriais, Apps, Manuais, Guias de programação e Software/Firmware de teste, no link a seguir:

siemens.com/sce/rfid

#### Pré-visualização das "Informações adicionais"

Getting Started, Videos, Tutorials, Apps, Handbücher, Trial-SW/Firmware

- > Videos RFID-Systeme
- > Applikationen RFID-Systeme
- > Forum RFID-Systeme
- > Technische Dokumentation RFID-Systeme
- > Industry Online Support App
- > Website Industrielle Identifikation
- > Website SIMATIC RFID

#### **Outras informações**

Siemens Automation Cooperates with Education siemens.com/sce

Documentos de treinamento SCE siemens.com/sce/module

Pacotes de treinamento SCE siemens.com/sce/tp

Parceiro de Contato SCE siemens.com/sce/contact

Digital Enterprise siemens.com/digital-enterprise

Industrie 4.0 siemens.com/future-of-manufacturing

Totally Integrated Automation (TIA) siemens.com/tia

TIA Portal siemens.com/tia-portal

Controlador SIMATIC siemens.de/controller

Documentação técnica SIMATIC siemens.com/simatic-docu

Suporte online para indústria support.industry.siemens.com

Sistema de pedido e catálogo Industry Mall mall.industry.siemens.com

Siemens Digital Industries CEP 4848 90026 Nürnberg Deutschland

Sujeito a alterações © Siemens 2019

siemens.com/sce